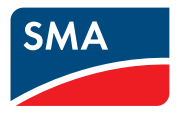

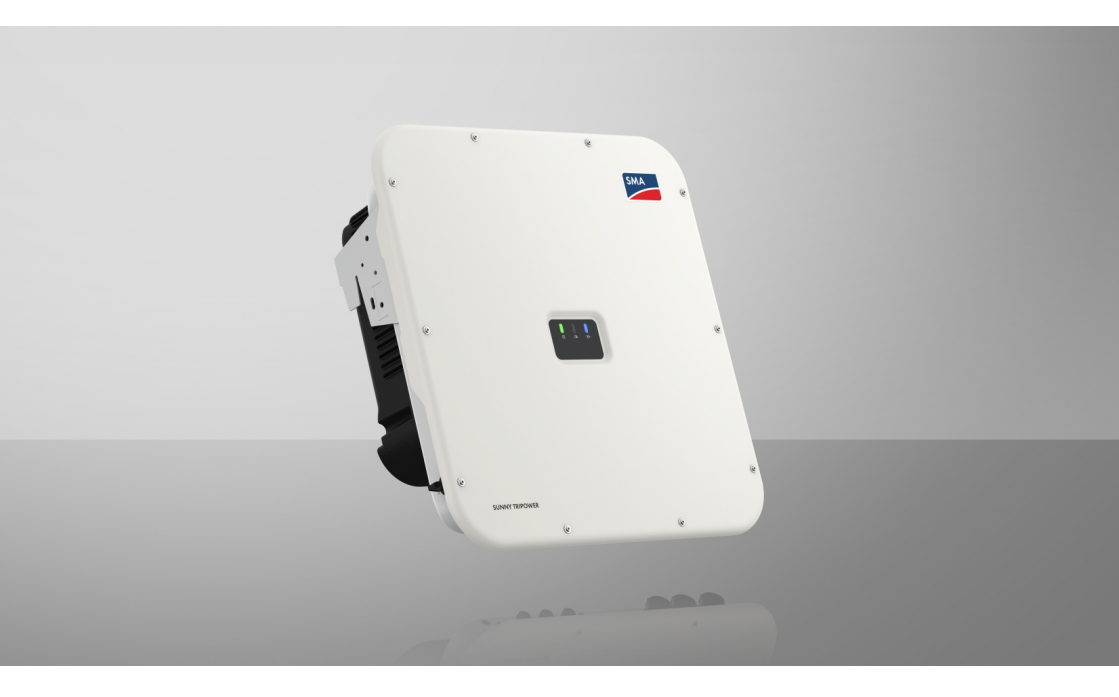

# SUNNY TRIPOWER X 12 / 15 / 20 / 25

# Przepisy prawne

Informacje zawarte w niniejszych materiałach są własnością firmy SMA Solar Technology AG. Żaden z fragmentów niniejszego dokumentu nie może być powielany, przechowywany w systemie wyszukiwania danych ani przekazywany w jakiejkolwiek formie (elektronicznej lub mechanicznej w postaci fotokopii lub nagrania) bez uprzedniej pisemnej zgody firmy SMA Solar Technology AG. Kopiowanie wewnątrz zakładu w celu oceny produktu lub jego użytkowania w sposób zgodny z przeznaczeniem, jest dozwolone i nie wymaga zezwolenia.

SMA Solar Technology AG nie składa żadnych zapewnień i nie udziela gwarancji, wyraźnych lub dorozumianych, w odniesieniu do jakiejkolwiek dokumentacji lub opisanego w niej oprogramowania i wyposażenia. Dotyczy to między innymi dorozumianej gwarancji zbywalności oraz przydatności do określonego celu, nie ograniczając się jednak tylko do tego. Niniejszym wyraźnie wykluczamy wszelkie zapewnienia i gwarancje w tym zakresie. Firma SMA Solar Technology AG i jej dystrybutorzy w żadnym wypadku nie ponoszą odpowiedzialności za ewentualne bezpośrednie lub pośrednie, przypadkowe straty następcze lub szkody.

Powyższe wyłączenie gwarancji dorozumianych nie może być stosowane we wszystkich przypadkach.

Hasła zarządzane przez ten produkt SMA są zawsze przechowywane w postaci zaszyfrowanej.

Zastrzegamy sobie prawo do wprowadzania zmian w specyfikacjach. Dołożono wszelkich starań, aby dokument ten przygotować z najwyższą dbałością i na bieżąco go aktualizować. SMA Solar Technology AG zastrzega sobie jednak prawo do wprowadzania zmian w specyfikacjach bez obowiązku wcześniejszego powiadomienia lub zgodnie z odpowiednimi postanowieniami zawartej umowy dostawy, które to zmiany uznaje za właściwe w odniesieniu do ulepszeń produktów i doświadczeń użytkowych. SMA Solar Technology AG nie ponosi odpowiedzialności za ewentualne pośrednie, przypadkowe lub następcze straty lub szkody wynikające z oparcia się na niniejszych materiałach, między innymi wskutek pominięcia informacji, błędów typograficznych, błędów obliczeniowych lub błędów w strukturze niniejszego dokumentu.

#### Gwarancja firmy SMA

Aktualne warunki gwarancji można pobrać w Internecie na stronie www.SMA-Solar.com.

#### Licencje na oprogramowanie

Licencje na oprogramowanie (typu "open source") można wyświetlić na interfejsie użytkownika produktu.

#### Znaki towarowe

Wszystkie znaki towarowe są zastrzeżone, nawet jeśli nie są specjalnie oznaczone. Brak oznaczenia znaku towarowego nie oznacza, że towar lub znak nie jest zastrzeżony.

#### SMA Solar Technology AG

Sonnenallee 1 34266 Niestetal Niemcy Tel. +49 561 9522-0 Faks +49 561 9522-100

2

www.SMA.de E-mail: info@SMA.de Stan na dzień: 28.02.2024 Copyright © 2024 SMA Solar Technology AG. Wszystkie prawa zastrzeżone.

# Spis treści

| 1 | Info | rmacje r    | na temat niniejszego dokumentu                               | 9    |
|---|------|-------------|--------------------------------------------------------------|------|
|   | 1.1  | Zakres o    | bowigzywania                                                 | . 9  |
|   | 1.2  | Grupa d     | ocelowa                                                      | . 9  |
|   | 1.3  | Treść i sti | ruktura dokumentu                                            | . 9  |
|   | 1.4  | Rodzaie     | ostrzeżeń                                                    | . 9  |
|   | 1.5  | Symbole     | w dokumencie                                                 | 10   |
|   | 1.6  | Wyróżni     | enia zastosowane w dokumencie                                | 10   |
|   | 1.0  | Nazwa       | tosowana w dokumoncio                                        | 11   |
|   | 1.7  | Saraa a     |                                                              |      |
| _ | 1.0  | Jzczego     |                                                              |      |
| 2 | Bez  | pieczeńs    | itwo                                                         | 13   |
|   | 2.1  | Użytkow     | anie zgodne z przeznaczeniem                                 | . 13 |
|   | 2.2  | Ważne v     | vskazówki dotyczące bezpieczeństwa                           | . 14 |
| 3 | 7ak  | res dost    | awy                                                          | 21   |
| ļ |      |             | ~··/ ·                                                       |      |
| 4 | Wid  | ok urzą     | dzenia                                                       | 23   |
|   | 4.1  | Funkcja i   | ırządzenia                                                   | . 23 |
|   | 4.2  | Widok sy    | ystemu                                                       | . 23 |
|   |      | 4.2.1       | Sunny Tripower X jako System Manager                         | . 23 |
|   |      | 4.2.2       | Sunny Tripower X z Sunny Home Manager                        | . 24 |
|   |      | 4.2.3       | Sunny Tripower X z SMA Data Manager w roli System Managera . | . 24 |
|   | 4.3  | Opis pro    | duktu                                                        | . 25 |
|   | 4.4  | Symbole     | na produkcie                                                 | . 25 |
|   | 4.5  | Złącza i    | funkcje                                                      | . 27 |
|   |      | 4.5.1       | Interfejs użytkownika                                        | . 27 |
|   |      | 4.5.2       | Device Key (DEV KEY)                                         | . 27 |
|   |      | 4.5.3       | Funkcja diagnostyczna                                        | . 28 |
|   |      | 4.5.4       | Wejścia cyfrowe                                              | . 28 |
|   |      | 4.5.5       | Integrated Plant Control                                     | . 28 |
|   |      | 4.5.6       | Modbus                                                       | . 28 |
|   |      | 4.5.7       | Przekaźnik wielofunkcyjny (MFR)                              | . 29 |
|   |      | 4.5.8       | Usługi sieciowe                                              | . 29 |
|   |      | 4.5.9       | Funkcja szybkiego zatrzymania                                | . 29 |
|   |      | 4.5.10      | SMA ArcFix                                                   | . 29 |
|   |      | 4.5.11      | SMA Dynamic Power Control                                    | . 30 |
|   |      | 4.5.12      | SMA ShadeFix                                                 | . 30 |
|   |      | 4.5.13      | SMA Smart Connected                                          | . 30 |
|   |      | 4.5.14      | SMA Speedwire                                                | . 30 |
|   |      | 4.5.15      | Ochronniki przepięciowe typu 1+2 albo typu 2                 | . 30 |
|   |      | 4.5.16      | WLAN                                                         | . 31 |

|   | 4.6  | 4.5.17<br>Diody LED                                             | Połączenie WLAN z SMA 360° App i SMA Energy App                           | 31<br>31 |  |  |
|---|------|-----------------------------------------------------------------|---------------------------------------------------------------------------|----------|--|--|
| 5 | Mon  | taż                                                             |                                                                           | 33       |  |  |
|   | 5.1  | Warunki m                                                       | ontażu                                                                    | 33       |  |  |
|   |      | 5.1.1                                                           | Wymagania dotyczące miejsca montażu                                       | 33       |  |  |
|   |      | 5.1.2                                                           | Dopuszczalne i niedopuszczalne pozycje montażowe                          | 33       |  |  |
|   |      | 5.1.3                                                           | Wymiary do montażu                                                        | 34       |  |  |
|   |      | 5.1.4                                                           | Zalecane odstępy przy montażu                                             | 34       |  |  |
|   | 5.2  | Montaż pro                                                      | oduktu                                                                    | 35       |  |  |
|   | 5.3  | Montaż os                                                       | łony przyłącza DC (opcjonalny)                                            | 37       |  |  |
| 6 | Podł | ączenie e                                                       | elektryczne                                                               | 39       |  |  |
|   | 6.1  | Warunki po                                                      | odłączenia do prądu                                                       | 39       |  |  |
|   |      | 6.1.1                                                           | Dopuszczalne układy sieci                                                 | 39       |  |  |
|   |      | 6.1.2                                                           | Moduł monitorowania prądu uszkodzeniowego                                 | 39       |  |  |
|   |      | 6.1.3                                                           | Rozłącznik obciążenia i ochrona przewodów                                 | 40       |  |  |
|   |      | 6.1.4                                                           | Dodatkowe uziemienie                                                      | 40       |  |  |
|   |      | 6.1.5                                                           | Wyrównanie potencjałów                                                    | 41       |  |  |
|   |      | 6.1.6                                                           | Kategoria przepięciowa                                                    | 41       |  |  |
|   |      | 6.1.7                                                           | Wymagania wobec kabla AC                                                  | 41       |  |  |
|   |      | 6.1.8                                                           | Wymogi wobec kabla sieciowego                                             | 42       |  |  |
|   |      | 6.1.9                                                           | Wymagania dotyczące modułów totowoltaicznych podłączanych                 | 10       |  |  |
|   |      | 4 1 10                                                          | na kazde wejscie                                                          | 42       |  |  |
|   |      | 0.1.1U<br>4 1 1 1                                               | Wymagania wobec kabil DC                                                  | 43       |  |  |
|   | 62   | V.I.II                                                          | zaru przyłaczy                                                            | 43       |  |  |
|   | 0.2  |                                                                 |                                                                           | 44       |  |  |
|   |      | 0.2.1                                                           |                                                                           | 44       |  |  |
|   | 62   | 0.Z.Z<br>Snoráh na                                              | vy nejrze urządzenia                                                      | 45       |  |  |
|   | 0.5  | sposop postępowania przy podłączeniu do instalacji elektrycznej |                                                                           |          |  |  |
|   | 0.4  | Podiączani                                                      |                                                                           | 40       |  |  |
|   | 6.5  | Podłączani                                                      | e dodatkowego uziemienia                                                  | 48       |  |  |
|   | 6.6  | Podłączanie kabla sieciowego                                    |                                                                           |          |  |  |
|   | 6.7  | Podłączeni                                                      | e odbiornika sterowania częstotliwością akustyczną                        | 51       |  |  |
|   |      | 6.7.1                                                           | Wejście cyfrowe DI 1-4                                                    | 51       |  |  |
|   |      | 6.7.2                                                           | Przyporządkowanie styków DI 1-4                                           | 51       |  |  |
|   |      | 6.7.3                                                           | Przegląd połączeń DI 1-4                                                  | 51       |  |  |
|   |      | 6.7.4                                                           | Podłączanie odbiornika sterowania częstotliwością akustyczną do<br>DI 1-4 | 51       |  |  |
|   | 6.8  | Podłączani                                                      | e do przekaźnika wielofunkcyjnego                                         | 53       |  |  |
|   |      | 6.8.1                                                           | Wyjście cyfrowe (MFR)                                                     | 53       |  |  |
|   |      | 6.8.2                                                           | Przyporządkowanie styków MFR                                              | 53       |  |  |
|   |      | 6.8.3                                                           | Podłączenie nadajnika sygnału do MFR                                      | 53       |  |  |
|   | 6.9  | Podłączeni                                                      | e do wejścia cyfrowego DI 5-6                                             | 54       |  |  |

| 6.9.2       Przypająd połączeń DI 5                                                                                                    |   |      | 6.9.1                            | Wejście o      | syfrowe DI 5-6                                                                      | . 54         |
|----------------------------------------------------------------------------------------------------|---|------|----------------------------------|----------------|-------------------------------------------------------------------------------------|--------------|
| 6.9.3       Przegląd połączeń DI 5       55         6.9.4       Przegląd połączeń DI 6       55         6.9.5       Podłączanie nadajnika sygnału do wejścia cyfrowego DI 5-6       56         6.10       Przyłącze DC.       57         6.10.1       Zestawienie wtyków DC.       57         6.10.2       Przygotowanie wtyków DC.       58         6.10.3       Podłączanie modułów fotowoltaicznych       64         7       Uruchomienie       64         7.1       Sposób postępowania w celu uruchomienia w roli urządzenia podrzędnego.       64         7.2       Sposób postępowania w celu uruchomienia w roli System Managera       65         7.3       Uruchamianie produktu       66         8       Obsługa       68         8.1       Nawiązanie połączenia z interfejsem użytkownika       68         8.1.1       Połącza transmisji danych w sieci lokalnej       68         8.1.1.2       Zlącza transmisji danych w sieci lokalnej       69         8.1.1.3       Nawiązywanie połączenia poprzez WLAN.       70         8.1.2.1       Moźliwości bezpośredniego połączenia z WLAN w sieci lokalnej       70         8.1.2.1       Moźliwości bezpośredniego połączenia z WLAN za pomocą WPS       71         8.1.2.1       Możliwości bez                                                                                                    |   |      | 6.9.2                            | Przyporzo      | ądkowanie styków DI 5–6                                                             | . 55         |
| 6.9.4       Przegląd połączeń DI 6       55         6.9.5       Podłączanie nadajnika sygnału do wejścia cyfrowego DI 5-6       56         6.10       Przyłącze DC       57         6.10.1       Zestawienie wtyków DC       57         6.10.2       Przygotowanie wtyków DC       58         6.10.3       Podłączanie modułów fotowoltaicznych       60         7       Uruchomienie       64         7.1       Sposób postępowania w celu uruchomienia w roli urządzenia podrzędnego       64         7.2       Sposób postępowania w celu uruchomienia w roli System Managera       65         7.3       Uruchamianie produktu       68         8.1       Nawiązanie połączenia z interfejsem użytkownika       68         8.1.1       Połączenie w sieci lokalnej       68         8.1.1       Adresy dostępu do produktu w sieci lokalnej       69         8.1.1.2       Złącza transmisji danych w sieci lokalnej       69         8.1.1.3       Nawiązywanie połączenia poprzez WLAN       70         8.1.2       Bezpośrednie połączenia z WLAN       70         8.1.2       Informacje dotyczące dostępu w celu bezpośredniego połączenia z WLAN za pomocą WPS       71         8.1.2.1       Możliwości połączenia z WPS       72         8.1.2.2                                                                                                    |   |      | 6.9.3                            | Przegląd       | połączeń DI 5                                                                       | . 55         |
| 6.9.5       Podłączanie nadajnika sygnatu do wejscia cytrowego DI 5-6                                                                                                    |   |      | 6.9.4                            | Przegląd       | połączeń DI 6                                                                       | . 55         |
| 6.10.1       Zestawienie wtyków DC                                                                                                    |   | 6.10 | 6.9.5<br>Przyłacze               | Podłącza<br>DC | nie nadajnika sygnału do wejścia cytrowego DI 5-6                                   | . 56<br>. 57 |
| 6.10.2       Przygotowanie wtyków DC                                                                                                    |   |      | 6.10.1                           | Zestawier      | nie wtyków DC                                                                       | . 57         |
| 6.10.3       Podłączanie modułów fotowoltaicznych       60         7       Uruchomienie       64         7.1       Sposób postępowania w celu uruchomienia w roli urządzenia podrzędnego.       64         7.2       Sposób postępowania w celu uruchomienia w roli System Managera.       65         7.3       Uruchamianie produktu       66         8       Obsługa       68         8.1       Nawiązanie połączenia z interfejsem użytkownika.       68         8.1.1       Połączenie w sieci lokalnej       68         8.1.1       Połączenie w sieci lokalnej       68         8.1.1.2       Złącza transmisji danych w sieci lokalnej       69         8.1.1.2       Złącza transmisji danych w sieci lokalnej       69         8.1.1.3       Nawiązywanie połączenia poprzez WLAN w sieci lokalnej       70         8.1.2       Bezpośrednie połączenie poprzez WLAN       70         8.1.2.1       Możliwości bezpośredniego połączenia z WLAN za pomocą WPS       71         8.1.2.1       Możliwości bezpośredniego połączenia z WLAN za pomocą funkcji wyszukiwania sieci       71         8.1.2.4       Nawiązanie bezpośredniego połączenia z WLAN za pomocą funkcji wyszukiwania sieci       72         8.2.1       Możliwości połączenia z WPS       72         8.2.2       Aktywacja WPS                                                                                                    |   |      | 6.10.2                           | Przygotov      | wanie wtyków DC                                                                     | . 58         |
| 7       Uruchomienie       64         7.1       Sposób postępowania w celu uruchomienia w roli urządzenia podrzędnego                                                                                                    |   |      | 6.10.3                           | Podłącza       | nie modułów fotowoltaicznych                                                        | . 60         |
| 7.1       Sposób postępowania w celu uruchomienia w roli urządzenia podrzędnego                                                                                                    | 7 | Uruc | homien                           | ie             |                                                                                     | 64           |
| 7.2       Sposób postępowania w celu uruchomienia w roli System Managera       65         7.3       Uruchamianie produktu       66         8       Obsługa       68         8.1       Nawiązanie połączenia z interfejsem użytkownika       68         8.1.1       Połączenie w sieci lokalnej       68         8.1.1       Połączenia w sieci lokalnej       68         8.1.1.1       Adresy dostępu do produktu w sieci lokalnej       69         8.1.1.2       Złącza transmisji danych w sieci lokalnej       69         8.1.1.3       Nawiązywanie połączenia poprzez Ethernet w sieci lokalnej       69         8.1.1.4       Nawiązywanie połączenia poprzez WLAN w sieci lokalnej       70         8.1.2       Bezpośrednie połączenie poprzez WLAN       70         8.1.2       Informacje dotyczące dostępu w celu bezpośredniego połączenia z WLAN       70         8.1.2.2       Informacje dotyczące dostępu w celu bezpośredniego połączenia z WLAN za pomocą WPS       71         8.1.2.3       Nawiązanie bezpośredniego połączenia z WLAN za pomocą WPS       71         8.1.2.4       Nawiązanie bezpóśredniego połączenia z WLAN za pomocą funkcji wyszukiwania sieci       71         8.2       Funkcja WPS       72         8.2.1       Możliwości połączenia z WPS       72         8.2.2 <td></td> <td>7.1</td> <td>Sposób p</td> <td>postępowani</td> <td>ia w celu uruchomienia w roli urządzenia podrzędnego</td> <td>. 64</td> |   | 7.1  | Sposób p                         | postępowani    | ia w celu uruchomienia w roli urządzenia podrzędnego                                | . 64         |
| 7.3       Uruchamianie produktu       66         8       Obsługa       68         8.1       Nawiązanie połączenia z interfejsem użytkownika       68         8.1.1       Połączenie w sieci lokalnej       68         8.1.1       Połączenie w sieci lokalnej       68         8.1.1       Połączenie w sieci lokalnej       68         8.1.1.2       Złącza transmisji danych w sieci lokalnej       69         8.1.1.3       Nawiązywanie połączenia poprzez Ethernet w sieci lokalnej       69         8.1.1.4       Nawiązywanie połączenia poprzez WLAN w sieci lokalnej       70         8.1.2       Bezpośrednie połączenie poprzez WLAN       70         8.1.2.1       Możliwości bezpośredniego połączenia poprzez sieć       70         8.1.2.1       Możliwości bezpośredniego połączenia z WLAN       70         8.1.2.1       Możliwości bezpośredniego połączenia z WLAN       70         8.1.2.2       Informacje dotyczące dostępu w celu bezpośredniego połączenia z WLAN za pomocą WPS       71         8.1.2.4       Nawiązanie bezpośredniego połączenia z WLAN za pomocą funkcji wyszukiwania sieci       71         8.2       Funkcja WPS       72         8.2.1       Możliwości połączenia z WPS       72         8.2.2       Aktywacja WPS w celu automotycznego połączenia z min                                                                                                    |   | 7.2  | Sposób p                         | ostępowani     | ia w celu uruchomienia w roli System Managera                                       | . 65         |
| 8       Obsługa       68         8.1       Nawiązanie połączenia z interfejsem użytkownika       68         8.1.1       Połączenie w sieci lokalnej       68         8.1.1       Połączenie w sieci lokalnej       68         8.1.1.1       Adresy dostępu do produktu w sieci lokalnej       68         8.1.1.2       Złącza transmisji danych w sieci lokalnej       69         8.1.1.3       Nawiązywanie połączenia poprzez Ethernet w sieci lokalnej       69         8.1.1.4       Nawiązywanie połączenia poprzez WLAN w sieci lokalnej       70         8.1.2       Bezpośrednie połączenie poprzez WLAN       70         8.1.2       Bezpośrednie połączenie poprzez WLAN       70         8.1.2.1       Możliwości bezpośredniego połączenia poprzez sieć       70         8.1.2.1       Możliwości bezpośredniego połączenia z WLAN       70         8.1.2.1       Możliwości bezpośredniego połączenia z WLAN       70         8.1.2.2       Informacje dotyczące dostępu w celu bezpośredniego połączenia z WLAN za pomocą WPS       71         8.1.2.4       Nawiązanie bezpośredniego połączenia z WLAN za pomocą funkcji wyszukiwania sieci       71         8.2       Funkcja WPS       72         8.2.1       Możliwości połączenia z WPS       72         8.2.2       Aktywacja WPS w c                                                                                                    |   | 7.3  | Urucham                          | ianie produl   | xtu                                                                                 | . 66         |
| 8.1       Nawiązanie połączenia z interfejsem użytkownika.       68         8.1.1       Połączenie w sieci lokalnej       68         8.1.1       Adresy dostępu do produktu w sieci lokalnej       68         8.1.1.2       Złącza transmisji danych w sieci lokalnej       69         8.1.1.3       Nawiązywanie połączenia poprzez Ethernet w sieci lokalnej       69         8.1.1.4       Nawiązywanie połączenia poprzez WLAN w sieci lokalnej       69         8.1.2       Bezpośrednie połączenie poprzez WLAN       70         8.1.2       Bezpośrednie połączenie poprzez WLAN       70         8.1.2.1       Możliwości bezpośredniego połączenia poprzez sieć       70         8.1.2.1       Możliwości bezpośredniego połączenia z WLAN       70         8.1.2.2       Informacje dotyczące dostępu w celu bezpośredniego połączenia z WLAN za pomocą WPS       71         8.1.2.3       Nawiązanie bezpośredniego połączenia z WLAN za pomocą funkcji wyszukiwania sieci       71         8.1.2.4       Nawiązanie bezpośredniego połączenia z WLAN za pomocą funkcji wyszukiwania sieci       72         8.2       Funkcja WPS       72         8.2.1       Możliwości połączenia z WPS       72         8.2.2       Aktywacja WPS w celu automatycznego połączenia z inteligentnym urządzeniem końcowym       73         8.3       Stru                                                                                                    | 8 | Obsł | uga                              |                |                                                                                     | 68           |
| 8.1.1       Połączenie w sieci lokalnej       68         8.1.1       Adresy dostępu do produktu w sieci lokalnej       68         8.1.1.2       Złącza transmisji danych w sieci lokalnej       69         8.1.1.3       Nawiązywanie połączenia poprzez Ethernet w sieci lokalnej       69         8.1.1.4       Nawiązywanie połączenia poprzez WLAN w sieci lokalnej       70         8.1.2       Bezpośrednie połączenie poprzez WLAN       70         8.1.2       Bezpośrednie połączenie poprzez WLAN       70         8.1.2.1       Możliwości bezpośredniego połączenia poprzez sieć       70         8.1.2.2       Informacje dotyczące dostępu w celu bezpośredniego połączenia z WLAN       71         8.1.2.2       Informacje dotyczące dostępu w celu bezpośredniego połączenia z WLAN za pomocą WPS       71         8.1.2.4       Nawiązanie bezpośredniego połączenia z WLAN za pomocą funkcji wyszukiwania sieci       71         8.2       Funkcja WPS       72         8.2.1       Możliwości połączenia z WPS       72         8.2.2       Aktywacja WPS w celu automatycznego połączenia       72         8.3       Struktura interfejsu użytkownika       73         8.4       Prawa dostępu do interfejsu użytkownika       74         8.5       Zmiana parametrów       74         8.6 <td></td> <td>8.1</td> <td>Nawiąza</td> <td>inie połącze</td> <td>nia z interfejsem użytkownika</td> <td>. 68</td>                        |   | 8.1  | Nawiąza                          | inie połącze   | nia z interfejsem użytkownika                                                       | . 68         |
| 8.1.1.1       Adresy dostępu do produktu w sieci lokalnej       68         8.1.1.2       Złącza transmisji danych w sieci lokalnej       69         8.1.1.3       Nawiązywanie połączenia poprzez Ethernet w sieci lokalnej       69         8.1.1.4       Nawiązywanie połączenia poprzez WLAN w sieci lokalnej       69         8.1.2       Bezpośrednie połączenie poprzez WLAN       70         8.1.2       Bezpośrednie połączenie poprzez WLAN       70         8.1.2       Informacje dotyczące dostępu w celu bezpośredniego połączenia z WLAN       70         8.1.2.2       Informacje dotyczące dostępu w celu bezpośredniego połączenia z WLAN       71         8.1.2.3       Nawiązanie bezpośredniego połączenia z WLAN za pomocą WPS       71         8.1.2.4       Nawiązanie bezpośredniego połączenia z WLAN za pomocą funkcji wyszukiwania sieci       71         8.2       Funkcja WPS       72         8.2.1       Możliwości połączenia z WPS       72         8.2.2       Aktywacja WPS w celu automatycznego połączenia       72         8.3       Struktura interfejsu użytkownika       73         8.3       Struktura interfejsu użytkownika       74         8.5       Zmiana parametrów       74         8.6       SMA ArcFix       75         8.7       Wyjście cyfrowe (MFR                                                                                                    |   |      | 8.1.1                            | Połączeni      | ie w sieci lokalnej                                                                 | . 68         |
| 8.1.1.2       Złącza transmisji danych w sieci lokalnej                                                                                                    |   |      |                                  | 8.1.1.1        | Adresy dostępu do produktu w sieci lokalnej                                         | . 68         |
| 8.1.1.3       Nawiązywanie połączenia poprzez Ethernet w sieci<br>lokalnej                                                                                                    |   |      |                                  | 8.1.1.2        | Złącza transmisji danych w sieci lokalnej                                           | . 69         |
| 8.1.1.4       Nawiązywanie połączenia poprzez WLAN w sieci<br>lokalnej                                                                                                    |   |      |                                  | 8.1.1.3        | Nawiązywanie połączenia poprzez Ethernet w sieci<br>lokalnej                        | . 69         |
| 8.1.2       Bezpośrednie połączenie poprzez WLAN                                                                                                    |   |      |                                  | 8.1.1.4        | Nawiązywanie połączenia poprzez WLAN w sieci<br>lokalnej                            | . 70         |
| 8.1.2.1       Możliwości bezpośredniego połączenia poprzez sieć       70         8.1.2.2       Informacje dotyczące dostępu w celu bezpośredniego połączenia z WLAN       71         8.1.2.3       Nawiązanie bezpośredniego połączenia z WLAN za pomocą WPS       71         8.1.2.4       Nawiązanie bezpośredniego połączenia z WLAN za pomocą funkcji wyszukiwania sieci       71         8.2       Funkcja WPS       72         8.2.1       Możliwości połączenia z WPS       72         8.2.2       Aktywacja WPS w celu automatycznego połączenia z       72         8.2.3       Aktywacja WPS w celu nawiązania bezpośredniego połączenia z       73         8.3       Struktura interfejsu użytkownika       73         8.4       Prawa dostępu do interfejsu użytkownika       74         8.5       Zmiana parametrów       74         8.6       SMA ArcFix       75                                                                                                    |   |      | 8.1.2                            | Bezpośre       | dnie połączenie poprzez WLAN                                                        | . 70         |
| 8.1.2.2       Informacje dotyczące dostępu w celu bezpośredniego połączenia z WLAN       71         8.1.2.3       Nawiązanie bezpośredniego połączenia z WLAN za pomocą WPS       71         8.1.2.4       Nawiązanie bezpośredniego połączenia z WLAN za pomocą funkcji wyszukiwania sieci       71         8.2       Funkcja WPS       72         8.2.1       Możliwości połączenia z WPS       72         8.2.2       Aktywacja WPS w celu automatycznego połączenia z mieligentnym urządzeniem końcowym       73         8.3       Struktura interfejsu użytkownika       73         8.4       Prawa dostępu do interfejsu użytkownika       74         8.5       Zmiana parametrów       74         8.6       SMA ArcFix       75         8.7       Wyjście cyfrowe (MFR)       75                                                                                                    |   |      |                                  | 8.1.2.1        | Możliwości bezpośredniego połączenia poprzez sieć<br>WLAN                           | . 70         |
| 8.1.2.3       Nawiązanie bezpośredniego połączenia z WLAN za       71         8.1.2.4       Nawiązanie bezpośredniego połączenia z WLAN za       71         8.1.2.4       Nawiązanie bezpośredniego połączenia z WLAN za       71         8.2       Funkcja WPS       72         8.2.1       Możliwości połączenia z WPS       72         8.2.2       Aktywacja WPS w celu automatycznego połączenia       72         8.2.3       Aktywacja WPS w celu nawiązania bezpośredniego połączenia z       73         8.3       Struktura interfejsu użytkownika       73         8.4       Prawa dostępu do interfejsu użytkownika       74         8.5       Zmiana parametrów       74         8.6       SMA ArcFix       75         8.7       Wyjście cyfrowe (MFR)       75                                                                                                    |   |      |                                  | 8.1.2.2        | Informacje dotyczące dostępu w celu bezpośredniego<br>połączenia z WLAN             | . 71         |
| 8.1.2.4       Nawiązanie bezpośredniego połączenia z WLAN za         pomocą funkcji wyszukiwania sieci       71         8.2       Funkcja WPS       72         8.2.1       Możliwości połączenia z WPS       72         8.2.2       Aktywacja WPS w celu automatycznego połączenia       72         8.2.3       Aktywacja WPS w celu nawiązania bezpośredniego połączenia z       73         8.3       Struktura interfejsu użytkownika       73         8.4       Prawa dostępu do interfejsu użytkownika       74         8.5       Zmiana parametrów       74         8.6       SMA ArcFix       75         8.7       Wyjście cyfrowe (MFR)       75                                                                                                    |   |      |                                  | 8.1.2.3        | Nawiązanie bezpośredniego połączenia z WLAN za pomocą WPS                           | . 71         |
| 8.2       Funkcja WPS       72         8.2.1       Możliwości połączenia z WPS       72         8.2.2       Aktywacja WPS w celu automatycznego połączenia       72         8.2.3       Aktywacja WPS w celu nawiązania bezpośredniego połączenia z inteligentnym urządzeniem końcowym       73         8.3       Struktura interfejsu użytkownika       73         8.4       Prawa dostępu do interfejsu użytkownika       74         8.5       Zmiana parametrów       74         8.6       SMA ArcFix       75         8.7       Wyjście cyfrowe (MFR)       75                                                                                                    |   |      |                                  | 8.1.2.4        | Nawiązanie bezpośredniego połączenia z WLAN za<br>pomocą funkcji wyszukiwania sieci | . 71         |
| 8.2.1       Możliwości połączenia z WPS                                                                                                    |   | 8.2  | Funkcja V                        | WPS            |                                                                                     | . 72         |
| 8.2.2       Aktywacja WPS w celu automatycznego połączenia       72         8.2.3       Aktywacja WPS w celu nawiązania bezpośredniego połączenia z inteligentnym urządzeniem końcowym       73         8.3       Struktura interfejsu użytkownika       73         8.4       Prawa dostępu do interfejsu użytkownika       74         8.5       Zmiana parametrów       74         8.6       SMA ArcFix       75         8.7       Wyjście cyfrowe (MFR)       75                                                                                                    |   |      | 8.2.1                            | Możliwoś       | ści połączenia z WPS                                                                | . 72         |
| 8.2.3       Aktywacja WPS w celu nawiązania bezpośredniego połączenia z inteligentnym urządzeniem końcowym       73         8.3       Struktura interfejsu użytkownika       73         8.4       Prawa dostępu do interfejsu użytkownika       74         8.5       Zmiana parametrów       74         8.6       SMA ArcFix       75         8.7       Wyjście cyfrowe (MFR)       75                                                                                                    |   |      | 8.2.2                            | Aktywacj       | a WPS w celu automatycznego połączenia                                              | . 72         |
| 8.3       Struktura interfejsu użytkownika       73         8.4       Prawa dostępu do interfejsu użytkownika       74         8.5       Zmiana parametrów       74         8.6       SMA ArcFix       75         8.7       Wyjście cyfrowe (MFR)       75                                                                                                    |   |      | 8.2.3                            | Aktywacj       | a WPS w celu nawiązania bezpośredniego połączenia z<br>nym urządzeniem końcowym     | 73           |
| 8.4Prawa dostępu do interfejsu użytkownika                                                                                                    |   | 8.3  | Struktura interfeisu użvtkownika |                |                                                                                     | . 73         |
| 8.5Zmiana parametrów748.6SMA ArcFix758.7Wyjście cyfrowe (MFR)75                                                                                                    |   | 8.4  | Prawa da                         | ostepu do int  | ,<br>terfejsu użytkownika                                                           | . 74         |
| 8.6 SMA ArcFix                                                                                                    |   | 8.5  | Zmiana n                         | parametrów     | , , ,                                                                               | . 74         |
| 8.7 Wyjście cyfrowe (MFR) 75                                                                                                    |   | 8.6  | SMA ArcFix                       |                |                                                                                     | . 75         |
|                                                                                                    |   | 8.7  | Wyjście o                        | cyfrowe (Mf    | R)                                                                                  | . 75         |

|                      |                                                                                                    | 8.7.1 Wykorzystanie wyjścia cyfrowego (MFR)                                                                                                    | 75                                                                                                    |
|----------------------|----------------------------------------------------------------------------------------------------|----------------------------------------------------------------------------------------------------|----------------------------------------------------------------------------------------------------|
|                      |                                                                                                    | 8.7.2 Konfiguracja wyjścia cyfrowego (MFR)                                                                                                    | 76                                                                                                    |
|                      | 8.8                                                                                                    | Kontiguracja wejścia cytrowego DI 5 na potrzeby tunkcji szybkiego                                                                                                    | 77                                                                                                    |
|                      | 80                                                                                                    | Zalizymania                                                                                                    | //                                                                                                    |
|                      | 0.7                                                                                                    | wartości zadanych                                                                                                    | 77                                                                                                    |
|                      | 8.10                                                                                                    | ,<br>Ochrona sieci i instalacji                                                                                                    | 78                                                                                                    |
|                      | 8.11                                                                                                    | Utworzenie charakterystyki prądu i napięcia                                                                                                    | 78                                                                                                    |
|                      | 8.12                                                                                                    | Aktywacja produktu cyfrowego                                                                                                    | 79                                                                                                    |
|                      | 8.13                                                                                                    | Plik z kopią zapasową                                                                                                    | 79                                                                                                    |
|                      |                                                                                                    | 8.13.1 Funkcja i zawartość pliku z kopią zapasową                                                                                                    | 79                                                                                                    |
|                      |                                                                                                    | 8.13.2 Utworzenie pliku z kopią zapasową                                                                                                    | 80                                                                                                    |
|                      | 8.14                                                                                                    | Przeprowadzanie ręcznej aktualizacji oprogramowania sprzętowego                                                                                                    | 80                                                                                                    |
|                      | 8.15                                                                                                    | Zarządzanie urządzeniami                                                                                                    | 81                                                                                                    |
|                      |                                                                                                    | 8.15.1 Rejestracja urządzeń                                                                                                    | 81                                                                                                    |
|                      | 0.1.4                                                                                                    | 8.15.2 Usuwanie urządzeń                                                                                                    | 81                                                                                                    |
|                      | 8.16                                                                                                    | Przywrócenie produktu do ustawień tabrycznych                                                                                                    | 82                                                                                                    |
|                      | 8.17                                                                                                    | Usuwanie konta administratora                                                                                                    | 82                                                                                                    |
| 9                    | Odłą                                                                                                    | czanie falownika spod napięcia                                                                                                    | 83                                                                                                    |
| 10                   | Czysz                                                                                                    | zczenie                                                                                                    | 87                                                                                                    |
|                      |                                                                                                    |                                                                                                    |                                                                                                    |
| 11                   | Usuw                                                                                                    | vanie usterek                                                                                                    | 88                                                                                                    |
| 11                   | <b>Usuw</b>                                                                                                    | <b>vanie usterek</b><br>Komunikaty o zdarzeniach                                                                                                    | <b>88</b>                                                                                                    |
| 11                   | <b>Usuw</b><br>11.1<br>11.2                                                                                                    | <b>vanie usterek</b><br>Komunikaty o zdarzeniach<br>Obliczenie rezvstancii izolacii                                                                                                    | <b>88</b><br>88                                                                                                    |
| 11                   | <b>Usuw</b><br>11.1<br>11.2<br>11.3                                                                                            | vanie usterek<br>Komunikaty o zdarzeniach<br>Obliczenie rezystancji izolacji<br>Sprawdzanie instalacji fotowoltaicznej pod kątem występowania zawarcia                                                                                                    | <b>88</b><br>88<br>103                                                                                                    |
| 11                   | Usuw<br>11.1<br>11.2<br>11.3                                                                                                   | <b>vanie usterek</b><br>Komunikaty o zdarzeniach<br>Obliczenie rezystancji izolacji<br>Sprawdzanie instalacji fotowoltaicznej pod kątem występowania zawarcia<br>doziemnego                                                                                                    | <b>88</b><br>88<br>103<br>104                                                                                                   |
| 11                   | <b>Usuw</b><br>11.1<br>11.2<br>11.3<br>11.4                                                                                    | <b>vanie usterek</b><br>Komunikaty o zdarzeniach<br>Obliczenie rezystancji izolacji<br>Sprawdzanie instalacji fotowoltaicznej pod kątem występowania zawarcia<br>doziemnego<br>Czyszczenie wentylatorów                                                                                                    | <b>88</b><br>88<br>103<br>104<br>106                                                                                            |
| 11                   | Usuw<br>11.1<br>11.2<br>11.3<br>11.4<br>11.5                                                                                   | vanie usterek<br>Komunikaty o zdarzeniach<br>Obliczenie rezystancji izolacji<br>Sprawdzanie instalacji fotowoltaicznej pod kątem występowania zawarcia<br>doziemnego<br>Czyszczenie wentylatorów<br>Ręczne ponowne uruchomienie po łuku elektrycznym                                                                                                    | 88<br>88<br>103<br>104<br>106<br>107                                                                                            |
| 11                   | Usuw<br>11.1<br>11.2<br>11.3<br>11.4<br>11.5<br>Wyłą                                                                           | vanie usterek         Komunikaty o zdarzeniach         Obliczenie rezystancji izolacji         Sprawdzanie instalacji fotowoltaicznej pod kątem występowania zawarcia         doziemnego         Czyszczenie wentylatorów         Ręczne ponowne uruchomienie po łuku elektrycznym         czenie produktu z eksploatacji                                                                                                    | 88<br>88<br>103<br>104<br>106<br>107                                                                                            |
| 11<br>12<br>13       | Usuw<br>11.1<br>11.2<br>11.3<br>11.4<br>11.5<br>Wyłą<br>Utyliz                                                                 | vanie usterek         Komunikaty o zdarzeniach         Obliczenie rezystancji izolacji         Sprawdzanie instalacji fotowoltaicznej pod kątem występowania zawarcia         doziemnego.         Czyszczenie wentylatorów         Ręczne ponowne uruchomienie po łuku elektrycznym         gczenie produktu z eksploatacji                                                                                                    | 88<br>88<br>103<br>104<br>106<br>107<br>108                                                                                     |
| 11<br>12<br>13<br>14 | Usuw<br>11.1<br>11.2<br>11.3<br>11.4<br>11.5<br>Wyłą<br>Utyliz<br>Dane                                                         | vanie usterek         Komunikaty o zdarzeniach.         Obliczenie rezystancji izolacji         Sprawdzanie instalacji fotowoltaicznej pod kątem występowania zawarcia         doziemnego.         Czyszczenie wentylatorów.         Ręczne ponowne uruchomienie po łuku elektrycznym.         gczenie produktu z eksploatacji.         techniczne                                                                                                    | 88<br>88<br>103<br>104<br>106<br>107<br>108<br>107                                                                              |
| 11<br>12<br>13<br>14 | Usuw<br>11.1<br>11.2<br>11.3<br>11.4<br>11.5<br>Wyłą<br>Utyliz<br>Dane<br>14.1                                                 | vanie usterek         Komunikaty o zdarzeniach         Obliczenie rezystancji izolacji         Sprawdzanie instalacji fotowoltaicznej pod kątem występowania zawarcia         doziemnego.         Czyszczenie wentylatorów         Ręczne ponowne uruchomienie po łuku elektrycznym         gczenie produktu z eksploatacji         techniczne         Dane ogólne                                                                                                    | 88<br>88<br>103<br>104<br>106<br>107<br>108<br>107<br>108<br>110<br>111                                                         |
| 11<br>12<br>13<br>14 | Usuw<br>11.1<br>11.2<br>11.3<br>11.4<br>11.5<br>Wyłą<br>Utyliz<br>Dane<br>14.1<br>14.2                                         | vanie usterek         Komunikaty o zdarzeniach         Obliczenie rezystancji izolacji         Sprawdzanie instalacji fotowoltaicznej pod kątem występowania zawarcia         doziemnego         Czyszczenie wentylatorów         Ręczne ponowne uruchomienie po łuku elektrycznym         rezenie produktu z eksploatacji         techniczne         Dane ogólne         Wejście DC                                                                                                    | 88<br>88<br>103<br>104<br>106<br>107<br>108<br>110<br>111<br>111<br>111                                                         |
| 11<br>12<br>13<br>14 | Usuw<br>11.1<br>11.2<br>11.3<br>11.4<br>11.5<br>Wyłą<br>Utyliz<br>Dane<br>14.1<br>14.2<br>14.3                                 | vanie usterek         Komunikaty o zdarzeniach         Obliczenie rezystancji izolacji         Sprawdzanie instalacji fotowoltaicznej pod kątem występowania zawarcia         doziemnego         Czyszczenie wentylatorów         Ręczne ponowne uruchomienie po łuku elektrycznym         gczenie produktu z eksploatacji         racja         Dane ogólne         Wejście DC         Wyjście AC                                                                                                    | 88<br>88<br>103<br>104<br>106<br>107<br>108<br>110<br>111<br>111<br>112<br>113                                                  |
| 11<br>12<br>13<br>14 | Usuw<br>11.1<br>11.2<br>11.3<br>11.4<br>11.5<br>Wyłą<br>Utyliz<br>Dane<br>14.1<br>14.2<br>14.3<br>14.4                         | vanie usterek         Komunikaty o zdarzeniach.         Obliczenie rezystancji izolacji         Sprawdzanie instalacji fotowoltaicznej pod kątem występowania zawarcia         doziemnego.         Czyszczenie wentylatorów.         Ręczne ponowne uruchomienie po łuku elektrycznym.         gczenie produktu z eksploatacji.         Izacja         Dane ogólne.         Wejście DC.         Wejście AC.         Wejścia cyfrowe                                                                                                  | 88<br>88<br>103<br>104<br>106<br>107<br>108<br>110<br>111<br>111<br>112<br>113<br>114                                           |
| 11<br>12<br>13<br>14 | Usuw<br>11.1<br>11.2<br>11.3<br>11.4<br>11.5<br>Wyłą<br>Utyliz<br>Dane<br>14.1<br>14.2<br>14.3<br>14.4<br>14.5                 | vanie usterek         Komunikaty o zdarzeniach.         Obliczenie rezystancji izolacji         Sprawdzanie instalacji fotowoltaicznej pod kątem występowania zawarcia         doziemnego.         Czyszczenie wentylatorów.         Ręczne ponowne uruchomienie po łuku elektrycznym.         gczenie produktu z eksploatacji.         I         techniczne         Dane ogólne.         Wejście DC.         Wyjście AC.         Wejście cyfrowe         Wyjście cyfrowe (przekaźnik wielofunkcyjny)                                | 88<br>88<br>103<br>104<br>106<br>107<br>108<br>110<br>111<br>111<br>112<br>113<br>114<br>114                                    |
| 11<br>12<br>13<br>14 | Usuw<br>11.1<br>11.2<br>11.3<br>11.4<br>11.5<br>Wyłą<br>Utyliz<br>Dane<br>14.1<br>14.2<br>14.3<br>14.4<br>14.5<br>14.6         | vanie usterek         Komunikaty o zdarzeniach         Obliczenie rezystancji izolacji         Sprawdzanie instalacji fotowoltaicznej pod kątem występowania zawarcia         doziemnego.         Czyszczenie wentylatorów.         Ręczne ponowne uruchomienie po łuku elektrycznym.         rczenie produktu z eksploatacji.         I         techniczne         Dane ogólne.         Wejście DC.         Wyjście AC.         Wyjście cyfrowe         Wyjście cyfrowe (przekaźnik wielofunkcyjny)         Komunikacja             | 88<br>88<br>103<br>104<br>106<br>107<br>108<br>110<br>111<br>112<br>113<br>114<br>114<br>114<br>115                             |
| 11<br>12<br>13<br>14 | Usuw<br>11.1<br>11.2<br>11.3<br>11.4<br>11.5<br>Wyłą<br>Utyliz<br>Dane<br>14.1<br>14.2<br>14.3<br>14.4<br>14.5<br>14.6<br>14.7 | vanie usterek         Komunikaty o zdarzeniach.         Obliczenie rezystancji izolacji         Sprawdzanie instalacji fotowoltaicznej pod kątem występowania zawarcia         doziemnego.         Czyszczenie wentylatorów.         Ręczne ponowne uruchomienie po łuku elektrycznym.         recenie produktu z eksploatacji.         I         techniczne         Dane ogólne.         Wejście DC.         Wyjście AC.         Wejście cyfrowe (przekaźnik wielofunkcyjny).         Komunikacja         Pojemność pamięci danych. | <b>88</b><br>88<br>103<br>104<br>106<br>107<br><b>108</b><br><b>110</b><br><b>111</b><br>112<br>113<br>114<br>114<br>115<br>115 |

|          | 14.8           | Sprawność                  |            |
|----------|----------------|----------------------------|------------|
|          | 14.9           | Zabezpieczenia             |            |
|          | 14.10          | Warunki klimatyczne        |            |
|          | 14.11          | Wyposażenie                |            |
|          | 14.12          | Momenty dokręcania         |            |
| 15       | Akce           | soria                      |            |
|          |                |                            |            |
| 16       | Konto          | akt                        | 119        |
| 16<br>17 | Konto<br>Dekla | akt<br>aracja zgodności UE | 119<br>120 |

8

# 1 Informacje na temat niniejszego dokumentu

# 1.1 Zakres obowiązywania

Niniejszy dokument dotyczy:

- STP 12-50 (Sunny Tripower X 12) z oprogramowaniem sprzętowym w wersji 3.06.15.R lub nowszej
- STP 15-50 (Sunny Tripower X 15) z oprogramowaniem sprzętowym w wersji 3.06.15.R lub nowszej
- STP 20-50 (Sunny Tripower X 20) z oprogramowaniem sprzętowym w wersji 3.06.15.R lub nowszej
- STP 25-50 (Sunny Tripower X 25) z oprogramowaniem sprzętowym w wersji 3.06.15.R lub nowszej

# 1.2 Grupa docelowa

Niniejszy dokument jest przeznaczony dla specjalistów i użytkowników. Czynności, które w niniejszym dokumencie są oznaczone symbolem ostrzeżenia i słowem "Specjalista", wolno wykonywać jedynie specjalistom. Czynności, których wykonanie nie wymaga posiadania specjalnych kwalifikacji, nie są oznakowane i może je wykonać również użytkownik. Specjaliści muszą posiadać następujące kwalifikacje:

- Ugruntowana wiedza w zakresie wyłączania falowników firmy SMA spod napięcia
- Znajomość zasady działania oraz eksploatacji falownika
- Odbyte szkolenie w zakresie niebezpieczeństw i zagrożeń mogących wystąpić podczas montażu, napraw i obsługi urządzeń i instalacji elektrycznych
- Wykształcenie w zakresie montażu oraz uruchamiania urządzeń i instalacji elektrycznych
- Znajomość odnośnych ustaw, rozporządzeń, norm i dyrektyw
- Znajomość i przestrzeganie treści niniejszego dokumentu wraz ze wszystkimi wskazówkami dotyczącymi bezpieczeństwa.

# 1.3 Treść i struktura dokumentu

Niniejszy dokument zawiera opis montażu, instalacji, uruchomienia, konfiguracji i obsługi produktu, diagnozowania usterek oraz wycofania produktu z eksploatacji.

Aktualna wersja dokumentu oraz szczegółowe informacje o produkcie są dostępne jako plik w formacie PDF oraz jako instrukcja w formie elektronicznej (eManual) na stronie www.SMA-Solar.com. eManual można także wyświetlić w interfejsie użytkownika produktu.

Zawarte w tej instrukcji ilustracje przedstawiają wyłącznie najważniejsze szczegóły i mogą odbiegać od rzeczywistego produktu.

# 1.4 Rodzaje ostrzeżeń

Przy użytkowaniu urządzenia mogą wystąpić następujące ostrzeżenia.

#### 🛦 NIEBEZPIECZEŃSTWO

Wskazuje na ostrzeżenie, którego zignorowanie powoduje śmierć lub poważne obrażenia ciała.

#### **A** OSTRZEŻENIE

Wskazuje na ostrzeżenie, którego zignorowanie może spowodować śmierć lub poważne obrażenia ciała.

### A PRZESTROGA

Wskazuje na ostrzeżenie, którego zignorowanie może spowodować średnie lub lekkie obrażenia ciała.

#### UWAGA

Wskazuje na ostrzeżenie, którego zignorowanie może prowadzić do powstania szkód materialnych.

# 1.5 Symbole w dokumencie

| Symbol        | Objaśnienie                                                                                              |
|---------------|----------------------------------------------------------------------------------------------------|
| i             | Informacja, która jest ważna dla określonej kwestii lub celu, lecz nie ma wpły-<br>wu na bezpieczeństwo. |
|               | Warunek, który musi być spełniony dla określonego celu.                                                  |
| Í             | Oczekiwany efekt                                                                                         |
|               | Przykład                                                                                                 |
| A SPECJALISTA | Symbol wskazujący na czynności, które wolno wykonywać wyłącznie specja-<br>listom.                       |

# 1.6 Wyróżnienia zastosowane w dokumencie

| Wyróżnienie | Zastosowanie                                                                                                    | Przykład                                                                                                    |
|-------------|----------------------------------------------------------------------------------------------------|----------------------------------------------------------------------------------------------------|
| pogrubienie | <ul> <li>Komunikaty</li> <li>Przyłącza</li> <li>Elementy na interfejsie<br/>użytkownika</li> <li>Elementy, które należy wybrać.</li> <li>Elementy, które należy<br/>wprowadzić.</li> </ul> | <ul> <li>Podłączyć żyły do zacisków przyłączeniowych od X703:1 do X703:6.</li> <li>W polu Minutes (Minuty) wpisz wartość 10.</li> </ul> |

| Wyróżnienie                       | Zastosowanie                                                                                       | Przykład                                                                   |
|-----------------------------------|----------------------------------------------------------------------------------------------------|----------------------------------------------------------------------------|
| >                                 | <ul> <li>Łączy ze sobą kilka elementów,<br/>które należy wybrać.</li> </ul>                        | <ul> <li>Wybierz Settings &gt; Date<br/>(Ustawienia &gt; Data).</li> </ul> |
| [Przycisk ekranowy]<br>[Przycisk] | <ul> <li>Przycisk ekranowy lub przycisk,<br/>który należy nacisnąć.</li> </ul>                     | • Wybierz przycisk [Enter].                                                |
| #                                 | <ul> <li>Symbol wieloznaczny dla<br/>zmiennych elementów (np. w<br/>nazwach parametrów)</li> </ul> | Parametr WCtlHz.Hz#                                                        |

# 1.7 Nazwa stosowana w dokumencie

| Pełna nazwa      | Nazwa stosowana w niniejszym dokumen-<br>cie |
|------------------|----------------------------------------------|
| Sunny Tripower X | Falownik, produkt                            |

# 1.8 Szczegółowe informacje

Szczegółowe informacje można znaleźć w internecie na stronie www.SMA-Solar.com.

| Tytuł i treść informacji                                                                                                    | Rodzaj informacji     |
|----------------------------------------------------------------------------------------------------|-----------------------|
| "PUBLIC CYBER SECURITY - Guidelines for a Secure PV System Communication"                                                           | Informacja techniczna |
| "SMA GRID GUARD 10.0 - Grid Management Services via Inverter and System Controller"                                                 | Informacja techniczna |
| "Efficiency and Derating"<br>Sprawność oraz ograniczenie parametrów znamionowych falowni-<br>ków firmy SMA                          | Informacja techniczna |
| "SUNNY TRIPOWER X 12 / 15 / 20 / 25 - System functionalities at a glance"                                                           | Informacja techniczna |
| "Compatibility between common grid configurations and SMA inver-<br>ters and SMA charging stations"                                 | Informacja techniczna |
| "Commissioning and configuration of reactive power control of sys-<br>tems in the low-voltage grid in accordance with VDE-ARN-4105" | Informacja techniczna |
| "Impedance at 175 Hz for PV Systems in France"                                                                                      | Informacja techniczna |
| "Arc-fault circuit interrupter"                                                                                                    | Informacja techniczna |
| "Short ciuruit currents"                                                                                                    | Informacja techniczna |
| "Measured Values and Parameters"                                                                                                    | Informacja techniczna |
| Zestawienie wszystkich parametrów urządzeń, wartości pomiaro-<br>wych i możliwych ustawień                                          |                       |
| Informacje dotyczące rejestrów Modbus firmy SMA                                                                                     |                       |

11

| Tytuł i treść informacji                                                                                                    | Rodzaj informacji     |
|----------------------------------------------------------------------------------------------------|-----------------------|
| "SMA Modbus® Interface - ennexOS"<br>Informacje dotyczące interfejsu Modbus firmy SMA                                         | Informacja techniczna |
| "SunSpec Modbus® Interface - ennexOS"<br>Informacje dotyczące interfejsu Modbus SunSpec i obsługiwanych<br>modeli komunikacji | Informacja techniczna |

# 2 Bezpieczeństwo

# 2.1 Użytkowanie zgodne z przeznaczeniem

Sunny Tripower jest beztransformatorowym falownikiem fotowoltaicznym z 3 układami monitorowania punktu MPP, który przekształca prąd stały wytwarzany przez moduły fotowoltaiczne na trójfazowy prąd przemienny o parametrach wymaganych przez publiczną sieć elektroenergetyczną i dostarcza go do niej.

Produkt jest przeznaczony do zastosowań przemysłowych i w budynkach mieszkalnych.

Zgodnie z normą EN 62920 produkt należy do urządzeń klasy B, grupy 1.

Falownik jest przeznaczony do użytkowania zarówno na zewnątrz, jak i wewnątrz budynków.

Jeśli produkt jest eksploatowany z transformatorem średniego napięcia, strona niskiego napięcia musi być połączona w gwiazdę, a punkt zerowy gwiazdy musi być uziemiony (wymagania wobec transformatora średniego napięcia określa informacja techniczna "Important Requirements for Medium-Voltage Transformers" dostępna pod adresem www.SMA-Solar.com).

Falownik wolno eksploatować tylko z modułami fotowoltaicznymi drugiej klasy ochronności wg normy IEC 61730, klasy zastosowania A. Należy stosować moduły fotowoltaiczne, które mogą współpracować z falownikiem.

W produkcie nie jest wbudowany transformator, a zatem nie posiada on separacji galwanicznej. Produkt nie może być eksploatowany z modułami fotowoltaicznymi o uziemionych wyjściach. W przeciwnym razie może on ulec uszkodzeniu. Produkt może być eksploatowany z modułami fotowoltaicznymi o uziemionej ramie.

Moduły fotowoltaiczne o dużej pojemności elektrycznej w stosunku do potencjału ziemi mogą być stosowane tylko wtedy, gdy pojemność sprzęgająca wszystkich modułów fotowoltaicznych nie przekracza 6 µF.

Wyrób zawiera produkt dopuszczony przez Anatel pod numerem 09133-22-01318.

Produkt ten nie zapewnia ochrony przed szkodliwymi zakłóceniami i nie może powodować zakłóceń w prawidłowo autoryzowanym systemie. Szczegółowe informacje podane są na stronie internetowej Anatel: https://www.gov.br/anatel/pt-br.

Należy bezwarunkowo przestrzegać dozwolonego zakresu roboczego oraz wymagań związanych z instalacją dla wszystkich komponentów.

Produkty firmy SMA Solar Technology AG nie są przeznaczone do zastosowań

- w produktach medycznych, a zwłaszcza w produktach służących do zasilania systemów i maszyn podtrzymujących funkcje życiowe;
- w statkach powietrznych, do eksploatacji statków powietrznych, zasilania infrastruktury lotniskowej i systemów lotniskowych o krytycznym znaczeniu;
- w pojazdach szynowych, do eksploatacji i zasilania pojazdów szynowych i infrastruktury pojazdów szynowych o krytycznym znaczeniu.

Powyższa lista nie ma charakteru wyłączności. Prosimy o skontaktowanie się z nami w przypadku posiadania wątpliwości, czy produkty firmy SMA Solar Technology AG można zastosować w konkretnym przypadku.

Produkt wolno używać wyłącznie w tych krajach, w których posiada on homologację krajową lub zezwolenie wydane przez firmę SMA Solar Technology AG i operatora sieci przesyłowej.

Produkty firmy SMA wolno stosować wyłącznie w sposób opisany w załączonych dokumentach i zgodnie z ustawami, regulacjami, przepisami i normami obowiązującymi w miejscu montażu. Używanie produktu w inny sposób może spowodować szkody osobowe lub materialne.

Wprowadzanie zmian w produktach firmy SMA, na przykład poprzez modyfikację lub przebudowę, wymaga uzyskania jednoznacznej zgody firmy SMA Solar Technology AG w formie pisemnej i musi się odbywać zgodnie z jej wskazówkami. Nieautoryzowane zmiany mogą stanowić zagrożenie i prowadzić do powstania szkód osobowych. Ponadto wprowadzanie zmian w produkcie bez uzyskania stosownej zgody prowadzi do utraty gwarancji i rękojmi oraz z reguły do utraty ważności pozwolenia na eksploatację. Wyklucza się odpowiedzialność firmy SMA Solar Technology AG za szkody powstałe wskutek wprowadzania tego rodzaju zmian.

Każde zastosowanie w sposób inny niż określony w punkcie "Użytkowanie zgodne z przeznaczeniem" jest uważane za niezgodne z przeznaczeniem.

Dołączone dokumenty stanowią integralną część produktów SMA. Dokumenty te należy przeczytać, przestrzegać ich treści i przechowywać w suchym i dostępnym w dowolnym momencie miejscu.

Niniejszy dokument nie zastępuje krajowych, regionalnych, krajowych przepisów lub przepisów obowiązujących na szczeblu innych jednostek administracji państwowej ani przepisów lub norm w zakresie instalacji, bezpieczeństwa elektrycznego i użytkowania produktu. Firma SMA Solar Technology AG nie ponosi odpowiedzialności za przestrzeganie, względnie nieprzestrzeganie tych przepisów lub regulacji w związku z instalacją produktu.

Tabliczka znamionowa musi znajdować się na produkcie przez cały czas.

# 2.2 Ważne wskazówki dotyczące bezpieczeństwa

Instrukcję należy zachować na przyszłość.

W niniejszym rozdziale zawarte są wskazówki dotyczące bezpieczeństwa, których należy zawsze przestrzegać podczas wykonywania wszystkich prac.

Produkt został skonstruowany i przetestowany zgodnie z międzynarodowymi wymogami w zakresie bezpieczeństwa. Mimo starannej konstrukcji występuje, jak we wszystkich urządzeniach elektrycznych lub elektronicznych, pewne ryzyko resztkowe. Aby uniknąć powstania szkód osobowych i materialnych oraz zapewnić długi okres użytkowania produktu, należy dokładnie przeczytać ten rozdział i zawsze przestrzegać wszystkich wskazówek dotyczących bezpieczeństwa.

#### \Lambda NIEBEZPIECZEŃSTWO

# Zagrożenie życia wskutek porażenia prądem przy dotknięciu przewodzących napięcie kabli DC

Pod wpływem promieni słonecznych moduły fotowoltaiczne generują niebezpieczne napięcie stałe, które występuje na kablach DC. Dotknięcie przewodzących napięcie kabli DC prowadzi do śmierci lub odniesienia ciężkich obrażeń ciała wskutek porażenia prądem elektrycznym.

- Nie wolno dotykać odsłoniętych części ani kabli przewodzących napięcie.
- Przed rozpoczęciem prac produkt należy odłączyć spod napięcia i zabezpieczyć przed ponownym włączeniem.
- Nie wolno rozłączać wtyków DC pod obciążeniem.
- Podczas wykonywania wszystkich prac przy produkcie należy stosować odpowiednie środki ochrony indywidualnej.

### A NIEBEZPIECZEŃSTWO

#### Zagrożenie życia na skutek porażenia prądem przy dotknięciu nieuziemionego modułu fotowoltaicznego lub podstawy generatora

Dotknięcie nieuziemionego modułu fotowoltaicznego lub podstawy generatora prowadzi do śmierci lub niebezpiecznego dla życia porażenia prądem elektrycznym.

 Ramę modułów fotowoltaicznych, podstawę generatora oraz powierzchnie przewodzące prąd elektryczny należy połączyć ze sobą galwanicznie i uziemić. Należy przy tym przestrzegać przepisów lokalnych.

# A NIEBEZPIECZEŃSTWO

# Zagrożenie życia na skutek porażenia prądem elektrycznym w przypadku dotknięcia będących pod napięciem elementów instalacji przy zwarciu

Przy wystąpieniu zwarcia doziemnego na elementach instalacji może się pojawić napięcie. Dotknięcia elementów przewodzących napięcie lub kabli prowadzi do śmierci lub odniesienia ciężkich obrażeń ciała wskutek porażenia prądem elektrycznym.

- Przed rozpoczęciem prac produkt należy odłączyć spod napięcia i zabezpieczyć przed ponownym włączeniem.
- Kable modułu fotowoltaicznego wolno dotykać tylko za izolację.
- Nie wolno dotykać elementów konstrukcji nośnej i ramy generatora fotowoltaicznego.
- Nie wolno podłączać do falownika ciągów modułów fotowoltaicznych ze zwarciem doziemnym.

### 🛦 NIEBEZPIECZEŃSTWO

# Zagrożenie życia wskutek porażenia prądem przy przepięciach i braku ogranicznika przepięć

W przypadku braku ogranicznika przepięć przepięcia (np. powstałe wskutek uderzenia pioruna) mogą być przenoszone poprzez kabel sieciowy lub inne kable transmisji danych do instalacji budynku i innych urządzeń podłączonych do tej samej sieci. Dotknięcia elementów przewodzących napięcie lub kabli prowadzi do śmierci lub odniesienia ciężkich obrażeń ciała wskutek porażenia prądem elektrycznym.

- Wszystkie urządzenia w tej samej sieci muszą być podłączone do istniejącego ogranicznika przepięć.
- W przypadku układania kabli sieciowych na zewnątrz budynku w miejscu przejścia kabli ze znajdującego się na zewnątrz produktu a siecią wewnątrz budynku należy zainstalować odpowiedni ogranicznik przepięć.
- Złącze Ethernet produktu jest złączem klasy TNV-1 i zapewnia ochronę przed przepięciami do 1,5 kV.

# **A** OSTRZEŻENIE

#### Zagrożenie życia wskutek pożaru lub deflagracji

W odosobnionych sytuacjach wewnątrz produktu może wytworzyć się przy usterce palna mieszanka gazów. W takiej sytuacji operacja przełączeniowa może być przyczyną pożaru lub w bardzo rzadkich przypadkach deflagracji wewnątrz produktu. W wyniku rozprzestrzeniania się pożaru może dojść do śmierci lub obrażeń zagrażających życiu.

- W przypadku tej usterki nie wolno dokonywać bezpośrednich ingerencji w produkcie.
- W przypadku tej usterki należy zapewnić, aby osoby niepowołane nie miały dostępu do produktu.
- W przypadku tej usterki odłączyć moduły fotowoltaiczne za pomocą zewnętrznego rozłącznika. Jeśli nie ma rozłącznika, należy poczekać, aż falownik przestanie generować moc DC.
- W przypadku tej usterki wyłączyć wyłącznik nadmiarowo-prądowy AC lub jeśli już on zadziałał - pozostawić go w stanie wyłączonym i zabezpieczyć przed ponownym włączeniem.

# **A** OSTRZEŻENIE

# Zagrożenie odniesieniem obrażeń wskutek kontaktu z trującymi substancjami, gazami i pyłami

W odosobnionych i rzadkich przypadkach, wskutek uszkodzenia komponentów elektronicznych wewnątrz produktu mogą powstać trujące substancje, gazy i pyły. Dotknięcie trujących substancji oraz wdychanie trujących gazów i pyłów może być przyczyną podrażnienia skóry, oparzenia, trudności z oddychaniem i nudności.

- Prace przy produkcie (np. diagnostykę usterek, naprawy) wolno wykonywać wyłącznie stosując środki ochrony indywidualnej przeznaczone do obchodzenia się z substancjami niebezpiecznymi (np. rękawice ochronne, środki ochrony oczu i twarzy oraz dróg oddechowych).
- Należy zapewnić, aby osoby niepowołane nie miały dostępu do produktu.

### **A** OSTRZEŻENIE

# Zagrożenie życia wskutek porażenia prądem elektrycznym w przypadku zniszczenia przyrządu pomiarowego przez nadmierne napięcie

Nadmierne napięcie może doprowadzić do uszkodzenia urządzenia pomiarowego i wystąpienia napięcia na jego obudowie. Dotknięcie będącej pod napięciem obudowy urządzenia pomiarowego prowadzi do śmierci lub odniesienia ciężkich obrażeń ciała wskutek porażenia prądem elektrycznym.

 Używać tylko przyrządów pomiarowych z minimalnym zakresem napięcia wejściowego DC 1000 V lub z większym zakresem.

# A PRZESTROGA

#### Niebezpieczeństwo poparzenia się o gorące elementy obudowy

Podczas eksploatacji obudowa i pokrywy obudowy mogą się nagrzewać. Rozłącznik izolacyjny DC nie może się nagrzewać.

- Nie dotykać gorących powierzchni.
- Przed dotknięciem obudowy lub pokryw obudowy należy odczekać, aż ostygnie falownik.

# A PRZESTROGA

#### Niebezpieczeństwo odniesienia obrażeń ciała wskutek dużej masy produktu

Wskutek niewłaściwego podnoszenia i upadku produktu podczas transportu lub montażu można odnieść obrażenia ciała.

- Przy podnoszeniu i transporcie produktu należy zachować ostrożność. Należy przy tym mieć na uwadze masę produktu.
- Produkt należy transportować przy użyciu wpuszczanych uchwytów lub urządzenia podnośnikowego. W celu zamocowania urządzenia podnośnikowego należy wkręcić śruby oczkowe do przeznaczonych do tego otworów, znajdujących się po prawej i lewej stronie zawieszki produktu.
- Podczas wykonywania wszystkich prac przy produkcie należy stosować odpowiednie środki ochrony indywidualnej.

#### UWAGA

#### Uszkodzenie uszczelki w obudowie wskutek mrozu

Otwieranie produktu przy ujemnych temperaturach może spowodować uszkodzenie uszczelki obudowy. Może to doprowadzić do przedostania się wilgoci do wnętrza produktu i jego uszkodzenia.

- Produkt można otwierać tylko wtedy, gdy temperatura otoczenia jest równa lub wyższa od -5 °C.
- Jeśli konieczne jest otworzenie produktu podczas mrozu, najpierw należy usunąć z uszczelki obudowy ewentualne oblodzenie (np. strumieniem ciepłego powietrza).

#### UWAGA

#### Niebezpieczeństwo uszkodzenia produktu przez piasek, kurz lub wilgoć

Przedostanie się do wnętrza produktu piasku, kurzu lub wilgoci może być przyczyną jego uszkodzenia lub negatywnie odbić się negatywnie na jego funkcjonowaniu.

- Produkt wolno otwierać tylko wtedy, gdy wilgotność znajduje się w określonym zakresie i w jego otoczenie jest wolne od kurzu i piasku.
- Produktu nie wolno otwierać podczas burzy piaskowej lub opadów.
- Należy zamknąć wszystkie otwory w obudowie.

#### UWAGA

# Niebezpieczeństwo uszkodzenia falownika w wyniku wyładowania elektrostatycznego

Dotknięcie elektronicznych komponentów falownika może doprowadzić do uszkodzenia lub zniszczenia produktu wskutek wyładowania elektrostatycznego.

• Przed dotykaniem elementów falownika należy się uziemić.

#### **UWAGA**

#### Manipulowanie danymi instalacji w sieciach

Obsługiwane produkty firmy SMA można połączyć z internetem. Przy aktywnym połączeniu z Internetem istnieje niebezpieczeństwo uzyskania dostępu do danych posiadanej instalacji fotowoltaicznej przez osoby nieupoważnione i manipulowania nimi.

- Należy stworzyć zaporę sieciową.
- Zamknięcie nieużywanych złączy sieciowych.
- Jeśli jest to zupełnie nieodzowne, zdalny dostęp powinien być możliwy tylko za pośrednictwem wirtualnej sieci prywatnej (VPN).
- Nie stosować przekierowania portów. Dotyczy to również stosowanych portów Modbus.
- Elementy instalacji oddzielić od innych urządzeń sieciowych (wykonać segmentację sieci).

#### UWAGA

#### Wysokie koszty wskutek nieodpowiedniej taryfy opłat za dostęp do internetu

Ilość danych transmitowanych przez internet przy użytkowaniu produktu zależy od sposobu użytkowania. Ilość danych zależy np. od liczby urządzeń w instalacji, częstotliwości przeprowadzania aktualizacji urządzeń, częstotliwości transmisji danych na portal Sunny Portal oraz używania funkcji FTP Push. Może to być przyczyną wysokich opłat za korzystanie z internetu.

 Firma SMA Solar Technology AG zaleca korzystanie ze zryczałtowanej taryfy opłat za dostęp do internetu.

#### **UWAGA**

#### Niebezpieczeństwo uszkodzenia produktu przez środki czyszczące

Stosowanie środków czyszczących może spowodować uszkodzenie produktu i jego cześci.

• Produkt i jego części składowe wolno czyścić wyłącznie ściereczką zwilżoną czystą wodą.

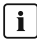

#### i Zakłócenia komunikacji w sieci lokalnej

Zakres adresów IP od 192.168.12.0 do 192.168.12.255 jest przeznaczony do komunikacji z produktami firmy SMA i uzyskiwania bezpośredniego dostępu do nich.

Jeśli ten zakres adresów IP jest wykorzystywany w lokalnej sieci, mogą wystąpić zakłócenia komunikacji.

 Nie stosować zakresu adresów IP od 192,168,12.0 do 192,168,12,255 w sieci lokalnej.

#### i Zalecenie stosowania serwera DHCP

Serwer DHCP automatycznie przypisze urządzeniom w lokalnej sieci odpowiednie ustawienia sieciowe. Eliminuje to konieczność ręcznej konfiguracji sieci. W lokalnej sieci rolę serwera DHCP pełni zazwyczaj router internetowy. W przypadku dynamicznego przypisywania adresów IP w lokalnej sieci w routerze internetowym należy aktywować protokół DHCP (patrz instrukcja obsługi routera). Aby po ponownym uruchomieniu uzyskać taki sam adres IP z routera internetowego, należy ustawić adresowanie MAC.

W sieciach bez serwera DHCP podczas pierwszego rozruchu należy przypisać wszystkim integrowanym urządzeniom sieciowym odpowiednie adresy IP, wybierając je spośród adresów dostępnych dla danego segmentu sieci.

# i Konieczność ustawienia zestawu danych krajowych w celu oddawania energii do sieci

Aby falownik przy pierwszym włączeniu rozpoczął pracę w trybie oddawania energii do sieci, musi zostać ustawiony zestaw danych krajowych (np. za pomocą asystenta uruchomienia produktu lub za pomocą modułu System Manager).

Dopóki zestaw danych krajowych nie jest ustawiony, dopóty oddawanie energii do sieci będzie zablokowane. Ten stan jest sygnalizowany poprzez jednoczesne pulsowanie zielonej i czerwonej diody LED.

Dopiero po skonfigurowaniu falownika rozpoczyna on automatycznie pracę w trybie oddawania energii do sieci.

i Wymagane jest prawidłowe ustawienie zestawu danych krajowych.

Ustawienie zestawu danych krajowych, który nie jest odpowiedni dla kraju instalacji lub zastosowania produktu, może być źródłem usterek w instalacji i problemów z operatorem sieci przesyłowej. Przy wyborze zestawu danych krajowych należy zawsze przestrzegać miejscowych norm i wytycznych oraz właściwości instalacji (jak na przykład wielkość instalacji, przyłącze do sieci).

• W przypadku wątpliwości co do obowiązujących w danym kraju lub dla danego zastosowania należy skontaktować się z operatorem sieci przesyłowej.

# 3 Zakres dostawy

Należy sprawdzić, czy dostarczony produkt jest kompletny i czy nie posiada widocznych uszkodzeń zewnętrznych. W przypadku stwierdzenia niekompletności lub uszkodzenia urządzenia należy skontaktować się ze sprzedawcą produktu.

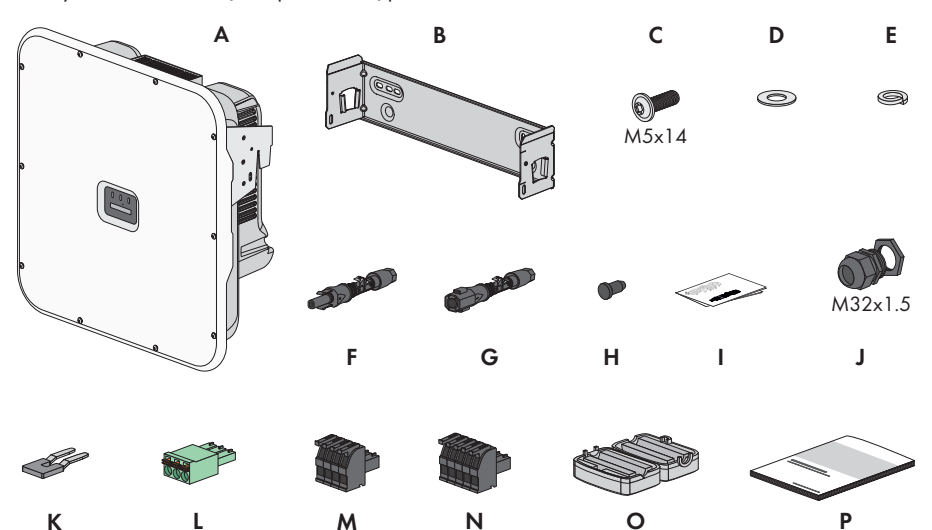

Ilustracja 1: Części wchodzące w zakres dostawy produktu

| Pozycja | Liczba | Nazwa                                               |
|---------|--------|-----------------------------------------------------|
| A       | 1      | Falownik                                            |
| В       | 1      | Uchwyt ścienny                                      |
| С       | 3      | Śruba M5x14                                         |
| D       | 1      | Podkładka                                           |
| E       | 1      | Podkładka sprężysta wachlarzowa                     |
| F       | 6      | Wtyk DC dodatni                                     |
| G       | 6      | Wtyk DC ujemny                                      |
| Н       | 12     | Zaślepka uszczelniająca do wtyków DC                |
| I       | 1      | Instrukcja instalacji wtyków DC                     |
| J       | 1      | Przepust kablowy M32x1,5 z nakrętką zabezpieczającą |
| К       | 1      | Mostek wtykowy                                      |
| L       | 1      | 3-biegunowa listwa zaciskowa                        |
| М       | 1      | 4-biegunowa listwa zaciskowa                        |

| Pozycja | Liczba | Nazwa                                                                                                    |  |
|---------|--------|----------------------------------------------------------------------------------------------------|--|
| Ν       | 1      | 5-biegunowa listwa zaciskowa                                                                                                    |  |
| 0       | 2      | Ferryt na potrzeby przyłącza sieciowego                                                                                                    |  |
| P       | 1      | <ul> <li>Skrócona instrukcja w naklejką z hasłem na tylnej stronie</li> <li>Naklejka zawiera następujące informacje: <ul> <li>Numer identyfikacyjny PIC (Product Information Code) do rejestracji instalacji na Sunny Portal</li> <li>Klucz rejestracyjny RID (Registration Identifier) do zarejestrowania instalacji na Sunny Portal</li> <li>Hasło dostępu do sieci WLAN WPA2-PSK (Wi-Fi Protected Access 2 – Preshared Key), umożliwiające bezpośredni dostęp do produktu poprzez sieć WLAN</li> <li>Device Key (DEV KEY) do resetowania hasła dostępu administratora</li> </ul> </li> </ul> |  |

# 4 Widok urządzenia

# 4.1 Funkcja urządzenia

W przypadku instalacji o maksymalnym prądzie 135 kVA Sunny Tripower X można zastosować i skonfigurować jako System Manager albo jako falownik podrzędny.

W przypadku zastosowania Sunny Tripower X w roli System Managera można zintegrować w instalacji do pięciu kolejnych urządzeń (np. trzy falowniki, jedną stację ładowania i jeden licznik energii).

Funkcję urządzenia należy przeprowadzić z pomocą asystenta uruchomienia.

#### Falownik jako System Manager

W razie skonfigurowania falownika jako System Manager, falownik jako urządzenie nadrzędne wraz z licznikiem energii będzie realizował funkcję regulacji w punkcie przyłączenia do sieci i będzie mógł odbierać sygnały sterujące. Falownik może sterować pracą innych urządzeń podrzędnych lub regulować inne urządzenia, a ponadto monitoruje instalację i prowadzi komunikację z portalem Sunny Portal powered by ennexOS.

#### Falownik podrzędny

W przypadku skonfigurowania falownika jako urządzenie podrzędne, nie zachodzi regulacja ani sterowanie. Falownik podrzędny odbiera polecenia od System Managera (np. SMA Data Managera) i realizuje je. Aby System Manager mógł zarejestrować falownik, należy najpierw uruchomić wszystkie urządzenia podrzędne.

# 4.2 Widok systemu

# 4.2.1 Sunny Tripower X jako System Manager

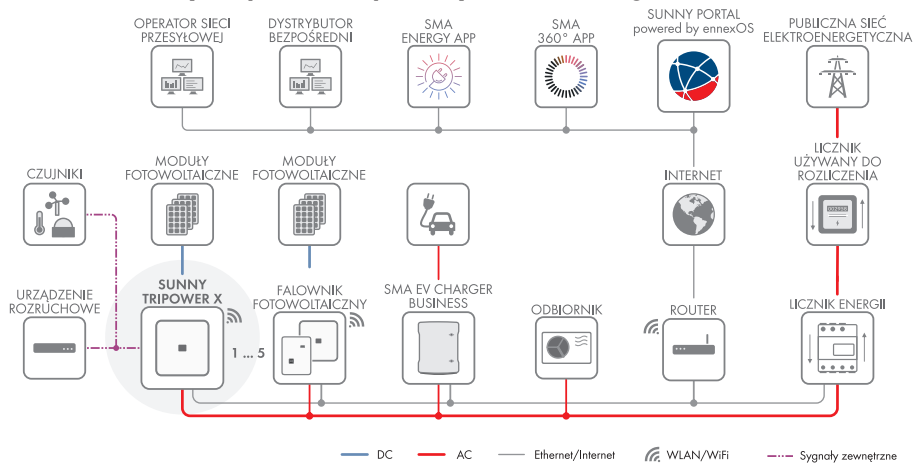

Ilustracja 2: System z Sunny Tripower X w roli System Manager i z licznikiem energii

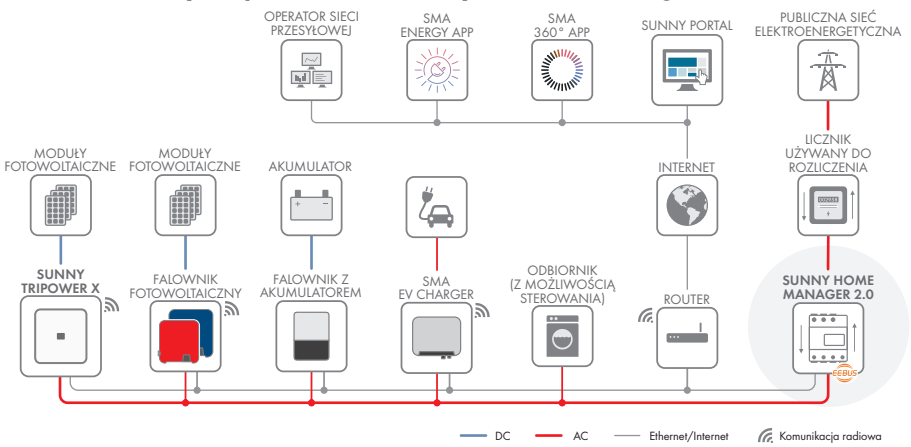

#### 4.2.2 Sunny Tripower X z Sunny Home Manager

Ilustracja 3: System z Sunny Tripower X i Sunny Home Manager 2.0 w roli System Managera

#### 4.2.3 Sunny Tripower X z SMA Data Manager w roli System Managera

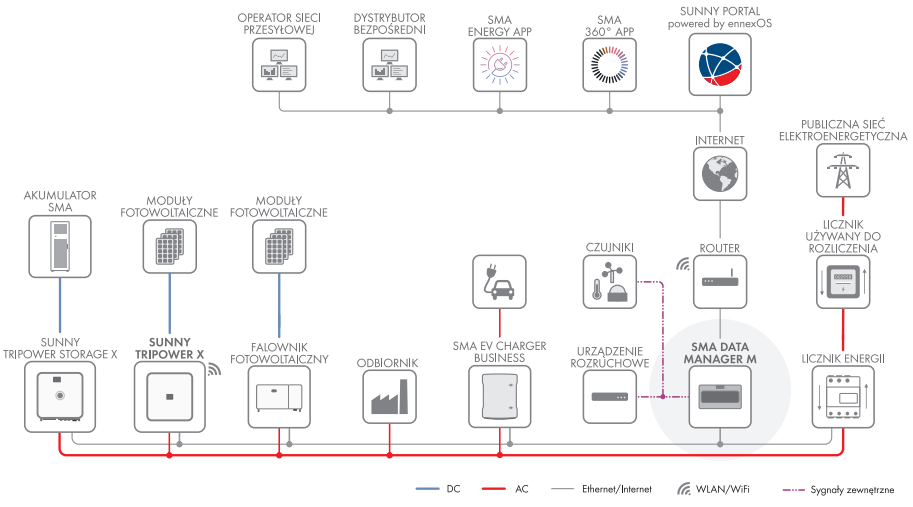

Ilustracja 4: System z Sunny Tripower X oraz SMA Data Manager jako System Manager

D

# 4.3 Opis produktu

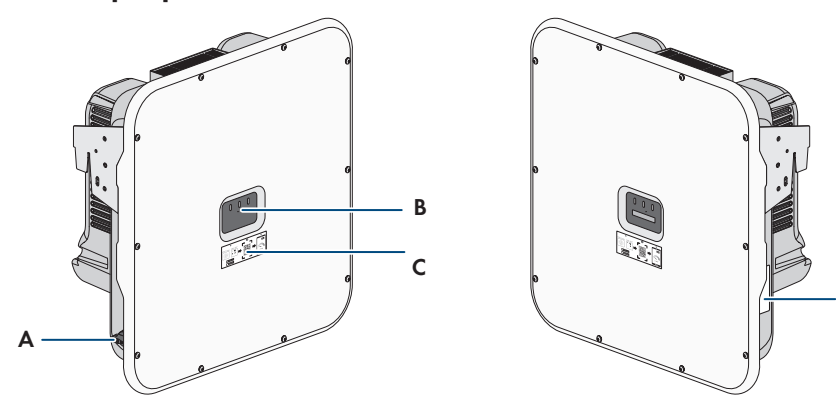

Ilustracja 5: Konstrukcja produktu

| Pozycja | Nazwa                                                                                                    |
|---------|----------------------------------------------------------------------------------------------------|
| А       | Rozłącznik izolacyjny DC                                                                                                    |
| В       | Diody LED                                                                                                    |
|         | Diody LED informują o stanie roboczym produktu.                                                                                                    |
| С       | Naklejka z kodem QR do zeskanowania w aplikacjach SMA                                                                                                    |
| D       | Tabliczka znamionowa                                                                                                    |
|         | Tabliczka znamionowa umożliwia jednoznaczną identyfikację produktu. Ta-<br>bliczka znamionowa musi znajdować się na produkcie przez cały czas. Na<br>tabliczce znamionowej podane są następujące informacje: |
|         | <ul> <li>Typ urządzenia (Model)</li> </ul>                                                                                                    |
|         | <ul> <li>Numer seryjny (Serial No. lub S/N)</li> </ul>                                                                                                    |
|         | <ul> <li>Data produkcji (Date of manufacture)</li> </ul>                                                                                                    |

• Parametry urządzenia

# 4.4 Symbole na produkcie

| Symbol | Objaśnienie                                                                                                    |
|--------|----------------------------------------------------------------------------------------------------|
|        | Ostrzeżenie przed miejscem zagrożenia<br>Ten symbol wskazuje na konieczność dodatkowego uziemienia produktu, jeśli<br>w miejscu jego instalacji wymagane jest stosowanie drugiego przewodu uzie-<br>miającego lub wyrównanie potencjału. |
|        | Ostrzeżenie przed napięciem elektrycznym<br>Produkt pracuje pod wysokim napięciem.                                                                                                    |

| Symbol            | Objaśnienie                                                                                                    |  |
|-------------------|----------------------------------------------------------------------------------------------------|--|
| <b>^</b>          | Ostrzeżenie przed gorącą powierzchnią                                                                                                    |  |
|                   | Podczas pracy produkt może się bardzo rozgrzać.                                                                                                    |  |
| 5 min             | Zagrożenie życia wskutek występowania w falowniku wysokiego napięcia – należy poczekać 5 minut.                                                                           |  |
|                   | W elementach falownika znajdujących się pod napięciem występuje wysokie<br>napięcie, które może doprowadzić do zagrożenia życia wskutek porażenia<br>prądem elektrycznym. |  |
|                   | Przed wykonywaniem jakichkolwiek prac przy falowniku należy odłączyć go<br>spod napięcia zgodnie z opisem zawartym w niniejszym dokumencie.                               |  |
|                   | Przestrzegać dokumentacji                                                                                                    |  |
| i                 | Należy przestrzegać treści wszystkich dokumentów dołączonych do produk-<br>tu.                                                                                            |  |
|                   | Falownik                                                                                                    |  |
| ~                 | Wraz z zieloną diodą LED ten symbol sygnalizuje stan pracy falownika.                                                                                                    |  |
|                   | Przestrzegać dokumentacji                                                                                                    |  |
|                   | Wraz z czerwoną diodą LED ten symbol sygnalizuje usterkę.                                                                                                    |  |
| <b></b>           | Transmisja danych                                                                                                    |  |
|                   | Wraz z niebieską diodą LED ten symbol sygnalizuje stan połączenia sieciowego.                                                                                             |  |
|                   | Uziemienie                                                                                                    |  |
| ÷                 | Tym symbolem jest oznaczone miejsce do podłączenia dodatkowych przewodów ochronnych.                                                                                      |  |
| AC-<br>GRID<br>3N | 3-fazowy prąd przemienny z przewodem neutralnym                                                                                                    |  |
| DC                | Prąd stały                                                                                                    |  |
|                   |                                                                                                    |  |
|                   | Kozłącznik izolacyjny DC                                                                                                    |  |
| $\mathbf{X}$      | Produkt nie posiada separacji galwanicznej.                                                                                                    |  |

| Symbol      | Objaśnienie                                                                                                    |
|-------------|----------------------------------------------------------------------------------------------------|
|             | Oznakowanie WEEE<br>Produktu nie wolno wyrzucać wraz z odpadami komunalnymi, lecz należy go<br>utylizować zgodnie z obowiązującymi w miejscu montażu przepisami doty-<br>czącymi utylizacji zużytego sprzętu elektrycznego i elektronicznego. |
| $\triangle$ | Produkt może być montowany na zewnątrz budynków.                                                                                                    |
| IP65        | Stopień ochrony IP65<br>Produkt jest chroniony przed kurzem i wodą, która z dowolnej strony pada na<br>obudowę jako strumień.                                                                                                    |
| CE          | Oznakowanie CE<br>Produkt spełnia wymogi stosownych dyrektyw Unii Europejskiej.                                                                                                    |
| UK<br>CA    | Oznakowanie UKCA<br>Produkt jest zgodny z przepisami stosownych ustaw Anglii, Walii i Szkocji.                                                                                                    |
| Rohs        | Oznakowanie RoHS<br>Produkt spełnia wymogi stosownych dyrektyw Unii Europejskiej.                                                                                                    |
|             | RCM (Regulatory Compliance Mark)<br>Produkt spełnia wymogi stosownych australijskich norm.                                                                                                    |

# 4.5 Złącza i funkcje

#### 4.5.1 Interfejs użytkownika

Produkt jest wyposażony seryjnie w zintegrowany serwer sieciowy z interfejsem użytkownika do konfiguracji i monitorowania produktu.

Interfejs użytkownika w produkcie można otworzyć za pomocą przeglądarki internetowej przy aktywnym połączeniu z inteligentnym urządzeniem końcowym (np. laptopem, tabletem lub smartfonem).

#### Patrz również:

- Struktura interfejsu użytkownika ⇒ strona 73
- Prawa dostępu do interfejsu użytkownika ⇒ strona 74

# 4.5.2 Device Key (DEV KEY)

Za pomocą klucza ("Device-Key") można zresetować konto administratora i wprowadzić nowe hasło, jeśli nie pamięta się hasła dostępu administratora do produktu. Klucz Device Key służy do potwierdzania identyfikacji produktu w ramach cyfrowej komunikacji. Klucz urządzenia ("Device-Key") znajduje się na tylnej stronie załączonej do produktu skróconej instrukcji. Klucz "Device-Key" należy przechowywać w bezpiecznym miejscu na wypadek utraty hasła administratora.

# 4.5.3 Funkcja diagnostyczna

Falownik wyposażony jest w funkcję diagnostyczną do pomiaru charakterystyki prądowonapięciowej (i/V) na wejściach DC podłączonych modułów fotowoltaicznych. Na podstawie charakterystyki można stwierdzić odstępstwa od idealnego przebiegu charakterystyki. Umożliwia to wczesne rozpoznanie problemów w modułach fotowoltaicznych.

#### Patrz również:

• Utworzenie charakterystyki prądu i napięcia ⇒ strona 78

# 4.5.4 Wejścia cyfrowe

Produkt jest seryjnie wyposażony w wejścia cyfrowe.

Wejście cyfrowe **DI 1-4** jest przeznaczone do podłączenia odbiornika sterowania częstotliwością akustyczną albo zdalnego urządzenia sterującego na potrzeby regulacji przez operatora sieci. Wejście cyfrowe **DI 1-4** jest możliwe do wykorzystania tylko wtedy, gdy falownik jest skonfigurowany jako System Manager.

Wejście cyfrowe **DI 5** służy do podłączenia przełącznika szybkiego zatrzymania (zestyk rozwierny lub zwierny). Wejście cyfrowe **DI 5** jest możliwe do wykorzystania tylko wtedy, gdy falownik jest skonfigurowany jako System Manager.

Wejście cyfrowe **DI 6** jest przeznaczone do podłączenia zewnętrznego zabezpieczenia sieci i instalacji (zestyk rozwierny lub zwierny). Wejście cyfrowe **DI 6** jest możliwe do wykorzystania wtedy, gdy falownik jest skonfigurowany jako System Manager lub jako urządzenie podrzędne.

#### Patrz również:

• Funkcja szybkiego zatrzymania ⇒ strona 29

# 4.5.5 Integrated Plant Control

Za pomocą funkcji "Integrated Plant Control" falownik może odtworzyć wymaganą przez operatora sieci przesyłowej charakterystykę Q(U) bez wykonywania pomiaru w punkcie przyłączenia do sieci. W przypadku aktywacji tej funkcji falownik zapewnia automatyczną kompensację odbiorników znajdujących się w obwodzie pomiędzy falownikiem a punktem przyłączenia do sieci (informacje na temat konfiguracji instalacji zawiera informacja techniczna "Integrated Plant Control" dostępna pod adresem www.SMA-Solar.com).

# 4.5.6 Modbus

Produkt posiada na wyposażeniu interfejs Modbus. Standardowo interfejs Modbus jest dezaktywowany i aby móc z niego korzystać, należy go skonfigurować.

Interfejs Modbus do podłączania obsługiwanych produktów firmy SMA jest przeznaczony do zastosowań przemysłowych (np. w systemach SCADA) i ma następujące funkcje:

- Zdalne wyszukiwanie wartości pomiarowych
- Zdalne ustawianie parametrów użytkowych
- Podawanie wartości zadanych do sterowania instalacją

#### Przekaźnik wielofunkcyjny (MFR) 4.5.7

Falownik posiada jako seryjne wyposażenie przekaźnik wielofunkcyjny. Przekaźnik wielofunkcyjny jest interfejsem, który można skonfigurować pod kątem specyficznego trybu pracy instalacji. Przekaźnik wielofunkcyjny jest możliwy do wykorzystania tylko wtedy, gdy falownik jest skonfigurowany jako System Manager.

#### Usługi sieciowe 4.5.8

Produkt posiada funkcje, które pozwalają na korzystanie z usług sieciowych.

Te funkcje (np. ograniczenie mocy czynnej) można aktywować i skonfigurować w zależności od wymogów operatora sieci przesyłowej poprzez parametry użytkowe.

#### Funkcja szybkiego zatrzymania 4.5.9

Funkcja szybkiego zatrzymania ("Fast Stop") określa wejście cyfrowe w falowniku, poprzez które falownik można odłączyć od publicznej sieci elektroenergetycznej. Załączenie może się odbyć poprzez zewnętrzny styk bezpotencjałowy (normalnie otwarty lub zwarty). To, czy odłączenie od publicznej sieci elektroenergetycznej bedzie miało miejsce przy styku otwartym czy zwartym, można skonfigurować.

Funkcja szybkiego zatrzymania jest standardowo dezaktywowana i musi zostać włączona w falowniku.

# 4.5.10 SMA ArcFix

SMA ArcFix to zabezpieczenie łukoochronne (AFCI). Dzięki tej funkcji falownik skutecznie wykrywa łuki elektryczne po stronie DC i je przerywa.

Wykrycie łuku elektrycznego powoduje przerwanie oddawania energii do sieci przez falownik. W celu wznowienia oddawania energii do sieci konieczne jest zresetowanie aktywowanego wstrzymania pracy poprzez ręczne ponowne uruchomienie. Zabezpieczenie łukoochronne można również aktywować bez wstrzymania pracy. W zależności od wybranego zestawu danych krajowych wykrywanie łuku elektrycznego jest domyślnie włączone lub wyłączone. Jeśli pozwalają na to warunki instalacji, można zmienić to ustawienie domyślne.

#### i Zabezpieczenie łukoochronne niepowodujące przerwania pracy na stałe

W przypadku ustawienia zabezpieczenia łukoochronnego (AFCI) z automatycznym ponownym uruchomieniem należy dokładnie obserwować instalację i natychmiast zlecać specjalistom usuwanie ponownych usterek zabezpieczenia łukoochronnego. Jeśli przyczyny błędu nie można od razu ustalić, falownik należy wyłączyć z eksploatacji aż do zakończenia diagnostyki i wprowadzenia środków zaradczych. Ponowne usterki mogą doprowadzić do uszkodzenia położonych w pobliżu przewodów i komponentów systemu, które z kolei mogą spowodować poważniejsze awarie i uszkodzenia systemu z niekontrolowanym występowaniem łuków elektrycznych i pożarem włącznie.

SMA ArcFix spełnia wymogi normy IEC 63027 i w obszarze zastosowania spełnia wymogi poniższych klas:

- F-I-AFPE-1-6-1
- F-I-AFPE-2-3-1

#### Patrz również:

• Ręczne ponowne uruchomienie po łuku elektrycznym  $\Rightarrow$  strona 107

### 4.5.11 SMA Dynamic Power Control

SMA Dynamic Power Control to wstępnie zainstalowane oprogramowanie, za pomocą którego System Manager może regulować moc czynną i bierną maksymalnie pięciu falowników.

# 4.5.12 SMA ShadeFix

Falownik posiada na wyposażeniu funkcję zarządzania zacienieniem SMA ShadeFix SMA ShadeFix wykorzystuje inteligentny układ śledzenia punktu mocy maksymalnej (MPP), aby w przypadku zacienienia wyszukać punkt roboczy pozwalający osiągnąć maksymalną moc. Dzięki funkcji SMA ShadeFix falownik optymalnie wykorzystuje energię generowaną przed moduły fotowoltaiczne, aby zwiększyć uzyski energii w przypadku zacienienia instalacji.

Funkcja SMA ShadeFix Peak jest aktywowana standardowo.

Odstęp czasowy działania funkcji SMA ShadeFix wynosi standardowo 6 minut. Oznacza to, że falownik wyszukuje optymalny punkt pracy co 6 minut. W zależności od instalacji i jej zacienienia może być konieczna modyfikacja odstępu czasowego.

### 4.5.13 SMA Smart Connected

Pakiet SMA Smart Connected umożliwia bezpłatne monitorowanie pracy produktu na portalu Sunny Portal. Dzięki pakietowi SMA Smart Connected użytkownik i specjalista są automatycznie i proaktywnie informowani o wydarzeniach, które wystąpiły w produkcie.

Aktywacja pakietu SMA Smart Connected odbywa się podczas rejestracji na portalu Sunny Portal. Aby móc korzystać z pakietu SMA Smart Connected, produkt musi być stale połączony z portalem Sunny Portal, a ponadto na portalu muszą być zapisane aktualne dane użytkownika i specjalisty.

# 4.5.14 SMA Speedwire

Produkt posiada jako seryjne wyposażenie moduł SMA Speedwire. SMA Speedwire jest technologią komunikacji opartą na standardzie sieci komputerowej Ethernet. Szybkość transmisji danych przy stosowaniu technologii SMA Speedwire wynosi100 Mbps, co zapewnia optymalną komunikację pomiędzy urządzeniami Speedwire w instalacji.

Produkt obsługuje szyfrowaną komunikację w instalacji za pomocą

SMA Speedwire Encrypted Communication. Aby móc korzystać w instalacji z szyfrowania Speedwire, wszystkie urządzenia Speedwire z wyjątkiem licznika energii (np. SMA Energy Meter) muszą obsługiwać funkcję SMA Speedwire Encrypted Communication.

# 4.5.15 Ochronniki przepięciowe typu 1+2 albo typu 2

Falownik jest wyposażony w szynę montażową, która służy jako miejsce umożliwiające montaż ochrony przeciwprzepięciowej DC. Ochrona przeciwprzepięciowa DC z ochronnikami przeciwprzepięciowymi typu 1+2 albo typu 2 jest dostępna jako element wyposażenia. Ochronniki przeciwprzepięciowe ograniczają niebezpieczne przepięcia.

### 4.5.16 WLAN

Produkt jest wyposażony seryjnie w interfejs WLAN. W stanie fabrycznym interfejs WLAN jest standardowo aktywowany. W przypadku niekorzystania z sieci WLAN interfejs WLAN można dezaktywować.

Ponadto produkt posiada funkcję WPS. Funkcja WPS umożliwia automatyczne połączenie produktu z siecią (np. za pośrednictwem routera) i nawiązanie bezpośredniego połączenia pomiędzy produktem a inteligentnym urządzeniem końcowym.

# 4.5.17 Połączenie WLAN z SMA 360° App i SMA Energy App

Standardowo na produkcie umieszczony jest kod QR. Zeskanowanie umieszczonego na produkcie kodu QR za pomocą aplikacji MA 360° App lub SMA Energy App powoduje połączenie z produktem za pośrednictwem sieci WLAN i automatyczne nawiązanie połączenia z interfejsem użytkownika.

#### Patrz również:

• Bezpośrednie połączenie poprzez WLAN  $\Rightarrow$  strona 70

# 4.6 Diody LED

Diody LED informują o stanie roboczym produktu.

| Sygnalizacja diodą LED                                                                           | Znaczenie                                                                                                    |
|--------------------------------------------------------------------------------------------------|----------------------------------------------------------------------------------------------------|
| Zielona dioda LED i czerwona dioda LED pulsu-<br>ją jednocześnie (wł. przez 2 s, wył. przez 2 s) | Nie ustawiono zestawu danych krajowych<br>Produkt został wyłączony, gdyż nie jest ustawio-<br>ny żaden zestaw danych krajowych. Po doko-<br>naniu konfiguracji (np. za pomocą asystenta<br>uruchomienia lub System Managera) produkt<br>automatycznie się włączy. |
| Zielona dioda LED pulsuje (przez 2 sek. jest<br>włączona i przez 2 sek. jest wyłączona)          | Oczekiwanie na spełnienie wymogów dostar-<br>czania energii do sieci                                                                                                    |
|                                                                                                  | Wymogi dotyczące dostarczania energii do sie-<br>ci nie są jeszcze spełnione. Po spełnieniu tych<br>wymogów produkt rozpoczyna dostarczanie<br>energii do sieci.                                                                                                  |
| Zielona dioda LED świeci się światłem ciągłym                                                    | Praca                                                                                                    |
|                                                                                                  | Produkt pracuje.                                                                                                    |
| Zielona dioda LED jest wyłączona                                                                 | Brak napięcie DC.                                                                                                    |

| Sygnalizacja diodą LED                                                                                   | Znaczenie                                                                                                    |
|----------------------------------------------------------------------------------------------------|----------------------------------------------------------------------------------------------------|
| Czerwona dioda LED świeci się światłem cią-<br>głym                                                      | Błąd<br>Praca produktu została zatrzymana. W interfej-<br>sie użytkownika produktu lub System Managera<br>(np. SMA Data Manager) zostaje dodatkowo<br>wyświetlony komunikat dotyczący zdarzenia<br>wraz z numerem zdarzenia (patrz roz-<br>dział 11.1, strona 88).                                                                                                    |
| Czerwona dioda LED miga (wł. przez 0,25 s,<br>wył. przez 0,25 s, wł. przez 0,25 s, wył. przez<br>1,25 s) | Ostrzeżenie<br>Błąd komunikacji z System Managerem. Pra-<br>cownik pracuje dalej w ograniczonym zakresie<br>(np. z ustawionym poziomem awaryjnym).<br>W interfejsie użytkownika produktu lub System<br>Managera (np. SMA Data Manager) zostaje<br>dodatkowo wyświetlony komunikat dotyczący<br>zdarzenia wraz z numerem zdarzenia (patrz<br>rozdział 11.1, strona 88). |
| Niebieska dioda LED miga powoli (wł. przez<br>2 s, wył. przez 2 s)                                       | Nawiązywanie połączenia komunikacyjnego.<br>Produkt nawiązuje połączenie z lokalną siecią<br>lub łączy się bezpośrednio z inteligentnym urzą-<br>dzeniem końcowym (np. smartfonem, tabletem<br>lub laptopem).                                                                                                    |
| Niebieska dioda LED szybko miga (wł. przez<br>0,25 s, wył. przez 0,25 s)                                 | System Manager żąda identyfikacji produktu.                                                                                                    |
| Niebieska dioda LED świeci się światłem cią-<br>głym                                                     | Jest nawiązane połączenie z lokalną siecią lub<br>bezpośrednie połączenie poprzez z inteligent-<br>nym urządzeniem końcowym (np. smartfonem,<br>tabletem lub laptopem).                                                                                                    |
| Niebieska dioda LED nie świeci się                                                                       | Brak jest aktywnego połączenia.                                                                                                    |
| Wszystkie 3 diody LED świecą się                                                                         | Aktualizacja produktu lub rozruch oprogramo-<br>wania.                                                                                                    |

# 5 Montaż

#### 5.1 Warunki montażu

#### 5.1.1 Wymagania dotyczące miejsca montażu

#### **A** OSTRZEŻENIE

#### Zagrożenie życia wskutek pożaru lub wybuchu

Mimo starannej konstrukcji urządzenia elektryczne mogą spowodować pożar. Skutkiem tego może być utrata życia lub odniesienie poważnych obrażeń ciała.

- Produktu nie wolno montować w miejscach, w których znajdują się łatwopalne materiały lub gazy palne.
- Nie wolno montować produktu w strefach zagrożonych wybuchem.
- Należy zapewnić solidne podłoże do montażu. W przypadku montażu falownika na płytach gipsowo-kartonowych lub podobnych materiałach produkt generuje podczas pracy słyszalne wibracje, które mogą być uciążliwe dla otoczenia.
- 🗆 Miejsce montażu musi być odpowiednie do ciężaru i wymiarów produktu.
- Miejsce montażu może być wystawione na bezpośrednie działanie promieni słonecznych. Produkt może jednak ograniczać swoją moc wskutek zbyt wysokiej temperatury, aby zapobiec przegrzaniu.
- Należy zawsze zapewnić łatwy i bezpieczny dostęp do miejsca montażu bez konieczności stosowania urządzeń pomocniczych, takich jak np. rusztowania czy podnośniki. W przeciwnym razie ewentualne serwisowanie produktu będzie możliwe tylko w ograniczonym zakresie.
- □ Należy zapewnić stały dostęp do rozłącznika obciążenia DC produktu.
- Należy przestrzegać warunków klimatycznych.
- W celu zapewnienia optymalnej eksploatacji temperatura otoczenia powinna wynosić od 0°C do +45°C.

#### 5.1.2 Dopuszczalne i niedopuszczalne pozycje montażowe

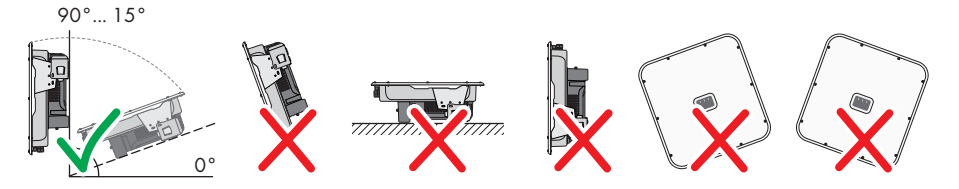

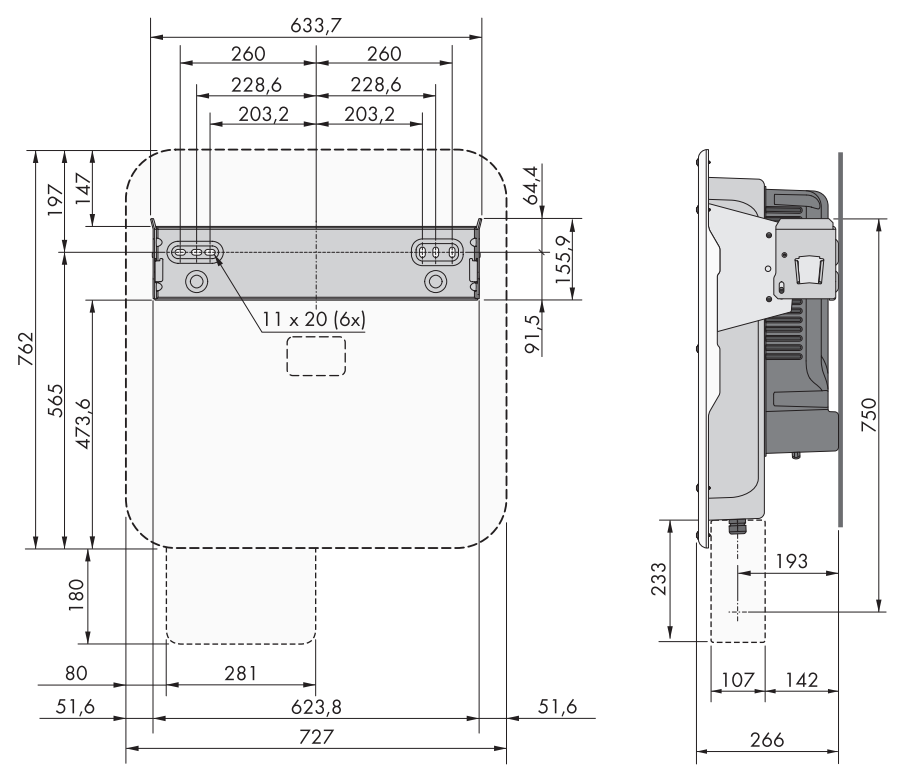

### 5.1.3 Wymiary do montażu

Ilustracja 6: Położenie punktów mocowania (wymiary w mm)

#### 5.1.4 Zalecane odstępy przy montażu

Zachowanie zaleconych odstępów zapewnia odpowiednią wymianę ciepła. Zapobiega to ograniczeniu mocy wskutek zbyt wysokiej temperatury.

- □ Należy zachować zalecane odstępy od ścian, innych urządzeń lub przedmiotów.
- W przypadku montażu kilku produktów w miejscu o wysokich temperaturach otoczenia należy zwiększyć odstępy pomiędzy produktami i zapewnić odpowiedni dopływ świeżego powietrza.

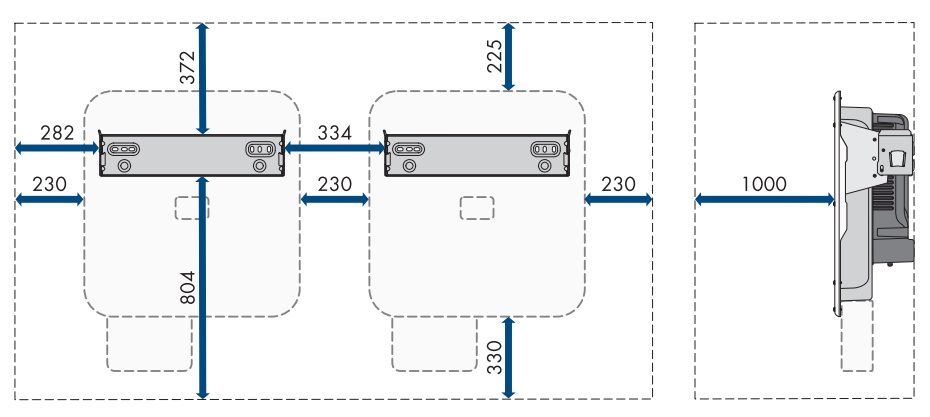

Ilustracja 7: Zalecane odstępy (wymiary w mm)

# 5.2 Montaż produktu

#### A SPECJALISTA

#### Dodatkowe niezbędne materiały montażowe (nie wchodzą w zakres dostawy):

- Do transportu przy użyciu podnośnika: 2 śruby oczkowe (M8)
- □ Na potrzeby montażu:
  - 2 śruby odpowiednie do podłoża i masy falownika
  - 2 podkładki odpowiednie do śrub
  - Ewentualnie 2 kołki rozporowe odpowiednie do podłoża i stosowanych śrub
- □ Na potrzeby zabezpieczenia produktu przed kradzieżą: 1 kłódka przystosowana do użytku na zewnątrz. Szekla kłódki powinna mieć średnicę 7,5 mm.

#### A PRZESTROGA

#### Niebezpieczeństwo odniesienia obrażeń ciała wskutek dużej masy produktu

Wskutek niewłaściwego podnoszenia i upadku produktu podczas transportu lub montażu można odnieść obrażenia ciała.

- Przy podnoszeniu i transporcie produktu należy zachować ostrożność. Należy przy tym mieć na uwadze masę produktu.
- Produkt należy transportować przy użyciu wpuszczanych uchwytów lub urządzenia podnośnikowego. W celu zamocowania urządzenia podnośnikowego należy wkręcić śruby oczkowe do przeznaczonych do tego otworów, znajdujących się po prawej i lewej stronie zawieszki produktu.
- Podczas wykonywania wszystkich prac przy produkcie należy stosować odpowiednie środki ochrony indywidualnej.

#### Sposób postępowania:

- 1. Umieścić uchwyt ścienny na ścianie w pozycji poziomej i zaznaczyć położenie otworów do wywiercenia.
- 2. Odłożyć uchwyt ścienny na bok i wywiercić otwory w zaznaczonych miejscach.
- 3. W zależności od podłoża włożyć do otworów kołki rozporowe.
- Za pomocą śrub i podkładek przykręcić uchwyt ścienny w położeniu poziomym.

5. Zawiesić falownik w uchwycie ściennym.

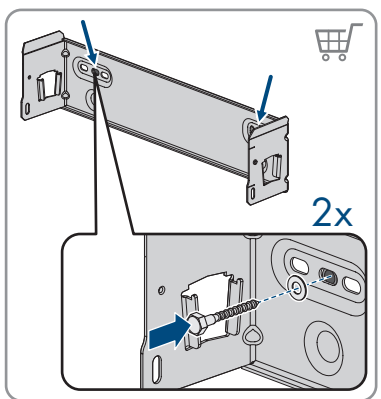

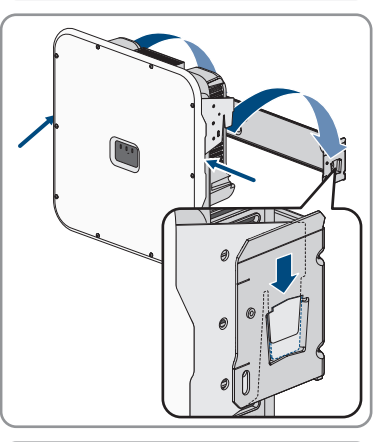

 Sprawdzić, czy falownik jest solidnie umocowany. Falownik jest poprawnie zawieszony, jeśli wycięcia w uchwycie naściennym i zawieszki zachodzą na siebie.

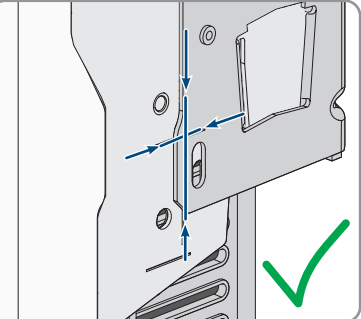
Przymocować falownik do uchwytu ściennego, stosując po obydwu stronach po jednej śrubie M5x14. W tym celu należy wprowadzić każdą śrubę do otworu na prawej i lewej zawieszce uchwytu naściennego, a następnie dokręcić śruby (TX25, moment dokręcenia: 1,5 Nm).

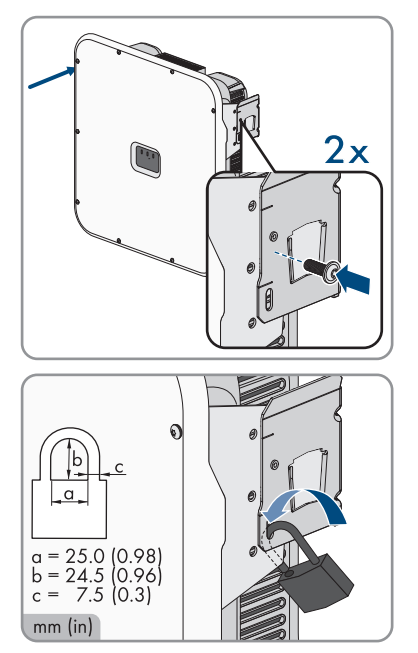

 Aby zabezpieczyć falownik przed kradzieżą, szeklę kłódki należy przełożyć przez otwór w uchwycie ściennym i otwór montażowy falownika. Następnie należy zamknąć kłódkę.

 Klucz albo kombinację cyfr do otwarcia kłódki należy przechowywać w bezpiecznym miejscu.

## 5.3 Montaż osłony przyłącza DC (opcjonalny)

#### SPECJALISTA

#### Wymagania:

🛛 Osłona przyłącza DC musi być dostępna jako akcesorium .

#### Sposób postępowania:

 Wywiercić lub przebić potrzebne otwory do przyłączenia rur osłonowych do kabli we wstępnie zaznaczonych miejscach.

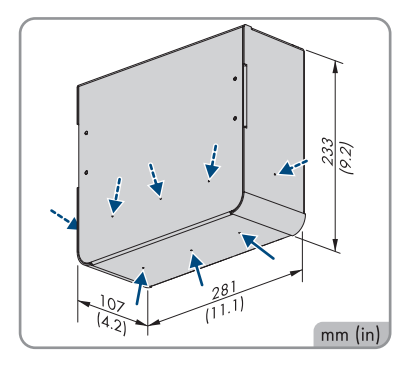

 Zamontować obudowę od spodu falownika za pomocą śrub M5x14 wchodzących w zakres dostawy akcesorium (TX25, moment dokręcania: 4 Nm).

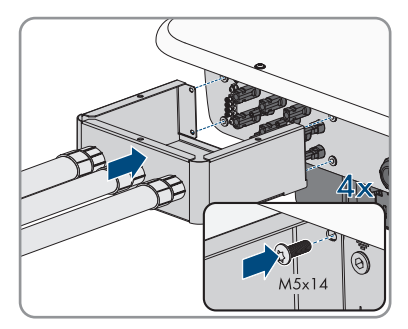

3. Zamontować rury osłonowe do przyłącza DC przy osłonie przyłącza DC.

## 6 Podłączenie elektryczne

## 6.1 Warunki podłączenia do prądu

## 6.1.1 Dopuszczalne układy sieci

Falownik jest dopuszczony do pracy w następujących sieciach:

- TN-C
- TN-S
- TN-C-S
- TT<sup>1)</sup>

Użytkowanie falownika w sieciach IT lub Delta IT jest niedozwolone.

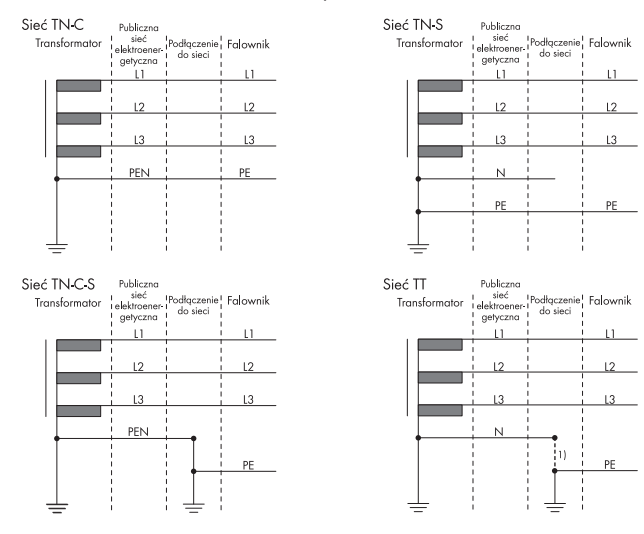

Ilustracja 8: Zestawienie dozwolonych układów sieci

## 6.1.2 Moduł monitorowania prądu uszkodzeniowego

Do eksploatacji falownik nie wymaga zastosowania zewnętrznego wyłącznika różnicowoprądowego. Jeśli miejscowe przepisy wymagają zastosowania wyłącznika różnicowo prądowego, należy mieć na uwadze poniższe punkty:

<sup>&</sup>lt;sup>1)</sup> Należy pamiętać, aby lokalne uziemienie posiadało odpowiednie niskooporowe połączenie z uziemieniem transformatora, gdyż w przeciwnym razie powstające podczas eksploatacji prądy upływowe mogą spowodować różnicę potencjałów. W celu zapewnienia prawidłowej eksploatacji potencjał masy w punkcie neutralnym transformatora musi odpowiadać przyłączu AC w falowniku. SMA Solar Technology AG zaleca wykonanie mostka pomiędzy N a PE w punkcie przyłączenia do sieci, aby zapewnić prawidłowe działanie. Nieprawidłowe wykonanie podłączenia transformatora / do sieci odnośnie do niskooporowego uziemienia punktu neutralnego transformatora może spowodować usterkę urządzenia, która nie jest objęta gwarancją.

Falownik może współpracować z wyłącznikami różnicowoprądowymi typu A i B o znamionowym prądzie różnicowym zadziałania wynoszącym przynajmniej 100 mA. Każdy falownik w instalacji musi być podłączony do publicznej sieci elektroenergetycznej za pośrednictwem odrębnego wyłącznika różnicowoprądowego.

## 6.1.3 Rozłącznik obciążenia i ochrona przewodów

## UWAGA

## Uszkodzenie falownika wskutek użycia wkręcanych bezpieczników jako rozłączników obciążenia

Bezpieczniki wkręcane (na przykład bezpieczniki DIAZED lub NEOZED) nie są rozłącznikami obciążenia.

- Nie wolno stosować wkręcanych bezpieczników do rozłączania obciążenia.
- Do rozłączania obciążenia należy stosować rozłącznik obciążenia lub wyłącznik nadmiarowo-prądowy (informacje na temat doboru właściwego rozwiązania i przykłady zawiera informacja techniczna "Circuit Breaker" dostępna w Internecie pod adresem www.SMA-Solar.com).
- W instalacjach z wieloma falownikami każdy falownik należy zabezpieczyć oddzielnym 3fazowym wyłącznikiem nadmiarowo-prądowym. Nie wolno przy tym przekraczać maksymalnej wartości zabezpieczenia (patrz rozdział 14, strona 111). Takie postępowanie pozwala uniknąć sytuacji, w której po odłączeniu mocy w danym przewodzie występuje napięcie resztkowe.
- Odbiorniki znajdujące się pomiędzy falownikiem a wyłącznikiem nadmiarowo-prądowym wymagają odrębnego zabezpieczenia.

## 6.1.4 Dodatkowe uziemienie

### i Bezpieczeństwo wg IEC 62109

Falownik nie jest wyposażony w układ monitorowania przewodu ochronnego. Aby zapewnić poziom bezpieczeństwa wymagany normą IEC 62109, należy przedsięwziąć jeden z wymienionych poniżej środków:

- Do listwy zaciskowej, do której jest podłączony przewód AC, należy podłączyć miedziany przewód ochronny o minimalnym przekroju poprzecznym wynoszącym 10 mm<sup>2</sup>.
- Należy podłączyć dodatkowy przewód uziemiający o takim samym przekroju poprzecznym jak przewód ochronny podłączony do listwy zaciskowej do podłączenia przewodu AC (patrz rozdział 6.5, strona 48). Pozwoli to na uniknięcie powstania prądu dotykowego przy usterce przewodu ochronnego podłączonego do listwy zaciskowej do podłączenia przewodu AC.

#### i Podłączenie dodatkowego przewodu uziemiającego

W niektórych krajach obowiązuje generalny wymóg stosowania dodatkowego przewodu uziemiającego. Należy zawsze przestrzegać przepisów obowiązujących w kraju instalacji.

 Jeśli wymagane jest stosowanie dodatkowego uziemienia, należy podłączyć dodatkowy przewód uziemiający o przynajmniej takim samym przekroju poprzecznym jak przewód ochronny podłączony do listwy zaciskowej do podłączenia przewodu AC Podłączanie dodatkowego uziemienia(patrz rozdział 6.5, strona 48). Pozwoli to na uniknięcie powstania prądu dotykowego przy usterce przewodu ochronnego podłączonego do listwy zaciskowej do podłączenia przewodu AC.

## 6.1.5 Wyrównanie potencjałów

Jeśli w instalacji fotowoltaicznej znajdują się komponenty, które wymagają wyrównania potencjału (np. stelaże montażowe, ramy do modułów), muszą one być podłączone do przewidzianej do tego celu centralnej szyny do wyrównania potencjałów.

Należy przy tym przestrzegać krajowych wytycznych i przepisów dotyczących instalacji. Obudowa falownika nie nadaje się do wyrównywania potencjałów. Nieprawidłowe wykonanie wyrównania potencjałów może spowodować usterkę falownika, która nie jest objęta gwarancją.

## 6.1.6 Kategoria przepięciowa

Produkt można stosować w sieciach określonych w normie IEC 60664-1 jako sieci kategorii ochrony przepięciowej III lub niższej. To znaczy, że produkt może zostać podłączony na stałe do przyłącza sieciowego w budynku. W przypadku instalacji, w których przewody przebiegają na długim odcinku na zewnątrz, należy przedsięwziąć dodatkowe środki w celu uzyskania kategorii ochrony przepięciowej III zamiast kategorii IV (patrz informacja techniczna "Overvoltage Protection" dostępna w Internecie pod adresem www.SMA-Solar.com).

## 6.1.7 Wymagania wobec kabla AC

- □ Typ przewodu: miedziany
- □ Wymagane są przewody jednożyłowe lub drobnodrutowe. Przy stosowaniu przewodu drobnodrutowego (cienkiego przewodu plecionego) można stosować tuleje kablowe.
- □ Średnica zewnętrzna: 14 mm do 25 mm
- Przekrój przewodu PE: od 6 mm² do 16 mm² (Minimalny przekrój przewodu wynoszący 6 mm² jest dopuszczalny wyłącznie pod warunkiem, że podłączono dodatkowe uziemienie. Jeśli nie podłączono dodatkowego uziemienia, to minimalny przekrój przewodu wynosi 10 mm².)
- 🛛 Przekrój przewodu zewnętrznego i neutralnego: od 6 mm² do 16 mm²
- 🛛 Długość odizolowanego odcinka: od 18 do 20 mm
- Długość odcinka z płaszczem: od 120 mm do 150 mm

Przewód należy dobrać zgodnie z lokalnymi i krajowymi wytycznymi dotyczącymi wymiarów przewodów, które mogą określać jego minimalny przekrój poprzeczny. Na przekrój poprzeczny przewodu mają wpływ m.in. następujące czynniki: prąd znamionowy AC, rodzaj przewodu, sposób i gęstość ułożenia przewodów, temperatura otoczenia i maksymalnie akceptowalne straty z przewodzenia (do obliczenia strat z przewodzenia może służyć program do projektowania "Sunny Design" w wersji 2.0 lub nowszej, który jest dostępny pod adresem www.SMA-Solar.com).

## 6.1.8 Wymogi wobec kabla sieciowego

Długość i jakość przewodu mają wpływ na jakość sygnału. Należy przestrzegać następujących wymagań wobec przewodów:

- □ Typ przewodu: 100BaseTx
- 🛛 Kategoria kabla: Cat5e lub wyższa
- 🗆 Typ wtyczki: RJ45 kategorii 5, 5e lub wyższej
- □ Ekran: SF/UTP, S/UTP, SF/FTP lub S/FTP
- 🛛 Minimalna liczba par żył i minimalne pole przekroju poprzecznego żyły: 2 x 2 x 0,22 mm²
- Maksymalna długość kabla pomiędzy 2 urządzeniami sieciowymi przy stosowaniu kabla krosowego: 50 m
- Maksymalna długość kabla pomiędzy 2 urządzeniami sieciowymi przy stosowaniu kabla trasowego: 100 m
- Przy zastosowaniach zewnętrznych przewód musi być odporny na działanie promieniowania UV.

# 6.1.9 Wymagania dotyczące modułów fotowoltaicznych podłączanych na każde wejście

#### i Stosowanie adapterów Y do równoległego łączenia ciągów ogniw fotowoltaicznych

Nie wolno stosować adapterów Y do przerwania obwodu stałonapięciowego (DC).

- Nie wolno instalować adapterów Y w bezpośrednim sąsiedztwie falownika.
- Aby rozłączyć obwód prądu stałego (DC), należy zawsze wyłączać falownik spod napięcia w sposób opisany w niniejszym dokumencie Odłączanie falownika spod napięcia.
- Wszystkie moduły fotowoltaiczne powinny być tego samego typu.
- □ Wszystkie moduły fotowoltaiczne powinny być ustawione i pochylone w ten sam sposób.
- W statystycznie najzimniejszym dniu napięcie jałowe modułów fotowoltaicznych nie może w żadnym wypadku przekraczać maksymalnego napięcia wejściowego falownika.
- □ Każdy ciąg ogniw fotowoltaicznych musi składać się z takiej samej ilości podłączonych szeregowo modułów fotowoltaicznych.
- Prąd wejściowy w ciągu ogniw fotowoltaicznych nie może przekraczać określonej maksymalnej wartości ani prądu skrośnego dla wtyków DC.

- Należy przestrzegać dopuszczalnych wartości napięcia i natężenia prądu wejściowego falownika.
- Dodatnie przewody przyłączeniowe modułów fotowoltaicznych muszą być wyposażone w dodatnie wtyki DC.
- □ Ujemne przewody przyłączeniowe modułów fotowoltaicznych muszą być wyposażone w ujemne wtyki DC.

## 6.1.10 Wymagania wobec kabli DC

- □ Średnica zewnętrzna: 5,5 mm do 8 mm
- Przekrój przewodu: od 2,5 mm² do 6 mm²
- 🗆 Liczba drutów: przynajmniej 7
- □ Napięcie znamionowe: min. 1000 V
- □ Nie wolno stosować końcówek tulejkowych.

## 6.1.11 Wymagania dotyczące kabla sygnałowego

Długość i jakość przewodu mają wpływ na jakość sygnału. Należy przestrzegać następujących wymagań wobec przewodów:

- Pole przekroju poprzecznego przewodu: 0,5 mm² do 0,75 mm²
- 🗆 Średnica zewnętrzna: maksymalnie 8 mm
- 🗆 Maks. długość kabla: 100 m.
- 🛛 Długość odizolowanego odcinka: 6 mm
- Długość odcinka odizolowanego: 150 mm
- Przy zastosowaniach zewnętrznych przewód musi być odporny na działanie promieniowania UV.
- 🛛 Rodzaj przewodu i sposób ułożenia muszą odpowiadać zastosowaniu i miejscu montażu.

## 6.2 Widok obszaru przyłączy

## 6.2.1 Widok z dołu

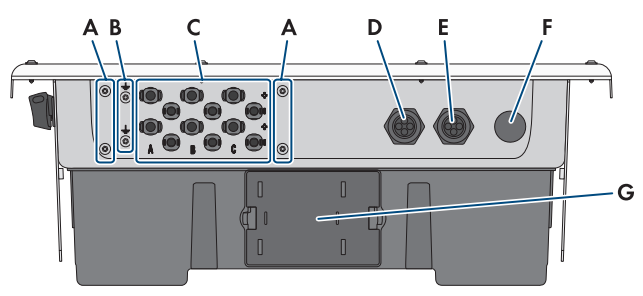

Ilustracja 9: Widok produktu z dołu

| Nazwa                                                                                           |
|-------------------------------------------------------------------------------------------------|
| Punkt podłączenia dla DC-TERM-COVER                                                             |
| Punkt podłączenia dodatkowego uziemienia                                                        |
| Dodatnie i ujemne wtyki DC                                                                      |
| Otwór w obudowie na przewody sieciowe i przewody sygnałowe                                      |
| Otwór w obudowie na potrzeby podłączenia do wejść cyfrowych i przekaźni-<br>ka wielofunkcyjnego |
| Otwór w obudowie na potrzeby podłączenia do publicznej sieci elektroener-<br>getycznej          |
| Szuflada wentylatora                                                                            |
|                                                                                                 |

## 6.2.2 Wnętrze urządzenia

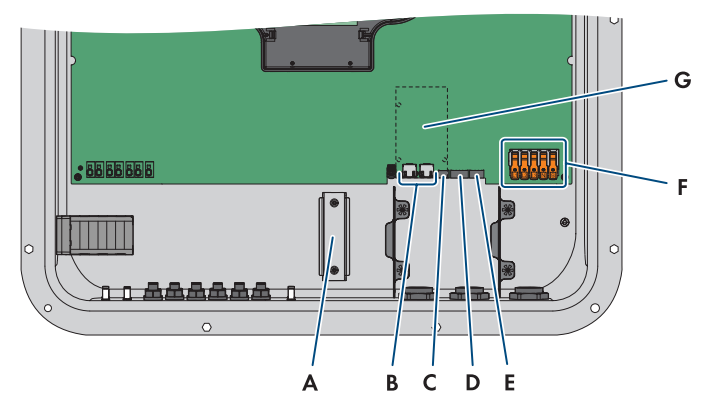

Ilustracja 10: Obszar przyłączy wewnątrz produktu

| Pozycja | Nazwa                                                                                                    |
|---------|----------------------------------------------------------------------------------------------------|
| A       | Szyna montażowa do montażu ogranicznika przepięć DC                                                                                                    |
| В       | Gniazda sieciowe                                                                                                    |
| С       | Gniazdo wtykowe <b>MFR</b> na potrzeby podłączenia do przekaźnika wielofunk-<br>cyjnego                                                                                                    |
| D       | Gniazdo wtykowe <b>DI 1-4</b> na potrzeby podłączenia odbiornika sterowania częstotliwością akustyczną                                                                                                    |
| E       | Gniazdo wtykowe <b>DI 5-6</b> na potrzeby podłączenia cyfrowych źródeł sygnału<br>(np. przełącznika szybkiego zatrzymania albo zewnętrznego zabezpieczenia<br>sieci i instalacji)<br>Gniazdo wtykowe <b>DI Z</b> nie jest zajete |
| F       | Listwy zaciskowe do podłaczenia kabla AC                                                                                                    |
| G       | Gniazdo wtykowe dla modułów (np. SMA Sensor Module)                                                                                                    |

# 6.3 Sposób postępowania przy podłączeniu do instalacji elektrycznej

### ▲ SPECJALISTA

Ten rozdział zawiera opis postępowania przy podłączeniu produktu do instalacji elektrycznej. W rozdziale przedstawione są kroki, które należy wykonać przy zachowaniu określonej kolejności.

| Sposób | postępowania                                                                    | Patrz                           |
|--------|---------------------------------------------------------------------------------|---------------------------------|
| 1.     | Sprawdzić, że są spełnione warunki podłączenia do insta-<br>lacji elektrycznej. | Warunki podłączenia do<br>prądu |

| Sposób | postępowania                                                                   | Patrz                                          |
|--------|--------------------------------------------------------------------------------|------------------------------------------------|
| 2.     | Podłączyć kabel AC.                                                            |                                                |
| 3.     | Podłączanie dodatkowego uziemienia (jeśli jest wymaga-<br>ne)                  |                                                |
| 4.     | Podłączanie odbiornika sterowania częstotliwością aku-<br>styczną (opcjonalne) |                                                |
| 5.     | Podłączyć kabel sieciowy.                                                      |                                                |
| 6.     | Wykonać podłączenie do przekaźnika wielofunkcyjnego<br>(opcjonalnie).          | Podłączanie do przekaźnika<br>wielofunkcyjnego |
| 7.     | Wykonać podłączenie do czujników cyfrowych (opcjonal-<br>nie).                 | Podłączenie do wejścia cy-<br>frowego DI 5-6   |
| 8.     | Podłączyć moduły fotowoltaiczne.                                               | Przyłącze DC                                   |

## 6.4 Podłączanie kabla AC

### ▲ SPECJALISTA

#### Wymagania:

□ Napięcie sieciowe musi znajdować się w dopuszczalnym zakresie. Dokładny zakres roboczy falownika jest określony w parametrach użytkowych .

#### Sposób postępowania:

- Wyłączyć wszystkie 3 fazy wyłącznika nadmiarowo-prądowego i zabezpieczyć przed ponownym włączeniem.
- 2. Upewnić się, że rozłącznik izolacyjny DC jest ustawiony w położeniu **O**.

 Jeśli w kraju użytkowania urządzenia wymagane jest zastosowanie zabezpieczenia przed ponownym włączeniem rozłącznika izolacyjnego DC, należy go zabezpieczyć przed ponownym włączeniem za pomocą kłódki.

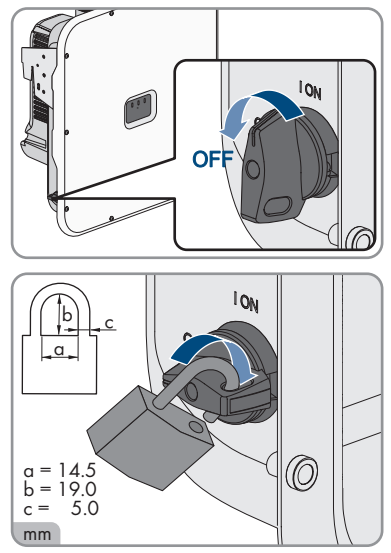

#### SMA Solar Technology AG

 Śruby pokrywy obudowy odkręcić wkrętakiem typu Torx (TX25), a następnie zdjąć pokrywę obudowy, przesuwając ją do przodu.

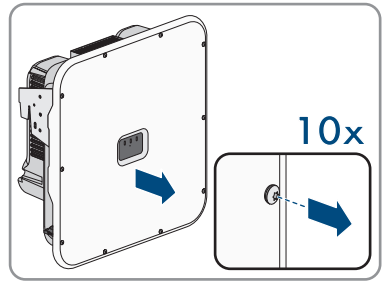

- 5. Zdjąć taśmę ochronną z otworu w obudowie na kabel AC.
- Włożyć do otworu przepust kablowy M32x1,5 i dokręcić go od wewnątrz nakrętką zabezpieczającą.

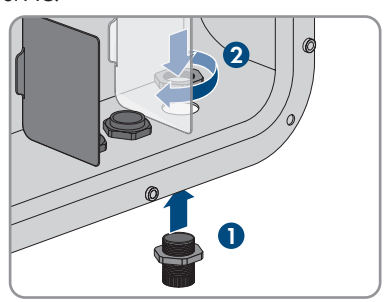

- 7. Przeprowadzić przewód AC do wnętrza falownika przez przepust kablowy. W razie potrzeby lekko poluzować nakrętkę mocującą przepustu kablowego.
- 8. Usunąć izolację z przewodu AC.
- 9. Usunąć izolację z przewodu na odcinku 18 mm do 20 mm.
- 10. W razie potrzeby na każdy przewód założyć tulejkę kablową.
- Dźwignię zabezpieczającą zacisku PE przesunąć w górę, wprowadzić do zacisku przewód PE i wcisnąć dźwignię w dół.

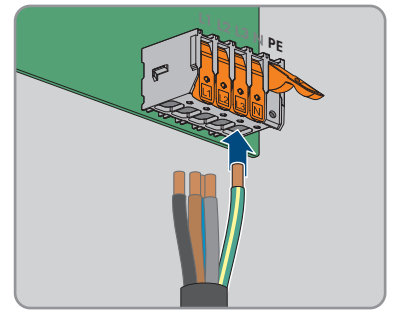

12. Na wypadek przyłącza bez przewodu neutralnego zmostkować listwy zaciskowe PE oraz N za pomocą dostarczonego mostka wtykowego. W tym celu dźwignie zabezpieczające zacisków PE oraz N przesunąć w góre, wprowadzić mostek wtykowy do zacisków i docisnąć dźwignie w dół.

13. Przesunąć w górę dźwignie zabezpieczające zacisków L1, L2, L3 i ewentualnie N i wprowadzić

N zgodnie z oznaczeniami, a na koniec docisnąć

- P P P do zacisków przewody L1, L2, L3 oraz ewentualnie
- 14. Upewnić się, że do wszystkich zacisków przyłączeniowych podłączone są prawidłowe przewody.
- 15. Sprawdzić, czy wszystkie przewody są dobrze przymocowane.

### Patrz również:

dźwignie w dół.

Wymagania wobec kabla AC ⇒ strona 41

#### Podłączanie dodatkowego uziemienia 6.5

Jeżeli w miejscowej instalacji wymagane jest dodatkowe uziemienie lub wyrównanie potencjałów, do produktu można przyłączyć dodatkowe uziemienie. Pozwoli to na unikniecie powstania prądu dotykowego na przyłączu przewodu AC przy usterce przewodu ochronnego.

#### Dodatkowe potrzebne materiały (nie wchodzą w zakres dostawy):

- □ 1 przewód uziemiający
- 1 końcówka kablowa pierścieniowa M5

#### Wymagania dotyczące przewodów:

🛛 Przekrój przewodu musi odpowiadać co najmniej przekrojowi przewodu ochronnego, który jest podłączony do listwy zaciskowej przyłącza AC.

#### Sposób postępowania:

1. Usunąć płaszcz z przewodu uziemiającego.

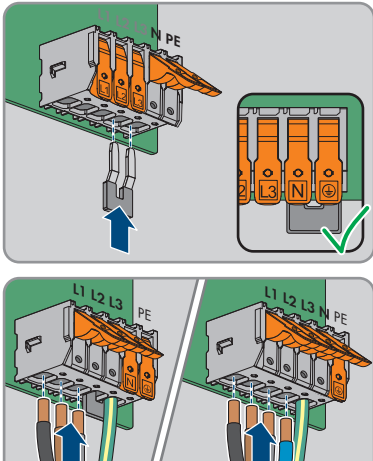

#### SMA Solar Technology AG

 Przewód uziemiający wyposażyć w końcówkę kablową.

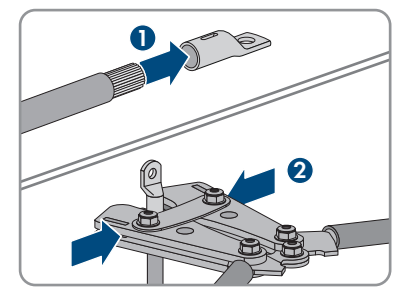

- Wyczyścić powierzchnie stykowe końcówki kablowej czystą szmatką i środkiem czyszczącym na bazie etanolu, a następnie już ich nie dotykać.
- Przewód uziemiający podłączyć do punktu przyłączenia dodatkowego uziemienia albo ekwipotencjalizacji (TX25, moment dokręcenia: 4 Nm). Użyć do tego śruby imbusowej M5x14, podkładki i podkładki zabezpieczonej przed odkręceniem.

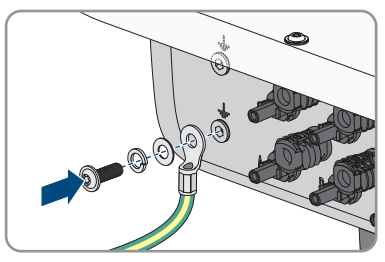

## 6.6 Podłączanie kabla sieciowego

## A SPECJALISTA

## A NIEBEZPIECZEŃSTWO

## Zagrożenie życia wskutek porażenia prądem przy przepięciach i braku ogranicznika przepięć

W przypadku braku ogranicznika przepięć przepięcia (np. powstałe wskutek uderzenia pioruna) mogą być przenoszone poprzez kabel sieciowy lub inne kable transmisji danych do instalacji budynku i innych urządzeń podłączonych do tej samej sieci. Dotknięcia elementów przewodzących napięcie lub kabli prowadzi do śmierci lub odniesienia ciężkich obrażeń ciała wskutek porażenia prądem elektrycznym.

- Wszystkie urządzenia w tej samej sieci muszą być podłączone do istniejącego ogranicznika przepięć.
- W przypadku układania kabli sieciowych na zewnątrz budynku w miejscu przejścia kabli ze znajdującego się na zewnątrz produktu a siecią wewnątrz budynku należy zainstalować odpowiedni ogranicznik przepięć.
- Złącze Ethernet produktu jest złączem klasy TNV-1 i zapewnia ochronę przed przepięciami do 1,5 kV.

#### Dodatkowe potrzebne materiały (nie są załączone do urządzenia):

- □ Kabel sieciowy (patrz rozdział 6.1.8, strona 42)
- 🛛 W razie potrzeby: gotowe do montażu wtyczki RJ45

#### Sposób postępowania:

- 1. Odłączyć falownik spod napięcia (patrz rozdział 9, strona 83).
- 2. Odkręcić nakrętkę złączkową z przepustu kablowego.
- 3. Nakrętkę złączkową nasunąć na każdy przewód sieciowy.
- 4. Wyjąć poczwórną przelotkę kablową z przepustu kablowego.
- 5. W przypadku każdego przewodu sieciowego wyjąć zatyczkę z przepustu kablowego i naciąć każdy przepust nożykiem.
- 6. Każdy przewód sieciowy wprowadzić do przepustu kablowego.
- 7. Wcisnąć poczwórną przelotkę kablową do przepustu kablowego i wprowadzić każdy przewód sieciowy do gniazda sieciowego.
- Przy stosowaniu konfekcjonowanego we własnym zakresie przewodu sieciowego należy przygotować wtyczki RJ45 i podłączyć je do każdego kabla sieciowego (patrz dokumentacja wtyczek).
- 9. Każdy przewód sieciowy włożyć do gniazd sieciowych.

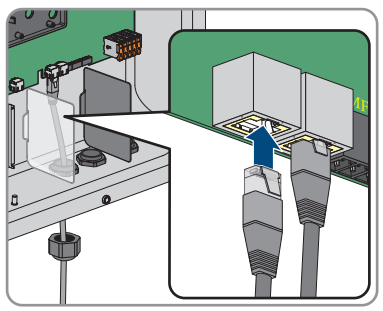

- 10. Poprzez lekkie pociągnięcie za przewody upewnić się, że są one prawidłowo włożone.
- 11. Poprowadzić każdy przewód sieciowy przez ferryt.

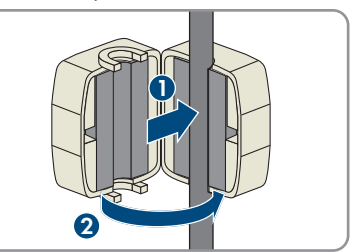

- 12. Dokręcić ręcznie nakrętkę złączkową przepustu kablowego. Zabezpieczy to przewody sieciowe.
- 13. Gdy falownik jest zamontowany na zewnątrz, zabezpieczyć wszystkie urządzenia podłączone do sieci za pomocą ograniczników przeciwprzepięciowych.
- 14. Aby zintegrować falownik w sieci lokalnej, drugi koniec przewodu sieciowego należy podłączyć do sieci lokalnej (np. poprzez router).

# 6.7 Podłączenie odbiornika sterowania częstotliwością akustyczną

## 6.7.1 Wejście cyfrowe DI 1-4

Do wejścia cyfrowego **DI 1–4** można podłączyć odbiornik sterowania częstotliwością akustyczną albo zdalne urządzenie sterujące.

W systemie obejmującym kilka falowników odbiornik sterowania częstotliwością akustyczną należy podłączyć do wejścia cyfrowego **DI 1–4** w System Manager.

#### Patrz również:

 Konfiguracja wejścia cyfrowego DI 1-4 na potrzeby podawanych z zewnątrz wartości zadanych ⇒ strona 77

## 6.7.2 Przyporządkowanie styków DI 1-4

| Wejście cyfrowe DI 1–4 | Styk | Obłożenie styku   |
|------------------------|------|-------------------|
|                        | 1    | Wejście cyfrowe 1 |
|                        | 2    | Wejście cyfrowe 2 |
|                        | 3    | Wejście cyfrowe 3 |
| 1 2 3 4 5              | 4    | Wejście cyfrowe 4 |
|                        | 5    | Wyjście zasilania |

## 6.7.3 Przegląd połączeń DI 1-4

SUNNY TRIPOWER jako System Manager Odbiornik sterowania częstotliwością akustyczną

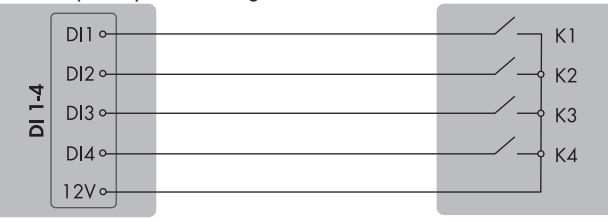

Ilustracja 11: Podłączenie odbiornika sterowania częstotliwością akustyczną do wejścia cyfrowego DI 1–4 Sunny Tripower, który ma zostać skonfigurowany jako System Manager

# 6.7.4 Podłączanie odbiornika sterowania częstotliwością akustyczną do DI 1–4

#### ▲ SPECJALISTA

Odbiornik sterowania częstotliwością akustyczną należy podłączyć do falownika, który ma zostać skonfigurowany jako System Manager.

- 1. Podłączyć przewód przyłączeniowy do odbiornika sterowania częstotliwością akustyczną lub do zdalnego urządzenia sterującego (patrz instrukcja producenta).
- 2. Odłączyć falownik spod napięcia (patrz rozdział 9, strona 83).
- 3. Odkręcić nakrętkę złączkową z przepustu kablowego.
- 4. Wyjąć poczwórną przelotkę kablową z przepustu kablowego.
- 5. Wyjąć zatyczkę z przepustu kablowego i naciąć przepust nożykiem.
- 6. Wprowadzić przewód do przepustu kablowego.
- Poczwórną przelotkę kablową z przewodem wcisnąć w przepust kablowy i poprowadzić przewód do gniazda DI 1-4. Upewnić się przy tym, że niewykorzystywane przepusty kablowe poczwórnej przelotki będą zabezpieczone zaślepką.
- 8. Usunąć izolację z kabla na odcinku o maksymalnej długości 6 mm.
- Odblokować wejścia przewodów dołączonej wtyczki 5-biegunowej.

- Podłącz przewody kabla przyłączeniowego do dołączonej wtyczki 5-biegunowej. W tym celu wetknij żyły w wejścia przewodów i zablokuj wejścia przewodów. Przestrzegaj przy tym przyporządkowania styków wtyczki.
- 11. Podłącz 5-biegunową wtyczkę do gniazda **DI 1-4** produktu. Przestrzegaj przy tym obłożenia styków.

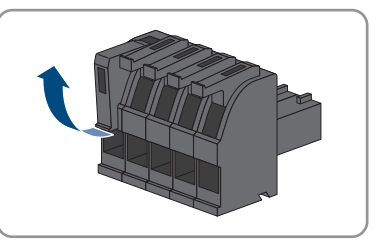

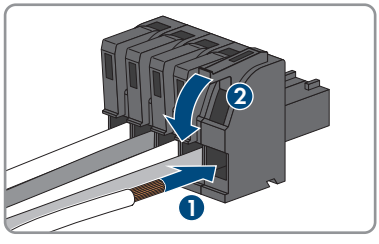

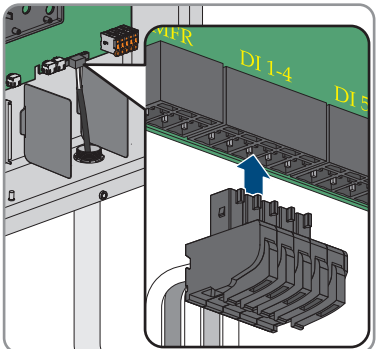

- 12. Sprawdzić, czy wtyczka jest dobrze włożona.
- 13. Podłączyć prawidłowo wszystkie przewody.

- 14. Sprawdzić, czy wszystkie przewody są dobrze przymocowane w zaciskach.
- 15. Dokręcić ręcznie nakrętkę złączkową przepustu kablowego.

#### Patrz również:

- Wejście cyfrowe DI 1-4  $\Rightarrow$  strong 51
- Przyporządkowanie styków DI 1-4 ⇒ strona 51
- Przegląd połączeń DI 1-4 ⇒ strona 51

## 6.8 Podłączanie do przekaźnika wielofunkcyjnego

## 6.8.1 Wyjście cyfrowe (MFR)

Przekaźnik wielofunkcyjny (MFR) jest wyjściem cyfrowym, które może skonfigurować w sposób specyficzny dla instalacji.

W systemie obejmującym kilka falowników przyłącze należy podłączyć do przekaźnika wielofunkcyjnego System Managera.

## 6.8.2 Przyporządkowanie styków MFR

| Wejście cyfrowe | Styk | Obłożenie styku |
|-----------------|------|-----------------|
|                 | 1    | NO              |
|                 | 2    | СО              |
|                 | 3    | NC              |

## 6.8.3 Podłączenie nadajnika sygnału do MFR

#### ▲ SPECJALISTA

#### Wymagania:

Muszą być spełnione wymogi techniczne przekaźnika wielofunkcyjnego (patrz rozdział 14, strona 111).

#### Sposób postępowania:

- 1. Odłączyć falownik spod napięcia (patrz rozdział 9, strona 83).
- 2. Odkręcić nakrętkę złączkową z przepustu kablowego.
- 3. Wyjąć poczwórną przelotkę kablową z przepustu kablowego.
- 4. Wyjąć zatyczkę z przepustu kablowego i naciąć przepust nożykiem.
- 5. Wprowadzić przewód do przepustu kablowego.
- Poczwórną przelotkę kablową z przewodem wcisnąć w przepust kablowy i poprowadzić przewód do gniazda MFR. Upewnić się przy tym, że niewykorzystywane przepusty kablowe poczwórnej przelotki będą zabezpieczone zaślepką.
- 7. Usunąć izolację z kabla na odcinku o maksymalnej długości 6 mm.

- 6 Podłączenie elektryczne
  - Podłączyć kabel w zależności od trybu pracy do 3biegunowej listwy zaciskowej. Należy przy tym zapewnić, aby przewody weszły do zacisków aż po izolację.

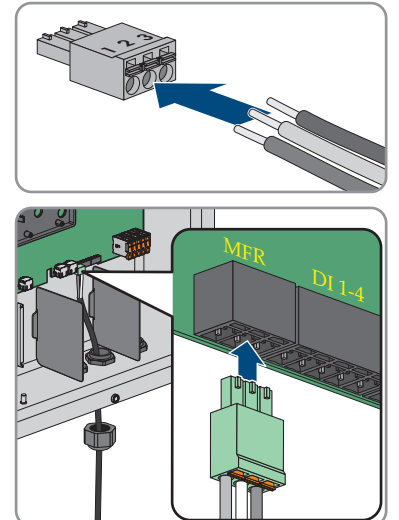

 3-biegunową listwę zaciskową z podłączonymi przewodami podłączyć do gniazda MFR.

- 10. Sprawdzić, czy listwa zaciskowa jest dobrze zamocowana.
- 11. Podłączyć prawidłowo wszystkie przewody.
- Sprawdzić, czy wszystkie przewody są dobrze przymocowane w zaciskach. Wskazówka: Aby wyjąć przewody z zacisków, należy otworzyć zaciski za pomocą odpowiedniego narzędzia.
- 13. Dokręcić ręcznie nakrętkę złączkową przepustu kablowego.

#### Patrz również:

- Wymagania dotyczące kabla sygnałowego ⇒ strona 43
- Wyjście cyfrowe (MFR) ⇒ strona 53
- Przyporządkowanie styków MFR  $\Rightarrow$  strona 53

## 6.9 Podłączenie do wejścia cyfrowego DI 5-6

## 6.9.1 Wejście cyfrowe DI 5-6

Do wejścia cyfrowego **DI 5** można podłączyć przełącznik szybkiego zatrzymania. W systemie obejmującym kilka falowników przełącznik szybkiego zatrzymania należy podłączyć do wejścia cyfrowego **DI 5** System Managera.

Do wejścia cyfrowego **DI 6** można podłączyć przekaźnik dla zewnętrznego zabezpieczenia sieci i instalacji. W systemie z wieloma falownikami każdy falownik należy połączyć z przekaźnikiem.

#### Patrz również:

• Ochrona sieci i instalacji ⇒ strona 78

## 6.9.2 Przyporządkowanie styków DI 5-6

| Wejście cyfrowe | Styk | Obłożenie styku   |
|-----------------|------|-------------------|
|                 | 1    | Wejście cyfrowe 5 |
|                 | 2    | Wejście cyfrowe 6 |
|                 | 3    | Rezerwa           |
| 1 2 3 4         | 4    | Wyjście zasilania |

## 6.9.3 Przegląd połączeń DI 5

SUNNY TRIPOWER jako System Manager

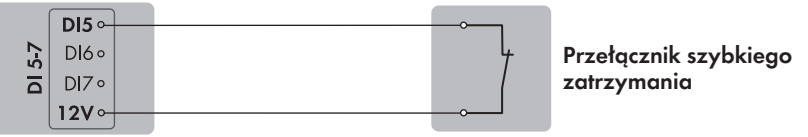

Ilustracja 12: Podłączenie przełącznika szybkiego zatrzymania do wejścia cyfrowego DI 5 Sunny Tripower, który ma zostać skonfigurowany jako System Manager

## 6.9.4 Przegląd połączeń DI 6

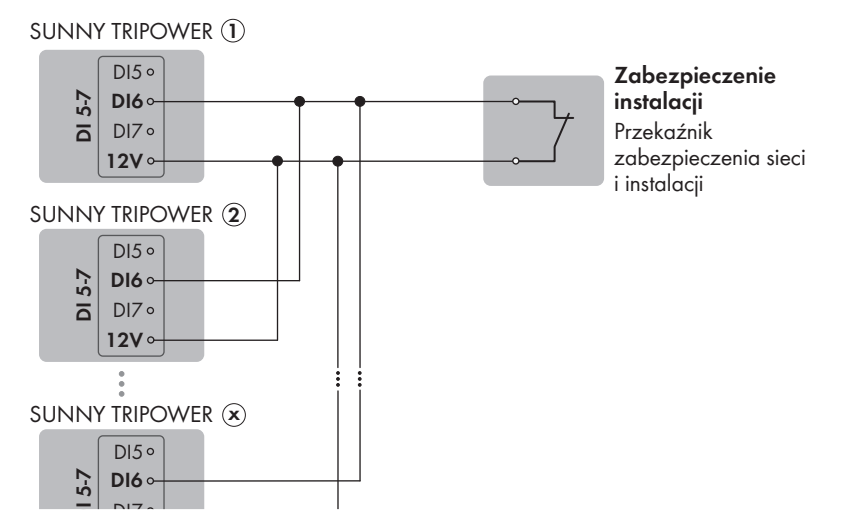

Ilustracja 13: Podłączenie przekaźnika zewnętrznego zabezpieczenia sieci i instalacji do cyfrowego wejścia DI 6 jednego lub większej liczby Sunny Tripower w instalacji

## 6.9.5 Podłączanie nadajnika sygnału do wejścia cyfrowego DI 5-6

### A SPECJALISTA

#### Dodatkowe niezbędne materiały (nieobjęte zakresem dostawy):

- 🗆 1 przekaźnik zabezpieczenia sieci i instalacji (zestyk rozwierny)
- □ 1 przełącznik szybkiego zatrzymania (zestyk rozwierny)

#### Wymagania:

□ Nadajnik sygnału musi spełniać warunki techniczne wymagane w celu podłączenia na wejście cyfrowe (patrz rozdział 14, strona 111).

#### Sposób postępowania:

- 1. Podłącz przewód przyłączeniowy do cyfrowego nadajnika sygnału (patrz instrukcja producenta).
- 2. Odłącz falownik spod napięcia (patrz rozdział 9, strona 83).
- 3. Odkręć nakrętkę złączkową z przepustu kablowego.
- 4. Wyjmij poczwórną przelotkę kablową z przepustu kablowego.
- 5. Wyjmij zatyczkę z przepustu kablowego i natnij przepust nożykiem.
- 6. Wprowadź przewód do przepustu kablowego.
- Wciśnij poczwórną przelotkę kablową z przewodem w przepust kablowy i poprowadź przewód do gniazda DI 5-7. Upewnij się przy tym, że niewykorzystywane przepusty kablowe poczwórnej przelotki będą zabezpieczone zaślepką.
- 8. Zdejmij płaszcz z kabla na odcinku 150 mm.
- 9. Usuń izolację żył na odcinku 6 mm.
- Odblokuj wejścia przewodów dołączonej wtyczki 4-biegunowej.

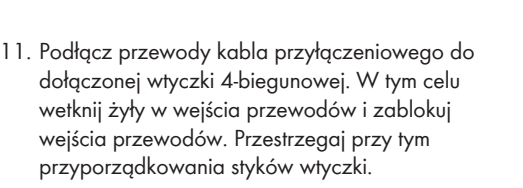

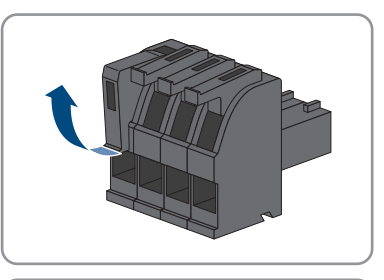

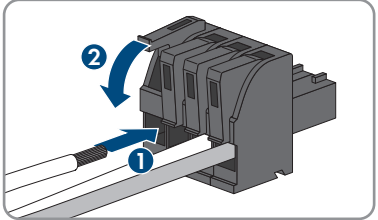

#### SMA Solar Technology AG

 Podłącz 4-biegunową wtyczkę do gniazda DI 5-7 produktu. Przestrzegaj przy tym przyporządkowania styków.

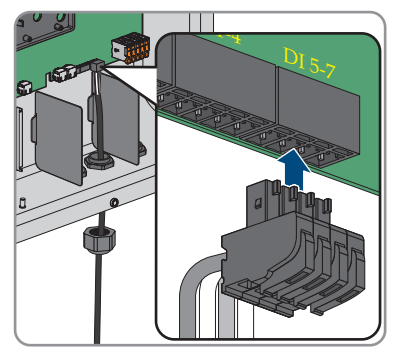

- 13. Sprawdź, czy wtyczka jest dobrze włożona.
- 14. Podłącz prawidłowo wszystkie przewody.
- 15. Sprawdź, czy wszystkie przewody są dobrze przymocowane w zaciskach.
- 16. Dokręć ręcznie nakrętkę złączkową przepustu kablowego.

#### Patrz również:

- Wymagania dotyczące kabla sygnałowego ⇒ strona 43
- Przegląd połączeń DI 6 ⇒ strona 55
- Przyporządkowanie styków DI 5-6 ⇒ strona 55
- Wejście cyfrowe DI 5-6  $\Rightarrow$  strona 54

## 6.10 Przyłącze DC

## 6.10.1 Zestawienie wtyków DC

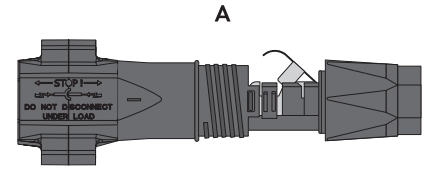

Ilustracja 14: Wtyk DC ujemny (A) i dodatni (B)

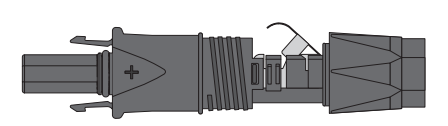

В

## 6.10.2 Przygotowanie wtyków DC

## A SPECJALISTA

W celu podłączenia do falownika wszystkie przewody przyłączeniowe modułów fotowoltaicznych muszą być wyposażone w załączone do urządzenia wtyki DC. Wtyki DC należy przygotować w sposób opisany poniżej. Sposób postępowania przy obu wtykach ("+" i "-") jest identyczny. Ilustracje obrazujące sposób postępowania są przykładem i odnoszą się do dodatniego wtyku. Przy przygotowywaniu wtyków DC należy przestrzegać prawidłowej biegunowości. Wtyki DC są oznaczone symbolami "+" i "-".

## A NIEBEZPIECZEŃSTWO

## Zagrożenie życia wskutek porażenia prądem przy dotknięciu przewodzących napięcie kabli DC

Pod wpływem promieni słonecznych moduły fotowoltaiczne generują niebezpieczne napięcie stałe, które występuje na kablach DC. Dotknięcie przewodzących napięcie kabli DC prowadzi do śmierci lub odniesienia ciężkich obrażeń ciała wskutek porażenia prądem elektrycznym.

- Nie wolno dotykać odsłoniętych części ani kabli przewodzących napięcie.
- Przed rozpoczęciem prac produkt należy odłączyć spod napięcia i zabezpieczyć przed ponownym włączeniem.
- Nie wolno rozłączać wtyków DC pod obciążeniem.
- Podczas wykonywania wszystkich prac przy produkcie należy stosować odpowiednie środki ochrony indywidualnej.

## UWAGA

#### Zagrożenie zniszczeniem falownika przez nadmierne napięcie

Jeśli napięcie jałowe modułów fotowoltaicznych przekroczy maksymalne napięcie wejściowe falownika, może to doprowadzić do zniszczenia falownika.

 Jeśli napięcie jałowe modułów fotowoltaicznych przekracza maksymalne napięcie wejściowe falownika, nie wolno podłączać do niego ciągów ogniw fotowoltaicznych i należy sprawdzić projekt instalacji fotowoltaicznej.

#### Sposób postępowania:

- 1. Usunąć izolację z kabla na długości ok. 15 mm.
- Odizolowany kabel wsunąć do oporu we wtyk DC. Odizolowany kabel musi mieć taką samą biegunowość jak wtyk DC.

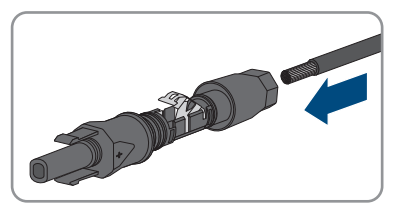

#### SMA Solar Technology AG

- 3. Wcisnąć zapinkę, aż nastąpi styszalne zatrzaśnięcie.
- 🗹 W komorze zapinki widoczny jest przewód.

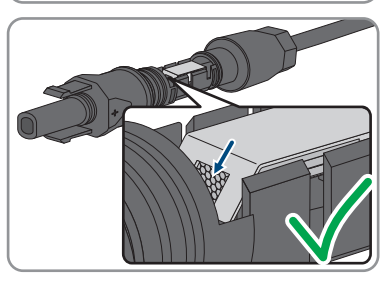

- 4. Jeśli w komorze zatrzasku nie widać przewodu, kabel nie jest prawidłowo zamocowany i należy przygotować wtyk ponownie. W tym celu należy wyjąć kabel z wtyku.
- Aby wyjąć kabel, należy otworzyć zapinkę. W tym celu włożyć w zapinkę wkrętak (szerokość końcówki: 3,5 mm) i podważyć zapinkę.

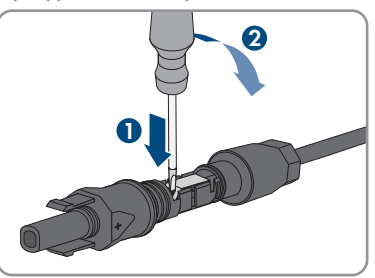

- 6. Wyjąć kabel i powtórzyć wszystkie czynności od punktu 2.
- Nasunąć nakrętkę złączkową aż do gwintu i dokręcić (moment dokręcania: 2 Nm).

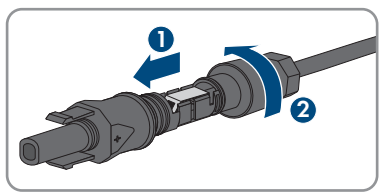

## 6.10.3 Podłączanie modułów fotowoltaicznych

## A SPECJALISTA

## **A** OSTRZEŻENIE

## Zagrożenie życia wskutek porażenia prądem elektrycznym w przypadku zniszczenia przyrządu pomiarowego przez nadmierne napięcie

Nadmierne napięcie może doprowadzić do uszkodzenia urządzenia pomiarowego i wystąpienia napięcia na jego obudowie. Dotknięcie będącej pod napięciem obudowy urządzenia pomiarowego prowadzi do śmierci lub odniesienia ciężkich obrażeń ciała wskutek porażenia prądem elektrycznym.

 Używać tylko przyrządów pomiarowych z minimalnym zakresem napięcia wejściowego DC 1000 V lub z większym zakresem.

## UWAGA

### Niebezpieczeństwo uszkodzenia produktu wskutek zwarcia doziemnego po stronie DC w trakcie eksploatacji

Wskutek beztransformatorowej topologii produktu zwarcie doziemne po stronie DC w trakcie eksploatacji może doprowadzić do powstania uszkodzeń, których nie będzie można naprawić. Gwarancja nie obejmuje uszkodzeń produktu spowodowanych nieprawidłową instalacją po stronie DC lub jej uszkodzeniem. Produkt posiada urządzenie zabezpieczające, które sprawdza występowanie zwarcia doziemnego tylko podczas rozruchu. W trakcie eksploatacji produkt nie jest chroniony.

• Instalację po stronie DC należy wykonać w prawidłowy sposób i zapewnić, aby w trakcie eksploatacji nie wystąpiło zwarcie doziemne.

## UWAGA

## Zagrożenie uszkodzeniem wtyków DC wskutek używania środków do czyszczenia styków lub innych środków czyszczących

Niektóre środki do czyszczenia styków lub środki czyszczące mogą zawierać substancje, które niszczą tworzywo sztuczne we wtykach DC.

Wtyków DC nie wolno czyścić środkami do czyszczenia styków ani innymi środkami czyszczącymi.

## UWAGA

#### Zagrożenie zniszczeniem falownika przez nadmierne napięcie

Jeśli napięcie jałowe modułów fotowoltaicznych przekroczy maksymalne napięcie wejściowe falownika, może to doprowadzić do zniszczenia falownika.

 Jeśli napięcie jałowe modułów fotowoltaicznych przekracza maksymalne napięcie wejściowe falownika, nie wolno podłączać do niego ciągów ogniw fotowoltaicznych i należy sprawdzić projekt instalacji fotowoltaicznej.

#### Wymagania:

- □ Wyłącznik nadmiarowo-prądowy musi być wyłączony i zabezpieczony przed ponownym włączeniem.
- □ Rozłącznik DC musi znajdować się w pozycji **OFF** i zgodnie z lokalnymi przepisami być zabezpieczony kłódką przed ponownym uruchomieniem.
- □ Przewody modułów fotowoltaicznych muszą być wyposażone we wtyki DC.

#### Sposób postępowania:

- Założyć pokrywę obudowy i najpierw włożyć górną lewą śrubę (pozycja 1), a później dolną prawą śrubę (pozycja 2) i dokręcić je (TX25).

10x

 Włożyć i dokręcić wszystkie śruby (TX25, moment dokręcania: 6 Nm ± 0,3 Nm).

- Zmierzyć napięcie w modułach fotowoltaicznych. Należy przy tym przestrzegać dopuszczalnej wartości napięcia w falowniku oraz upewnić się, że w instalacji fotowoltaicznej nie występuje zwarcie doziemne.
- 4. Sprawdzić, czy wtyki DC mają właściwą biegunowość.
- 5. Jeśli wtyk DC jest podłączony do przewodu DC o niewłaściwej biegunowości, ponownie przygotować wtyk DC. Przewód DC musi mieć taką samą biegunowość jak wtyk DC.
- 6. Sprawdzić, czy napięcie jałowe modułów fotowoltaicznych nie przekracza maksymalnego napięcia wejściowego falownika.

7. Podłączyć do falownika przygotowane wtyki DC.

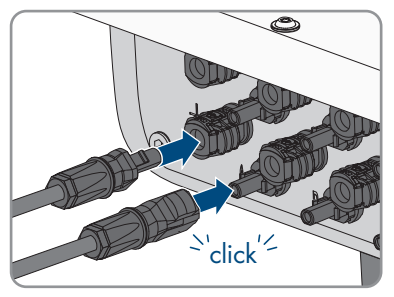

🗹 Wtyki DC zatrzaskują się z charakterystycznym odgłosem.

- 8. Sprawdzić, czy wszystkie wtyki DC są prawidłowo zamocowane.
- 9.

## UWAGA

## Niebezpieczeństwo uszkodzenia produktu wskutek kontaktu z piaskiem, kurzem i wilgocią w przypadku niezamkniętych wejść DC

Aby zapewnić szczelność produktu, wszystkie niewykorzystane wejścia DC należy zabezpieczyć wtykami DC i zaślepkami uszczelniającymi. Przedostanie się do wnętrza produktu piasku, kurzu lub wilgoci może być przyczyną jego uszkodzenia lub negatywnie odbić się negatywnie na jego funkcjonowaniu.

- Wszystkie nieużywane wejścia DC należy zabezpieczyć wtykami DC i zaślepkami uszczelniającymi zgodnie z poniższym opisem. Nie należy przy tym wkładać zaślepek uszczelniających bezpośrednio do wejść DC w falowniku.
- 10. Wcisnąć zapinkę na nieużywanych wtykach DC i przesunąć nakrętkę złączkową do gwintu.
- Włożyć zaślepkę uszczelniającą do wtyku DC i dokręcić nakrętkę złączkową (moment dokręcania: 2 Nm).

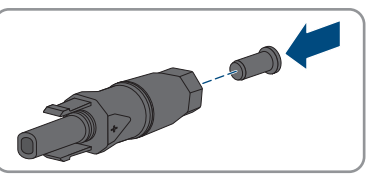

 Włożyć wtyki DC z zaślepkami uszczelniającymi do odpowiednich wejść DC w falowniku.

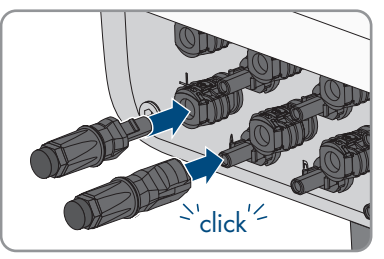

🗹 Wtyki DC zatrzaskują się z charakterystycznym odgłosem.

13. Sprawdzić, czy wtyki DC z zaślepkami uszczelniającymi są prawidłowo zamocowane.

#### Patrz również:

• Wymagania dotyczące modułów fotowoltaicznych podłączanych na każde wejście ⇒ strona 42

## 7 Uruchomienie

## 7.1 Sposób postępowania w celu uruchomienia w roli urządzenia podrzędnego

### A SPECJALISTA

W tym rozdziale opisany jest sposób postępowania przy uruchomieniu falownika, który jest stosowany w instalacjach z System Managerem lub bez niego.

W instalacjach z System Managerem zawsze tylko jedno urządzenie może służyć jako System Manager tej instalacji (np. SMA Data Manager lub falownik w roli System Managera). Wszystkie inne urządzenia w instalacji muszą być skonfigurowane jako urządzenie podrzędne i zarejestrowane w System Managerze.

W rozdziale przedstawione są kroki, które należy wykonać przy zachowaniu określonej kolejności.

| Sposób postępowania |                                                                                                    | Patrz                                    |
|---------------------|----------------------------------------------------------------------------------------------------|------------------------------------------|
| 1.                  | Uruchomić falownik.                                                                                                    |                                          |
| 2.                  | Nawiązać połączenie z interfejsem użytkowni-<br>ka falownika. Do wyboru są różne sposoby po-<br>łączenia:<br>• Bezpośrednie połączenie poprzez WLAN<br>• Połączenie poprzez WLAN w sieci lokalnej<br>• Połączenie poprzez Ethernet w sieci<br>lokalnej                                                                                                    |                                          |
| 3.                  | W razie potrzeby zmienić konfigurację sieci na<br>stronie powitalnej. Domyślnie aktywowana jest<br>zalecana przez firmę SMA Solar Technology<br>AG automatyczna konfiguracja sieci za pośred-<br>nictwem serwera DHCP. Zmian konfiguracji sieci<br>należy dokonywać tylko wtedy, gdy domyślna<br>konfiguracja jest nieodpowiednia dla wykorzy-<br>stywanej sieci. | Asystent uruchomienia                    |
| 4.                  | Przeprowadzić konfigurację za pomocą asy-<br>stenta uruchamiania. W menu funkcji urządze-<br>nia wybrać opcję <b>Urządzenie podrzędne</b> .                                                                                                    | Asystent uruchomienia                    |
| 5.                  | Zarejestrować falownik jako urządzenie SMA<br>Speedwire w System Managerze.                                                                                                    | Asystent uruchomienia System<br>Managera |

#### Patrz również:

• Funkcja urządzenia ⇒ strona 23

## 7.2 Sposób postępowania w celu uruchomienia w roli System Managera

#### ▲ SPECJALISTA

W tym rozdziale opisany jest sposób postępowania przy uruchomieniu falownika, który jest stosowany w instalacjach w roli System Managera.

Zawsze tylko jedno urządzenie w instalacji może służyć jako System Manager (np. SMA Data Manager lub falownik w roli System Managera). Wszystkie inne urządzenia w instalacji muszą być skonfigurowane jako urządzenie podrzędne i zarejestrowane w System Managerze.

W rozdziale przedstawione są kroki, które należy wykonać przy zachowaniu określonej kolejności.

| Sposób post | ępowania                                                                                                    | Patrz                         |
|-------------|----------------------------------------------------------------------------------------------------|-------------------------------|
| 1.          | Uruchomić wszystkie urządzenia SMA Speedwi-<br>re, które mają być podporządkowane System<br>Managerowi (np. falowniki, liczniki energii).                                                                                                    | Instrukcja dotycząca urządzeń |
| 2.          | Uruchomić falownik, który ma zostać skonfiguro-<br>wany jako System Manager.                                                                                                    |                               |
| 3.          | Nawiązać połączenie z interfejsem użytkowni-<br>ka falownika, który ma zostać skonfigurowany<br>jako System Manager. Do wyboru są różne<br>sposoby połączenia:<br>• Bezpośrednie połączenie poprzez WLAN<br>• Połączenie poprzez WLAN w sieci lokalnej<br>• Połączenie poprzez Ethernet w sieci<br>lokalnej                                                      |                               |
| 4.          | W razie potrzeby zmienić konfigurację sieci na<br>stronie powitalnej. Domyślnie aktywna jest zale-<br>cana przez firmę SMA Solar Technology AG<br>automatyczna konfiguracja sieci za pośrednic-<br>twem serwera DHCP. Zmian konfiguracji sieci<br>należy dokonywać tylko wtedy, gdy domyślna<br>konfiguracja jest nieodpowiednia dla wykorzy-<br>stywanej sieci. | Asystent uruchomienia         |
| 5.          | Przeprowadzić konfigurację za pomocą asy-<br>stenta uruchamiania. W menu funkcji urządze-<br>nia wybrać opcję <b>Falownik jako System Ma-<br/>nager</b> .                                                                                                    | Asystent uruchomienia         |

| Sposób pos | tępowania                                                                                                    | Patrz                                |
|------------|----------------------------------------------------------------------------------------------------|--------------------------------------|
| 6.         | W razie potrzeby przeprowadzić inne ustawie-<br>nia (np. skonfigurować przekaźnik wielofunkcyj-<br>ny i zabezpieczenie łukoochronne).                                                                                       |                                      |
| 7.         | W celu umożliwienia monitorowania instalacji<br>oraz wyświetlania wizualizacji danych założyć<br>w Sunny Portal konto użytkownika oraz utwo-<br>rzyć nową instalację lub dodać urządzenia do<br>istniejącej już instalacji. | https://ennexOS.SunnyPor-<br>tal.com |

#### Patrz również:

• Funkcja urządzenia ⇒ strona 23

## 7.3 Uruchamianie produktu

### ▲ SPECJALISTA

#### Wymagania:

- Został dobrany i zainstalowany właściwy wyłącznik nadmiarowo-prądowy AC.
- □ Produkt musi być prawidłowo zamontowany.
- 🛛 Wszystkie przewody muszą być prawidłowo podłączone.
- Pokrywa obudowy musi być zamontowana.

#### Sposób postępowania:

- 1. W razie potrzeby włączyć zasilanie podłączonych źródeł sygnału.
- 2. Jeśli rozłącznik izolacyjny DC jest zabezpieczony kłódką, należy otworzyć i zdjąć kłódkę.
- 3. Włączyć rozłącznik izolacyjny DC.

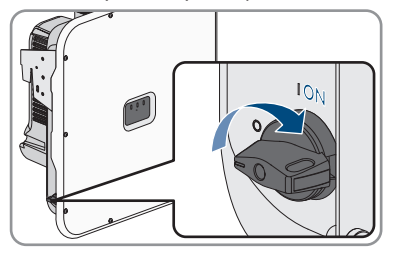

- 4. Włączyć wyłącznik nadmiarowo-prądowy AC.
- 5. Jeśli przy pierwszym uruchomieniu produktu zielona i czerwona dioda LED jednocześnie pulsują, użytkowanie produktu jest zablokowane, gdyż nie został jeszcze ustawiony zestaw danych krajowych. Aby falownik rozpoczął pracę, należy dokonać jego konfiguracji i ustawić zestaw danych krajowych.
- 6. Jeśli zielona dioda LED ciągle pulsuje, warunki podłączenia do sieci w celu dostarczania do niej energii nie są jeszcze spełnione. Po spełnieniu warunków dostarczania energii do sieci falownik zaczyna oddawać do niej energię i w zależności od dostępnej mocy zielona dioda LED pali się światłem ciągłym lub pulsuje.

- 7. Jeśli czerwona dioda LED świeci się światłem ciągłym, to wystąpiło jakieś zdarzenie. Należy stwierdzić, jakie zdarzenie wystąpiło i w stosownym przypadku podjąć odpowiednie kroki.
- 8. Sprawdzić, czy falownik oddaje energię do sieci bez zakłóceń.

#### Patrz również:

• Komunikaty o zdarzeniach ⇒ strona 88

## 8 Obsługa

## 8.1 Nawiązanie połączenia z interfejsem użytkownika

## 8.1.1 Połączenie w sieci lokalnej

## 8.1.1.1 Adresy dostępu do produktu w sieci lokalnej

## i Zalecenie stosowania serwera DHCP

Serwer DHCP automatycznie przypisze urządzeniom w lokalnej sieci odpowiednie ustawienia sieciowe. Eliminuje to konieczność ręcznej konfiguracji sieci. W lokalnej sieci rolę serwera DHCP pełni zazwyczaj router internetowy. W przypadku dynamicznego przypisywania adresów IP w lokalnej sieci w routerze internetowym należy aktywować protokół DHCP (patrz instrukcja obsługi routera). Aby po ponownym uruchomieniu uzyskać taki sam adres IP z routera internetowego, należy ustawić adresowanie MAC.

W sieciach bez serwera DHCP podczas pierwszego rozruchu należy przypisać wszystkim integrowanym urządzeniom sieciowym odpowiednie adresy IP, wybierając je spośród adresów dostępnych dla danego segmentu sieci.

## i Zakłócenia komunikacji w sieci lokalnej

Zakres adresów IP od 192.168.12.0 do 192.168.12.255 jest przeznaczony do komunikacji z produktami firmy SMA i uzyskiwania bezpośredniego dostępu do nich.

Jeśli ten zakres adresów IP jest wykorzystywany w lokalnej sieci, mogą wystąpić zakłócenia komunikacji.

• Nie stosować zakresu adresów IP od 192.168.12.0 do 192.168.12.255 w sieci lokalnej.

Jeśli produkt jest połączony z siecią lokalną (np. poprzez router lub WLAN), otrzymuje on nowy adres IP. W zależności od rodzaju konfiguracji nowy adres IP zostaje przydzielony automatycznie poprzez serwer DHCP (router) lub wprowadzony ręcznie przez użytkownika.

Po zakończeniu konfiguracji dostęp do produktu w sieci lokalnej jest możliwy tylko pod następującymi adresami:

- Ogólnie obowiązujący adres dostępu: adres IP wprowadzony ręcznie lub przyporządkowany przez serwer DHCP (router) (adres można zidentyfikować za pomocą oprogramowania do skanowania sieci lub poprzez konfigurację sieci routera).
- Adres dostępu: https://SMA[numer seryjny] (np. https://SMA0123456789)

## 8.1.1.2 Złącza transmisji danych w sieci lokalnej

W małych lokalnych sieciach określone złącza można stosować bez żadnych ograniczeń. W sieciach przemysłowych zgodę na używanie tych złączy musi ewentualnie wyrazić administrator. Aby zapewnić prawidłowe działanie, połączenie wychodzące do internetu musi umożliwiać używanie następujących złączy adresów URL:

| Złącze i URL                                        | Zastosowanie                                 |
|-----------------------------------------------------|----------------------------------------------|
| Port 80 i 443 (http/https)<br>update.sunnyportal.de | Aktualizacje                                 |
| Port 123 (NTP)                                      | Synchronizacja czasu z portalem Sunny Portal |
| ntp.sunny-portal.com                                | (jeśli nie jest zapewniona przez router)     |
| Port 443 (https/TLS)                                | Transmisja danych                            |
| ldm-devapi.sunnyportal.com                          |                                              |
| Port 443 (https/TLS)                                | Interfejs użytkownika                        |
| ennexos.sunnyportal.com                             |                                              |
| Port 9524 (TCP)                                     | SMA Webconnect 1.5 i SMA SPOT                |
| wco.sunnyportal.com                                 |                                              |

## 8.1.1.3 Nawiązywanie połączenia poprzez Ethernet w sieci lokalnej

#### Wymagania:

- D Produkt jest połączony za pomocą kabla sieciowego z siecią lokalną (np. poprzez router).
- Produkt jest zintegrowany z siecią lokalną. Porada: konfigurację sieci można zmienić na stronie powitalnej produktu.
- Dostępne jest inteligentne urządzenie końcowe (np. laptop).
- □ Inteligentne urządzenie końcowe musi znajdować się w tej samej sieci lokalnej co produkt.
- □ W inteligentnym urządzeniu końcowym zainstalowana jest jedna z następujących przeglądarek internetowych w najnowszej wersji: Chrome, Edge, Firefox lub Safari.

#### Sposób postępowania:

- 1. Otworzyć przeglądarkę internetową w inteligentnym urządzeniu końcowym.
- 2. Na pasku adresu przeglądarki internetowej wpisać adres dostępu do produktu.

#### 3. [ i ] Przeglądarka internetowa wyświetla ostrzeżenie

Po wprowadzeniu adresu dostępu może pojawić się wskazówka informująca o tym, że połączenie z interfejsem użytkownika nie jest bezpieczne.

- Kontynuować wczytywanie interfejsu użytkownika.
- Jeśli jest to pierwsze nawiązanie połączenia z interfejsem użytkownika, otwiera się strona powitalna. Z poziomu strony powitalnej można uruchomić asystenta uruchamiania w celu konfiguracji produktu.
- 🗹 Jeśli produkt jest już skonfigurowany, otwiera się strona logowania do interfejsu użytkownika.

#### Patrz również:

- SMA Speedwire  $\Rightarrow$  strong 30
- Adresy dostępu do produktu w sieci lokalnej ⇒ strona 68
- Złącza transmisji danych w sieci lokalnej ⇒ strona 69

## 8.1.1.4 Nawiązywanie połączenia poprzez WLAN w sieci lokalnej

#### Wymagania:

- □ Produkt jest włączony.
- Produkt jest zintegrowany z siecią lokalną. Porada: konfigurację sieci można zmienić na stronie powitalnej produktu.
- Dostępne jest inteligentne urządzenie końcowe (np. laptop).
- 🛛 Inteligentne urządzenie końcowe musi znajdować się w tej samej sieci lokalnej co produkt.
- W inteligentnym urządzeniu końcowym zainstalowana jest jedna z następujących przeglądarek internetowych w najnowszej wersji: Chrome, Edge, Firefox lub Safari.

#### Sposób postępowania:

- 1. Otworzyć przeglądarkę internetową w inteligentnym urządzeniu końcowym.
- 2. Na pasku adresu przeglądarki internetowej wpisać adres dostępu do produktu.

#### 3. **i** Przeglądarka internetowa wyświetla ostrzeżenie

Po wprowadzeniu adresu dostępu może pojawić się wskazówka informująca o tym, że połączenie z interfejsem użytkownika nie jest bezpieczne.

- Kontynuować wczytywanie interfejsu użytkownika.
- Jeśli jest to pierwsze nawiązanie połączenia z interfejsem użytkownika, otwiera się strona powitalna. Z poziomu strony powitalnej można uruchomić asystenta uruchamiania w celu konfiguracji produktu.
- 🗹 Jeśli produkt jest już skonfigurowany, otwiera się strona logowania do interfejsu użytkownika.

#### Patrz również:

- Adresy dostępu do produktu w sieci lokalnej ⇒ strona 68
- Złącza transmisji danych w sieci lokalnej ⇒ strona 69

## 8.1.2 Bezpośrednie połączenie poprzez WLAN

## 8.1.2.1 Możliwości bezpośredniego połączenia poprzez sieć WLAN

Produkt można połączyć z inteligentnym urządzeniem końcowym na wiele sposobów. Sposób postępowania może różnić się w zależności urządzenia końcowego. Jeśli opisane sposoby postępowania nie dotyczą posiadanego urządzenia końcowego, należy nawiązać bezpośrednie połączenie poprzez sieć WLAN, postępując zgodnie instrukcją obsługi posiadanego urządzenia końcowego.

Dostępne są następujące możliwości połączenia:

• Bezpośrednie połączenie z WLAN za pomocą WPS (patrz rozdział 8.1.2.3, strona 71)

 Bezpośrednie połączenie z WLAN za pomocą funkcji wyszukiwania sieci (patrz rozdział 8.1.2.4, strona 71)

## 8.1.2.2 Informacje dotyczące dostępu w celu bezpośredniego połączenia z WLAN

### i Zakłócenia komunikacji w sieci lokalnej

Zakres adresów IP od 192.168.12.0 do 192.168.12.255 jest przeznaczony do komunikacji z produktami firmy SMA i uzyskiwania bezpośredniego dostępu do nich.

Jeśli ten zakres adresów IP jest wykorzystywany w lokalnej sieci, mogą wystąpić zakłócenia komunikacji.

• Nie stosować zakresu adresów IP od 192.168.12.0 do 192.168.12.255 w sieci lokalnej.

Poniżej podaje są informacje dotyczące dostępu w celu bezpośredniego połączenia z WLAN:

- SSID: https://SMA[numer seryjny] (np. SMA0123456789)
- Hasło dostępu do WLAN urządzenia: WPA2-PSK (patrz tabliczka znamionowa produktu)
- Standardowy adres dostępu: https://smalogin.net lub https://192.168.12.3

## 8.1.2.3 Nawiązanie bezpośredniego połączenia z WLAN za pomocą WPS

#### Wymagania:

□ Jest dostępne inteligentne urządzenie końcowe z funkcją WPS.

#### Sposób postępowania:

- Aktywować funkcję WPS w falowniku. W tym celu należy dotknąć 2 razy palcem w pokrywę obudowy falownika.
  - Niebieska dioda LED miga szybko przez ok. 2 minuty. W tym czasie funkcja WPS jest włączona.
- 2. Aktywować funkcję WPS w inteligentnym urządzeniu końcowym.
- 3. Otwórz przeglądarkę internetową w inteligentnym urządzeniu końcowym i na pasku adresu wpisz http://smalogin.net.
- Jeśli jest to pierwsze nawiązanie połączenia z interfejsem użytkownika, otwiera się strona powitalna. Z poziomu strony powitalnej można uruchomić asystenta uruchamiania w celu konfiguracji produktu.
- 🗹 Jeśli produkt jest już skonfigurowany, otwiera się strona logowania do interfejsu użytkownika.

#### Patrz również:

• Informacje dotyczące dostępu w celu bezpośredniego połączenia z WLAN  $\Rightarrow$  strona 71

## 8.1.2.4 Nawiązanie bezpośredniego połączenia z WLAN za pomocą funkcji wyszukiwania sieci

1. Za pomocą inteligentnego urządzenia końcowego wyszukać dostępne sieci WLAN.

- 2. Na liście wyszukanych sieci WLAN wybrać numer SSID produktu SMA[numer seryjny].
- 3. Wprowadzić hasło WLAN urządzenia (patrz WPA2-PSK na tabliczce znamionowej).
- 4. Otworzyć przeglądarkę internetową w inteligentnym urządzeniu końcowym i na pasku adresu wpisać **https://smalogin.net**.
  - Jeśli jest to pierwsze nawiązanie połączenia z interfejsem użytkownika, otwiera się strona powitalna. Z poziomu strony powitalnej można uruchomić asystenta uruchamiania w celu konfiguracji produktu.
  - Jeśli produkt jest już skonfigurowany, otwiera się strona logowania do interfejsu użytkownika.
- Jeżeli strona logowania interfejsu użytkownika nie otwiera się, na pasku adresu przeglądarki internetowej wprowadzić adres IP 192.168.12.3 albo – jeżeli inteligentne urządzenie końcowe obsługuje usługi mDNS – SMA[numer seryjny].local lub http://SMA[numer seryjny].

#### Patrz również:

• Informacje dotyczące dostępu w celu bezpośredniego połączenia z WLAN  $\Rightarrow$  strona 71

## 8.2 Funkcja WPS

## 8.2.1 Możliwości połączenia z WPS

Masz wiele możliwości korzystania z funkcji WPS. W zależności od tego, do której możliwości chcesz zastosować funkcję WPS, konieczne jest inne postępowanie w celu jej aktywacji.

Do dyspozycji są następujące opcje:

- WPS do automatycznego łączenia z siecią (np. za pośrednictwem routera)
- WPS do bezpośredniego łączenia produktu z inteligentnym urządzeniem końcowym

## 8.2.2 Aktywacja WPS w celu automatycznego połączenia

#### Wymagania:

- 🗆 W produkcie jest włączona komunikacja WLAN.
- 🗆 W routerze jest włączona funkcja WPS.
- □ Otwarty jest interfejs użytkownika i użytkownik jest zalogowany.

#### Sposób postępowania:

- 1. Wybierz menu Konfiguracja.
- 2. Wybrać w menu pozycję Konfiguracja sieci.
- 3. Nacisnąć w punkcie WLAN przycisk Użyj WPS.
- 4. Naciśnij [Save] (Zapisz).
- 🗹 Funkcja WPS jest włączona i może być nawiązane automatyczne połączenie z siecią.
### 8.2.3 Aktywacja WPS w celu nawiązania bezpośredniego połączenia z inteligentnym urządzeniem końcowym

- Dwukrotnie stuknąć palcem w pokrywę obudowy produktu.
- Funkcja WPS zostanie włączona na ok. 2 minuty. Włączenie jest sygnalizowanie szybkim pulsowaniem niebieskiej diody LED.

### 8.3 Struktura interfejsu użytkownika

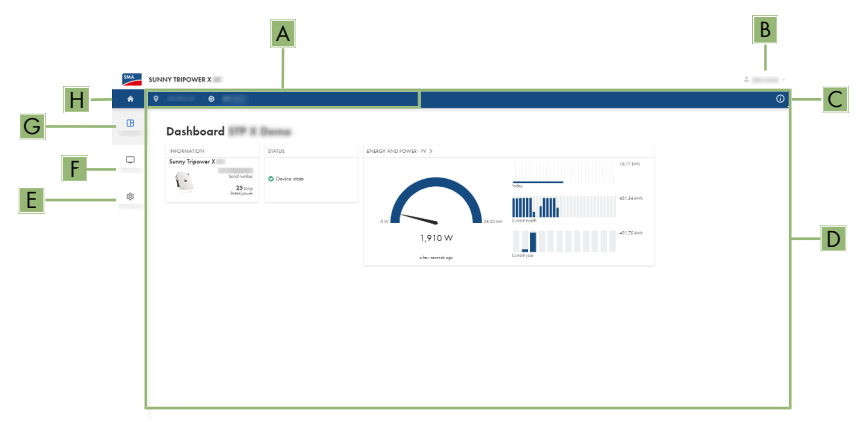

Ilustracja 15: Struktura interfejsu użytkownika

| Pozycja | Nazwa                  | Znaczenie                                                                                           |
|---------|------------------------|----------------------------------------------------------------------------------------------------|
| A       | Nawigacja zogniskowana | Zapewnia nawigację między następującymi po-<br>ziomami:<br>• Instalacja<br>• Device                 |
| В       | Ustawienia użytkownika | Zawiera następujące funkcje:<br>• Konfiguracja danych osobowych<br>• Logout                         |
| C       | Informacje o systemie  | Zawiera następujące informacje:<br>• System<br>• Informacje o urządzeniu<br>• Licencje<br>• eManual |
| D       | Obszar zawartości      | Wyświetla dashboard lub zawartość wybrane-<br>go menu.                                              |
| E       | Konfiguracja           | Oferuje różne widoki konfiguracji, w zależności od wybranego poziomu i od roli użytkownika.         |

| Pozycja | Nazwa         | Znaczenie                                                                                    |
|---------|---------------|----------------------------------------------------------------------------------------------|
| F       | Monitorowanie | Zawiera różne widoki monitorowania, w zależ-<br>ności od zakresu podłączonych urządzeń.      |
| G       | Dashboard     | Wyświetla informacje i aktualne wartości wybra-<br>nego aktualnie urządzenia lub instalacji. |
| Н       | Strona główna | Otwiera stronę startową interfejsu użytkownika.                                              |

### 8.4 Prawa dostępu do interfejsu użytkownika

Podczas rejestracji określany jest 1 administrator. Administrator może dodawać kolejnych użytkowników instalacji, konfigurować ich prawa dostępu lub usuwać użytkowników. Dzięki temu użytkownicy mają dostęp do instalacji i zarejestrowanych w niej urządzeń.

Użytkownikom można przyznać następujące prawa:

- Administrator
- Użytkownik
- Instalator

### 8.5 Zmiana parametrów

Parametry produktu są fabrycznie ustawione na pewne wartości. Użytkownik może zmienić parametry, aby zoptymalizować pracę produktu.

Ten rozdział zawiera szczegółowy opis postępowania w celu zmiany parametrów. Przy zmianie parametrów należy zawsze postępować zgodnie z tym opisem.

#### Wymagania:

- Otwarty jest interfejs użytkownika i użytkownik jest zalogowany.
- □ Zmiany w zakresie ważnych dla sieci parametrów muszą zostać zatwierdzone przez właściwego operatora sieci przesyłowej i może je wprowadzać tylko **administrator** lub **instalator**.

#### Sposób postępowania:

- 1. Wybierz produkt w nawigacji zogniskowanej.
- 2. Wybierz menu Konfiguracja.
- 3. Wybierz punkt menu **Parametry**.
- 4. Otwórz parametr z funkcji wyszukiwania lub przejdź do niego.
- 5. Zmień wartość parametru.
- 6. Naciśnij [Save] (Zapisz).

### 8.6 SMA ArcFix

#### A SPECJALISTA

Za pomocą następujących parametrów można ustawić zabezpieczenie łukoochronne.

| Kanał    | Nazwa         | Nastawy |
|----------|---------------|---------|
| AfcilsOn | AFCI włączono | Tak     |
|          |               | Nie     |

Za pomocą następujących parametrów można ustawić ręczny ponowny rozruch po rozpoznaniu tuku świetlnego.

| Kanał                                   | Nazwa                                                    | Nastawy                                                 |
|-----------------------------------------|----------------------------------------------------------|---------------------------------------------------------|
| Opera-<br>tion.ManRstr.IsOn             | Ponowny rozruch w trybie ręcznym włą-<br>czony           | Tak<br>Nie                                              |
| Opera-<br>tion.ManRstr.ManR-<br>strAFCI | Ręczny ponowny rozruch po rozpoznaniu<br>łuku świetlnego | Wł.<br>Wył.<br>Tak, po 5 łukach<br>elektrycznych w cią- |
|                                         |                                                          | gu 24 h                                                 |

#### Patrz również:

- Zmiana parametrów ⇒ strona 74
- Ręczne ponowne uruchomienie po łuku elektrycznym ⇒ strona 107

### 8.7 Wyjście cyfrowe (MFR)

### 8.7.1 Wykorzystanie wyjścia cyfrowego (MFR)

Wyjście cyfrowe (MFR) można przełączać w zależności od wartości pomiarowych lub stanów. Masz wiele możliwości korzystania z wyjścia cyfrowego.

| Możliwość korzystania                      | Kategoria       | Wyjaśnienie                                                                                                    |
|--------------------------------------------|-----------------|----------------------------------------------------------------------------------------------------|
| Alarm w przypadku błędów                   | Stan instalacji | Instalacja jest w stanie ostrzeżenia lub<br>błędu.                                                                                               |
| Alarm w przypadku ostrzeżenia lub<br>błędu | Stan instalacji | Instalacja jest w stanie błędu.                                                                                                    |
| Sprzedaż bezpośrednia aktywna              | Stan instalacji | Aktualnie w punkcie przyłącza do sie-<br>ci wykorzystywane jest ograniczenie<br>mocy czynnej firmy prowadzącej bez-<br>pośrednią sprzedaż prądu. |

| Możliwość korzystania                                                 | Kategoria                        | Wyjaśnienie                                                                                                    |
|-----------------------------------------------------------------------|----------------------------------|----------------------------------------------------------------------------------------------------|
| Stan naładowania akumulatora <sup>2)</sup>                            | Monitorowanie                    | Zbilansowany SOC wszystkich aku-<br>mulatorów instalacji                                                                                                    |
| Moc czynna instalacji <sup>2)</sup>                                   | Monitorowanie                    | Suma mocy czynnej wszystkich falow-<br>ników fotowoltaicznych w instalacji.                                                                                     |
| Moc bierna instalacji <sup>2)</sup>                                   | Monitorowanie                    | Bilans mocy biernej wszystkich falow-<br>ników fotowoltaicznych w instalacji.                                                                                   |
| Wartość zadana mocy biernej <sup>2)</sup>                             | Wartości zadane                  | Konfigurowana wartość mocy biernej.                                                                                                    |
| Wartość zadana ograniczenia mocy czynnej <sup>2)</sup>                | Wartości zadane                  | Aktualnie konfigurowana wartość mo-<br>cy czynnej.                                                                                                    |
| Ujednolicona wartość pomiarowa napięcia dla Q(U) <sup>2)</sup>        | Punkt przyłącze-<br>nia do sieci | Znormalizowana wartość pomiarowa<br>napięcia w punkcie przyłącza do sie-<br>ci. Do tego wymagana jest poprawna<br>konfiguracja Q(U) w usługach siecio-<br>wych. |
| Moc czynna instalacji (pobieranie) <sup>2)</sup>                      | Punkt przyłącze-<br>nia do sieci | Aktualnie pobierana moc czynna.                                                                                                    |
| Moc czynna instalacji (zasilanie) <sup>2)</sup>                       | Punkt przyłącze-<br>nia do sieci | Aktualnie zasilana moc czynna.                                                                                                    |
| Moc bierna instalacji w punkcie przy-<br>łącza do sieci <sup>2)</sup> | Punkt przyłącze-<br>nia do sieci | Aktualna moc bierna.                                                                                                    |

### 8.7.2 Konfiguracja wyjścia cyfrowego (MFR)

### ▲ SPECJALISTA

#### Wymagania:

- Do wyjścia cyfrowego (MFR) musi być podłączone źródło sygnału.
- Falownik, do którego podłączone jest źródło sygnału, musi być skonfigurowany jako System Manager.
- □ Interfejs użytkownika musi być otwarty, a użytkownik musi być zalogowany jako **instalator** lub **administrator**.

#### Sposób postępowania:

- 1. W nawigacji zogniskowanej wybierz produkt.
- 2. Wybierz menu Konfiguracja.
- 3. Wybierz punkt menu Konfiguracje we/wy.
- 4. Jako rodzaj kanału we/wy wybierz Wyjście cyfrowe.
- 5. Wybierz wykorzystanie na potrzeby wyjścia cyfrowego.

<sup>&</sup>lt;sup>2)</sup> Warunki aktywacji sygnału wyjściowego muszą zostać ustalone

- 6. W razie potrzeby aktywuj inwersję kanału. Zwróć przy tym uwagę na przyporządkowanie styków w listwie zaciskowej.
- 7. Naciśnij [Save] (Zapisz).

### 8.8 Konfiguracja wejścia cyfrowego DI 5 na potrzeby funkcji szybkiego zatrzymania

#### ▲ SPECJALISTA

#### Wymagania:

- Do wejścia cyfrowego DI 5 musi być podłączony przełącznik szybkiego zatrzymania.
- □ Falownik, do którego podłączony jest przełącznik, musi być skonfigurowany jako System Manager.
- □ Interfejs użytkownika musi być otwarty, a użytkownik musi być zalogowany jako **instalator** lub **administrator**.

#### Sposób postępowania:

- 1. W nawigacji zogniskowanej wybierz produkt.
- 2. Wybierz menu Konfiguracja.
- 3. Wybierz punkt menu Konfiguracje we/wy.
- 4. Jako rodzaj kanału we/wy wybierz Wejście cyfrowe.
- 5. Wybierz wykorzystanie na potrzeby wejścia cyfrowego Szybkie zatrzymanie sygnału.
- 6. Wybierz System Managera, do którego podłączony jest przełącznik szybkiego zatrzymania.
- 7. Wybierz wejście cyfrowe 5.
- 8. W razie potrzeby aktywuj inwersję kanału. Aby zdecydować, czy inwersja jest konieczna, możesz sprawdzić w transmisji na żywo, czy do wejścia cyfrowego dociera sygnał (aktywny) czy nie (nieaktywny).
- 9. Nadaj nazwę kanałowi we/wy (np. "Szybkie zatrzymanie").
- 10. Naciśnij [Save] (Zapisz).

### 8.9 Konfiguracja wejścia cyfrowego DI 1–4 na potrzeby podawanych z zewnątrz wartości zadanych

#### SPECJALISTA

Jeżeli wartości zadane operatora sieci nie zostały skonfigurowane za pomocą asystenta uruchomienia, możesz przeprowadzić konfigurację w następujący sposób.

#### Wymagania:

- □ Do wejścia cyfrowego DI 1-4 musi być podłączony odbiornik sterowania częstotliwością akustyczną albo zdalne urządzenie sterujące do wytycznych w zakresie mocy czynnej.
- □ Falownik, do którego podłączony jest odbiornik sterowania częstotliwością akustyczną lub zdalne urządzenie sterujące, musi być skonfigurowany jako System Manager.

□ Interfejs użytkownika musi być otwarty, a użytkownik musi być zalogowany jako **instalator** lub **administrator**.

#### Sposób postępowania:

- 1. W nawigacji zogniskowanej wybierz produkt.
- 2. Wybierz menu Konfiguracja.
- 3. W menu wybierz punkt Usługa sieciowa.
- 4. Wybierz pozycję Konfiguracja i aktywacja dla mocy czynnej i biernej.
- 5. W menu mocy czynnej otwórz asystenta konfiguracji Wartości zadane operatora sieci.
- 6. Aktywuj Źródło zewnętrznej wartości zadanej.
- 7. Wybierz Wejścia cyfrowe.
- 8. Wybierz Dodaj cyfrowy kanał we./wyj.
- 9. Wybierz System Managera jako źródło sygnału cyfrowego.
- 10. Wybierz wejścia cyfrowe 1-4.
- Skonfiguruj wartości zadane operatora sieci. Dla każdej wartości zadanej możesz dodać nowy wiersz i ustalić kombinację sygnałów (bitów).
- 12. Kliknąć przycisk ekranowy [Zastosuj].
- 13. Skonfiguruj tryb pracy awaryjnej w przypadku braku ustawienia wartości zadanej.
- 14. W razie potrzeby skonfiguruj postępowanie w przypadku zmiany wartości zadanej.

#### Patrz również:

• Wejście cyfrowe DI 1-4  $\Rightarrow$  strong 51

### 8.10 Ochrona sieci i instalacji

#### SPECJALISTA

Jeżeli do wejścia cyfrowego **DI 6** podłączony jest przekaźnik do zabezpieczenia sieci i instalacji, musisz aktywować zabezpieczenie sieci i instalacji.

Zabezpieczenie sieci i instalacji można skonfigurować za pomocą następujących parametrów:

| Kanał                     | Nazwa                      | Nastawy     |
|---------------------------|----------------------------|-------------|
| PwrCtlMdul.GriSy-<br>sPro | Ochrona sieci i urządzenia | Wł.<br>Wył. |

### 8.11 Utworzenie charakterystyki prądu i napięcia

#### SPECJALISTA

#### Wymagania:

□ Interfejs użytkownika musi być otwarty, a użytkownik musi być zalogowany jako **instalator** lub **administrator**.

#### Sposób postępowania:

- 1. W nawigacji zogniskowanej wybierz produkt.
- 2. Wybierz menu Monitoring.
- 3. Wybierz punkt menu Diagnostyka.
- 4. Wybierz pozycję Charakterystyka I-V.
- 5. Wybierz opcję [Nowy pomiar].
- 6. Na podstawie wyników pomiaru sprawdź, czy występują odchylenia i zmiany.
- W razie potrzeby zastosuj środki w celu rozwiązania problemów w modułami fotowoltaicznymi.
- 8. W razie potrzeby wyeksportuj wyniki.

### 8.12 Aktywacja produktu cyfrowego

Jeżeli w sklepie internetowym firmy SMA na stronie www.SMA-Onlineshop.com nabyłeś(-aś) produkt cyfrowy, możesz go aktywować w następujący sposób.

Każdy produkt cyfrowy może zostać aktywowany tylko raz i, jeśli nie podano inaczej, jego działanie nie jest ograniczone w czasie.

#### Wymagania:

- W momencie aktywacji musi być nawiązane aktywne połączenie internetowe.
- Należy posiadać klucz aktywacyjny. Klucz aktywacyjny znajdziesz na fakturze, która została przesłana na adres e-mail zapisany w profilu klienta sklepu internetowego firmy SMA.
- Interfejs użytkownika musi być otwarty, a użytkownik musi być zalogowany jako **instalator** lub **administrator**.

#### Sposób postępowania:

- 1. W nawigacji zogniskowanej wybierz produkt.
- 2. Wybierz menu Konfiguracja.
- 3. Wybierz punkt menu Produkty cyfrowe.
- W wierszu produktu, który ma zostać aktywowany, kliknij przycisk [Aktywuj].
  Otworzy się okno aktywacji.
- 5. Wprowadź klucz aktywacyjny i kliknij przycisk [**Aktywuj**]. Pamiętaj o tym, że wszystkie litery są wielkimi literami. Wszystkie myślniki to pola obowiązkowe.

### 8.13 Plik z kopią zapasową

### 8.13.1 Funkcja i zawartość pliku z kopią zapasową

Plik z kopią zapasową służy do przeniesienia informacji dotyczących konfiguracji, np. przy uruchomieniu urządzenia zastępczego lub przywróceniu uprzednio zapisanych ustawień parametrów.

Plik z kopią zapasową zawiera następujące konfiguracje instalacji i posiadanego produktu:

- Usługi sieciowe
- Sieć

- Liczniki
- Ustawienia portalu Sunny Portal
- Zdefiniowane przez użytkownika profile Modbus
- Hasło dostępu do instalacji
- Dane dostępu do interfejsu użytkownika
- Lista podłączonych urządzeń.

Następujące informacje nie są zawarte w pliku z kopią zapasową:

- Powiadomienia
- Historyczne wartości energii i mocy

### 8.13.2 Utworzenie pliku z kopią zapasową

#### Wymagania:

□ Otwarty jest interfejs użytkownika i użytkownik jest zalogowany.

#### Sposób postępowania:

- 1. W nawigacji zogniskowanej wybierz produkt.
- 2. Wybierz menu Konfiguracja.
- 3. Wybierz punkt menu Aktualizacja i kopia zapasowa.
- 4. Kliknij przycisk ekranowy [Utwórz plik z kopią zapasową].
- Wprowadź hasło do szyfrowania pliku z kopią zapasową i potwierdź, klikając przycisk [Utwórz i pobierz plik zapasowy]. Należy przy tym pamiętać, że hasło będzie potrzebne do późniejszego importu pliku z kopią zapasową.
  - 🗹 Zostanie pobrany plik o rozszerzeniu Ibd ze wszystkimi ustawieniami parametrów.

### Patrz również:

• Funkcja i zawartość pliku z kopią zapasową ⇒ strona 79

# 8.14 Przeprowadzanie ręcznej aktualizacji oprogramowania sprzętowego

#### Wymagania:

- Posiadanie pliku aktualizacyjnego z potrzebną wersją oprogramowania sprzętowego falownika. Plik aktualizacyjny można np. pobrać ze strony produktu pod adresem www.SMA-Solar.com.
- □ Interfejs użytkownika musi być otwarty, a użytkownik musi być zalogowany jako **instalator** lub **administrator**.

#### Sposób postępowania:

- 1. W nawigacji zogniskowanej wybierz produkt.
- 2. Wybierz menu Konfiguracja.
- 3. Wybierz punkt menu Aktualizacja i kopia zapasowa.

- W obszarze Ręczna aktualizacja kliknij przycisk [Wybierz plik] i wybierz plik aktualizacyjny dla produktu.
  - Na interfejsie użytkownika pojawi się potwierdzenie, że plik konfiguracyjny jest kompatybilny.
- 5. Jeśli na interfejsie użytkownika nie zostanie potwierdzona kompatybilność pliku konfiguracyjnego, wybierz inny plik konfiguracyjny.
- 6. Kliknij [Rozpocznij aktualizację].
- 7. Postępować zgodnie ze wskazówkami wyświetlanymi w oknie dialogowym.
- 8. Wybierz menu Monitoring.
- 9. Wybierz punkt menu Monitor zdarzeń.
- Wśród zdarzeń sprawdzić, czy aktualizacja oprogramowania sprzętowego została zakończona.

### 8.15 Zarządzanie urządzeniami

### 8.15.1 Rejestracja urządzeń

Na poziomie instalacji możesz rejestrować nowe urządzenia i dodawać je do instalacji. Jest to wymagane np. wówczas, gdy Twoja instalacja została rozbudowana.

#### Sposób postępowania:

- 1. W nawigacji zogniskowanej wybierz instalację.
- 2. Wybierz menu Konfiguracja.
- 3. Wybierz punkt menu Zarządzanie urządzeniami.
- 4. Wybierz przycisk 🕒.
- 5. Podążaj za wskazówkami asystenta rejestracji urządzeń.

### 8.15.2 Usuwanie urządzeń

Możesz usunąć urządzenia zarejestrowane na poziomie instalacji.

#### Wymagania:

🛛 Strona logowania do interfejsu użytkownika jest otwarta.

#### Sposób postępowania:

- 1. W nawigacji zogniskowanej wybierz instalację.
- 2. Wybierz menu Konfiguracja.
- 3. Wybierz punkt menu Zarządzanie urządzeniami.
- 4. W wierszu urządzenia, które ma zostać usunięte, kliknij przycisk .....
- 5. Wybierz opcję Usuwanie urządzenia.
- 6. Na wyświetlonym komunikacie kliknąć przycisk [Usuń].

### 8.16 Przywrócenie produktu do ustawień fabrycznych

# i Utrata danych wskutek wymiany urządzenia lub przywrócenia ustawień fabrycznych

W przypadku przywrócenia produktu do ustawień fabrycznych lub jego wymiany wszystkie zapisane w nim dane oraz konto administratora zostaną usunięte. Dane zapisane na portalu Sunny Portal można przenieść do produktu po ponownym wywołaniu instalacji Sunny Portal.

#### Wymagania:

□ Otwarty jest interfejs użytkownika i użytkownik jest zalogowany.

#### Sposób postępowania:

- 1. W nawigacji zogniskowanej wybierz produkt.
- 2. Wybierz menu Konfiguracja.
- 3. Wybierz punkt menu Właściwości urządzenia.
- 4. Kliknij przycisk ekranowy [Jeżeli chcesz resetować urządzenie do ustawień fabrycznych, kliknij tutaj].
- 5. Wybierz [Resetuj].

### 8.17 Usuwanie konta administratora

#### ▲ SPECJALISTA

W przypadku utraty hasła konto administratora można usunąć i założyć ponownie. Wszystkie dane instalacji zostają przy tym zachowane.

#### Wymagania:

- Device-Key, znajdującego się na naklejce na tylnej stronie instrukcji.
- □ Strona logowania do interfejsu użytkownika jest otwarta.

#### Sposób postępowania:

- 1. Naciśnij przycisk [Usunąć konto administratora?].
- Wprowadź Device-Key, znajdujący się na naklejce na tylnej stronie załączonej do produktu instrukcji.
- 3. Kliknij przycisk [Usuń].
- Trwa ponowne uruchamianie produktu. Następnie można utworzyć nowe konto administratora.

#### Patrz również:

• Device Key (DEV KEY)  $\Rightarrow$  strong 27

### 9 Odłączanie falownika spod napięcia

#### A SPECJALISTA

Przed przystąpieniem do wykonywania jakichkolwiek prac przy produkcie należy zawsze odłączać go od napięcia w sposób opisany w niniejszym rozdziale. Należy przy tym zawsze zachować podaną kolejność wykonywania czynności.

### **A** OSTRZEŻENIE

# Zagrożenie życia wskutek porażenia prądem elektrycznym w przypadku zniszczenia przyrządu pomiarowego przez nadmierne napięcie

Nadmierne napięcie może doprowadzić do uszkodzenia urządzenia pomiarowego i wystąpienia napięcia na jego obudowie. Dotknięcie będącej pod napięciem obudowy urządzenia pomiarowego prowadzi do śmierci lub odniesienia ciężkich obrażeń ciała wskutek porażenia prądem elektrycznym.

 Używać tylko przyrządów pomiarowych z minimalnym zakresem napięcia wejściowego DC 1000 V lub z większym zakresem.

#### Sposób postępowania:

- Wyłączyć wyłącznik nadmiarowo-prądowy AC i zabezpieczyć przed ponownym włączeniem.
- 2. Ustawić rozłącznik izolacyjny DC falownika w położeniu **O**.

 Jeśli w kraju użytkowania urządzenia wymagane jest zastosowanie zabezpieczenia przed ponownym włączeniem rozłącznika izolacyjnego DC, należy go zabezpieczyć przed ponownym włączeniem za pomocą odpowiedniej kłódki.

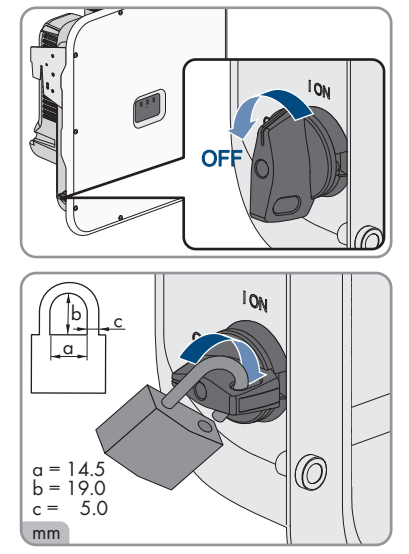

- 4. W przypadku stosowania przekaźnika wielofunkcyjnego wyłączyć zasilanie odbiornika.
- 5. W razie potrzeby wyłączyć zasilanie cyfrowych źródeł sygnału.
- 6. Poczekać, aż zgasną diody LED.

7. Jeżeli dostępna jest osłona przyłącza DC, odkręcić śruby pokrywy (TX25).

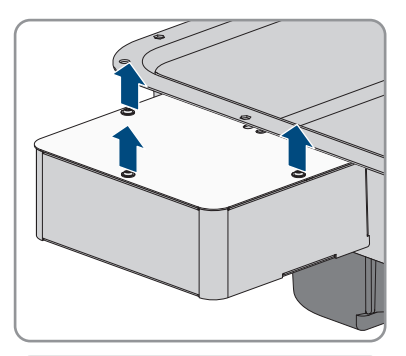

8. Jeżeli dostępna jest osłona przyłącza DC, zdjąć jej pokrywę w dół.

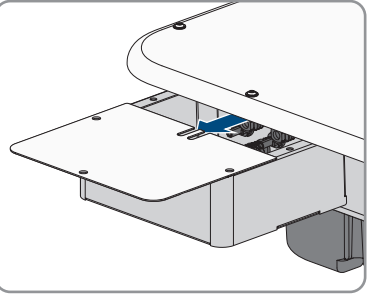

9. Amperomierzem cęgowym sprawdzić na wszystkich przewodach DC, czy nie płynie przez nie prąd.

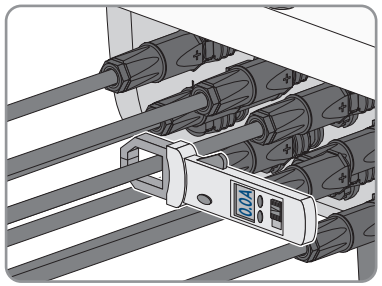

10. Zanotować pozycję wtyków DC.

#### 11.

### A NIEBEZPIECZEŃSTWO

#### Zagrożenie życia wskutek porażenia prądem przy dotknięciu nieosłoniętych przewodów DC lub uszkodzonych, względnie poluzowanych wtyków DC

Nieprawidłowe odblokowanie i zdemontowanie wtyków DC może doprowadzić do ich pęknięcia i uszkodzenia, odłączenia wtyków od kabli DC i niemożności ich późniejszego prawidłowego podłączenia. Może to doprowadzić do odsłonięcia przewodów i wtyków DC. Dotknięcia przewodzących napięcie przewodów lub wtyków DC prowadzi do śmierci lub odniesienia ciężkich obrażeń ciała wskutek porażenia prądem elektrycznym.

- Przy wykonywaniu prac przy wtykach DC należy nosić izolowane rękawice ochronne i stosować izolowane narzędzia.
- Wtyki DC muszą znajdować się w nienagannym stanie. Nie mogą być odsłonięte żadne przewody ani wtyki DC.
- Ostrożnie odblokować i wyciągnąć wtyki DC, postępując przy tym zgodnie z poniższym opisem.
- 12. Odblokować i wyciągnąć wtyki DC. W tym celu umieścić płaski wkrętak lub wkrętak kątowy o szerokości końcówki 3,5 mm w jednej z bocznych szczelin i wyciągnąć wtyki DC. Wtyków DC nie wolno przy tym podważać, lecz należy tylko włożyć narzędzie do bocznego otworu, aby odblokować wtyk. Nie wolno ciągnąć za kabel.

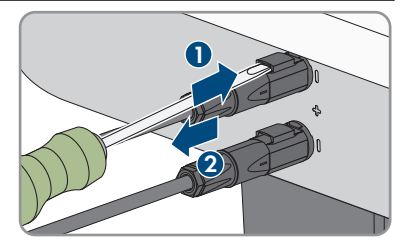

 Za pomocą odpowiedniego przyrządu pomiarowego sprawdzić, czy na wejściach DC falownika nie występuje napięcie.

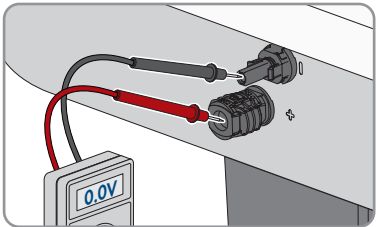

 Wykręcić wszystkich 10 śrub (TX25) pokrywy obudowy i zdjąć pokrywę obudowy, podnosząc ją do przodu.

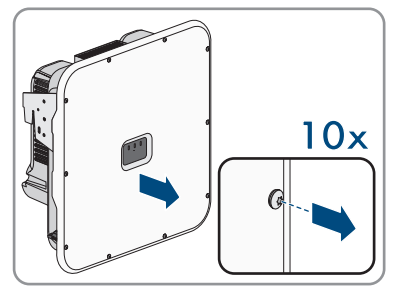

15. Odłożyć śruby i pokrywę obudowy w bezpieczne miejsce.

- 16. Skontrolować brak napięcia na listwie zaciskowej AC przyłącza publicznej sieci elektroenergetycznej kolejno pomiędzy L1 a N, L2 a N oraz L3 a N za pomocą odpowiedniego miernika. W tym celu końcówkę kontrolną przełożyć przez otwory przy listwie zaciskowej.
- 17. Skontrolować brak napięcia na listwie zaciskowej AC przyłącza publicznej sieci elektroenergetycznej kolejno pomiędzy L1 a PE, L2 a PE oraz L3 a PE za pomocą odpowiedniego miernika.

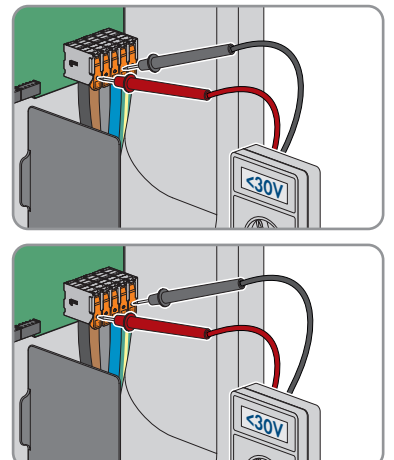

### 10 Czyszczenie

Produkt należy regularnie czyścić, aby nie był zabrudzony kurzem, liśćmi lub w inny sposób.

#### UWAGA

#### Niebezpieczeństwo uszkodzenia produktu przez środki czyszczące

Stosowanie środków czyszczących może spowodować uszkodzenie produktu i jego części.

• Produkt i jego części składowe wolno czyścić wyłącznie ściereczką zwilżoną czystą wodą.

### 11 Usuwanie usterek

### 11.1 Komunikaty o zdarzeniach

### 11.1.1 Zdarzenie 101

#### SPECJALISTA

#### Komunikat o zdarzeniu:

• Zakłócenie sieci

#### Wyjaśnienie:

Napięcie sieciowe lub impedancja sieciowa w punkcie przyłączenia falownika jest za wysokie -a. Falownik odłączył się od publicznej sieci elektroenergetycznej.

#### Rozwiązanie:

 Sprawdzić, czy napięcie sieciowe w punkcie przyłączenia falownika do sieci znajduje się stale w dopuszczalnym zakresie.

Jeśli napięcie sieciowe znajduje się poza dopuszczalnym zakresem z powodu lokalnych warunków dotyczących sieci, należy skontaktować się z operatorem sieci przesyłowej. Operator sieci musi przy tym wyrazić zgodę na dopasowanie napięcia w punkcie zasilania lub zmianę kontrolowanych wartości granicznych.

Jeśli napięcie sieci znajduje się stale w dopuszczalnym zakresie, a komunikat o usterce jest nadal wyświetlany, należy skontaktować się z autoryzowanym serwisem.

### 11.1.2 Zdarzenie 102

#### ▲ SPECJALISTA

#### Komunikat o zdarzeniu:

Zakłócenie sieci

#### Wyjaśnienie:

Napięcie sieciowe lub impedancja sieciowa w punkcie przyłączenia falownika jest za wysokie -a. Falownik odłączył się od publicznej sieci elektroenergetycznej.

#### Rozwiązanie:

 Sprawdzić, czy napięcie sieciowe w punkcie przyłączenia falownika do sieci znajduje się stale w dopuszczalnym zakresie.

Jeśli napięcie sieciowe znajduje się poza dopuszczalnym zakresem z powodu lokalnych warunków dotyczących sieci, należy skontaktować się z operatorem sieci przesyłowej. Operator sieci musi przy tym wyrazić zgodę na dopasowanie napięcia w punkcie zasilania lub zmianę kontrolowanych wartości granicznych.

Jeśli napięcie sieci znajduje się stale w dopuszczalnym zakresie, a komunikat o usterce jest nadal wyświetlany, należy skontaktować się z autoryzowanym serwisem.

### 11.1.3 Zdarzenie 103

#### SPECJALISTA

#### Komunikat o zdarzeniu:

• Zakłócenie sieci

#### Wyjaśnienie:

Napięcie sieciowe lub impedancja sieciowa w punkcie przyłączenia falownika jest za wysokie -a. Falownik odłączył się od publicznej sieci elektroenergetycznej.

#### Rozwiązanie:

• Sprawdzić, czy napięcie sieciowe w punkcie przyłączenia falownika do sieci znajduje się stale w dopuszczalnym zakresie.

Jeśli napięcie sieciowe znajduje się poza dopuszczalnym zakresem z powodu lokalnych warunków dotyczących sieci, należy skontaktować się z operatorem sieci przesyłowej. Operator sieci musi przy tym wyrazić zgodę na dopasowanie napięcia w punkcie zasilania lub zmianę kontrolowanych wartości granicznych.

Jeśli napięcie sieci znajduje się stale w dopuszczalnym zakresie, a komunikat o usterce jest nadal wyświetlany, należy skontaktować się z autoryzowanym serwisem.

### 11.1.4 Zdarzenie 105

#### ▲ SPECJALISTA

#### Komunikat o zdarzeniu:

• Zakłócenie sieci

#### Wyjaśnienie:

Napięcie sieciowe lub impedancja sieciowa w punkcie przyłączenia falownika jest za wysokie -a. Falownik odłączył się od publicznej sieci elektroenergetycznej.

#### Rozwiązanie:

 Sprawdzić, czy napięcie sieciowe w punkcie przyłączenia falownika do sieci znajduje się stale w dopuszczalnym zakresie.

Jeśli napięcie sieciowe znajduje się poza dopuszczalnym zakresem z powodu lokalnych warunków dotyczących sieci, należy skontaktować się z operatorem sieci przesyłowej. Operator sieci musi przy tym wyrazić zgodę na dopasowanie napięcia w punkcie zasilania lub zmianę kontrolowanych wartości granicznych.

Jeśli napięcie sieci znajduje się stale w dopuszczalnym zakresie, a komunikat o usterce jest nadal wyświetlany, należy skontaktować się z autoryzowanym serwisem.

### 11.1.5 Zdarzenie 301

#### SPECJALISTA

#### Komunikat o zdarzeniu:

• Zakłócenie sieci

#### Wyjaśnienie:

Średnia 10-minutowa wartość napięcia sieciowego przekroczyła dopuszczalny zakres. Napięcie sieciowe lub impedancja sieciowa w punkcie przyłączenia falownika do sieci jest za wysokie (-a). Falownik odłącza się od publicznej sieci elektroenergetycznej, aby nie wpływać negatywnie na jakość napięcia.

#### Rozwiązanie:

 Podczas pracy w trybie oddawania energii do sieci sprawdzić, czy napięcie sieciowe w punkcie przyłączenia falownika do sieci znajduje się stale w dopuszczalnym zakresie.
 Jeśli napięcie sieciowe znajduje się poza dopuszczalnym zakresem z powodu lokalnych warunków dotyczących sieci, należy skontaktować się z operatorem sieci przesyłowej.
 Operator sieci musi przy tym wyrazić zgodę na dopasowanie napięcia w punkcie zasilania lub zmianę kontrolowanych wartości granicznych.

Jeśli napięcie sieci znajduje się stale w dopuszczalnym zakresie, a komunikat o usterce jest nadal wyświetlany, należy skontaktować się z autoryzowanym serwisem.

### 11.1.6 Zdarzenie 302

#### A SPECJALISTA

#### Komunikat o zdarzeniu:

• Ogr. mocy czynnej, napięcie AC

#### Wyjaśnienie:

Falownik redukuje swoją moc wskutek zbyt wysokiego napięcia sieciowego, aby zapewnić stabilność sieci.

#### Rozwiązanie:

 W miarę możliwości sprawdzić napięcie sieciowe pod kątem występowania częstych wahań. Jeśli wahania często się powtarzają i jest wyświetlany ten komunikat, należy zwrócić się do operatora sieci przesyłowej z zapytaniem, czy wyraża on zgodę na zmianę parametrów użytkowych falownika. Jeśli operator sieci wyrazi na to zgodę, zmianę parametrów użytkowych należy uzgodnić z serwisem.

### 11.1.7 Zdarzenie 401

#### SPECJALISTA

#### Komunikat o zdarzeniu:

• Zakłócenie sieci

#### Wyjaśnienie:

Falownik odłączył się od publicznej sieci elektroenergetycznej. Wykryto wyspowy tryb pracy lub zbyt dużą zmianę częstotliwości napięcia w sieci.

#### Rozwiązanie:

- Upewnić się, że nie doszło do przerwy w zasilaniu ani że nie trwają prace przy publicznej sieci elektroenergetycznej, ewentualnie skontaktować się z operatorem sieci.
- Sprawdzić, czy w punkcie przyłączenia do sieci nie występują silne, krótkotrwałe wahania częstotliwości.

### 11.1.8 Zdarzenie 404

#### A SPECJALISTA

#### Komunikat o zdarzeniu:

• Zakłócenie sieci

#### Wyjaśnienie:

Falownik odłączył się od publicznej sieci elektroenergetycznej. Wykryto wyspowy tryb pracy lub zbyt dużą zmianę częstotliwości napięcia w sieci.

#### Rozwiązanie:

- Upewnić się, że nie doszło do przerwy w zasilaniu ani że nie trwają prace przy publicznej sieci elektroenergetycznej, ewentualnie skontaktować się z operatorem sieci.
- Sprawdzić, czy w punkcie przyłączenia do sieci nie występują silne, krótkotrwałe wahania częstotliwości.

### 11.1.9 Zdarzenie 501

#### ▲ SPECJALISTA

#### Komunikat o zdarzeniu:

• Zakłócenie sieci

#### Wyjaśnienie:

Częstotliwość napięcia w sieci znajduje się poza dopuszczalnym zakresem. Falownik odłączył się od publicznej sieci elektroenergetycznej.

#### Rozwiązanie:

W miarę możliwości sprawdzić częstotliwość napięcia w sieci pod kątem występowania częstych wahań.

Jeśli wahania często się powtarzają i jest wyświetlany ten komunikat, należy zwrócić się do operatora sieci przesyłowej z zapytaniem, czy wyraża on zgodę na zmianę parametrów użytkowych falownika.

Jeśli operator sieci wyrazi na to zgodę, zmianę parametrów użytkowych należy uzgodnić z serwisem.

### 11.1.10 Zdarzenie 507

#### SPECJALISTA

#### Komunikat o zdarzeniu:

• Ogr. mocy czynnej, częstotliwość AC

#### Wyjaśnienie:

Falownik ograniczył swoją moc wskutek zbyt wysokiej częstotliwości napięcia, aby zapewnić stabilność sieci.

#### Rozwiązanie:

 W miarę możliwości sprawdzić częstotliwość napięcia w sieci pod kątem występowania częstych wahań. Jeśli wahania często się powtarzają i jest wyświetlany ten komunikat, należy zwrócić się do operatora sieci przesyłowej z zapytaniem, czy wyraża on zgodę na zmianę parametrów użytkowych falownika. Jeśli operator sieci wyrazi na to zgodę, zmianę parametrów użytkowych należy uzgodnić z serwisem.

### 11.1.11 Zdarzenie 601

#### ▲ SPECJALISTA

#### Komunikat o zdarzeniu:

• Zakłócenie sieci

#### Wyjaśnienie:

Falownik wykrył niedopuszczalnie wysoki udział prądu stałego w prądzie sieciowym.

#### Rozwiązanie:

- Sprawdzić udział prądu stałego w punkcie przyłączenia do sieci.
- Jeśli ten komunikat będzie się często pojawiał, należy skontaktować się operatorem sieci przesyłowej i wyjaśnić, czy jest możliwe zwiększenie nadzorowanej wartości granicznej w falowniku.

### 11.1.12 Zdarzenie 701

#### SPECJALISTA

#### Komunikat o zdarzeniu:

- Częstotliwość niedopuszczalna
- Sprawdzić parametry

#### Wyjaśnienie:

Częstotliwość napięcia w sieci znajduje się poza dopuszczalnym zakresem. Falownik odłączył się od publicznej sieci elektroenergetycznej.

#### Rozwiązanie:

- Skontrolować okablowanie AC od falownika do licznika.
- W miarę możliwości sprawdzić częstotliwość napięcia w sieci pod kątem występowania częstych wahań.

Jeśli wahania często się powtarzają i jest wyświetlany ten komunikat, należy zwrócić się do operatora sieci przesyłowej z zapytaniem, czy wyraża on zgodę na zmianę parametrów użytkowych falownika.

Jeśli operator sieci wyrazi na to zgodę, zmianę parametrów użytkowych należy uzgodnić z serwisem.

### 11.1.13 Zdarzenie 1001

#### ▲ SPECJALISTA

#### Komunikat o zdarzeniu:

• Zamiana L/N

#### Wyjaśnienie:

Nieprawidłowa instalacja przyłącza L/N.

#### Rozwiązanie:

- Skontrolować okablowanie AC od falownika do licznika.
- Skontrolować napięcie AC na przyłączu falownika.
- Jeśli ten komunikat nadal się pojawia, należy skontaktować się z serwisem.

### 11.1.14 Zdarzenie 1101

#### ▲ SPECJALISTA

#### Komunikat o zdarzeniu:

- Błąd instalacji
- Sprawdzić podłączenie

#### Wyjaśnienie:

Do zacisku N podłączona jest druga faza.

#### Rozwiązanie:

• Podłączyć przewód neutralny do zacisku N.

### 11.1.15 Zdarzenie 1302

#### SPECJALISTA

#### Komunikat o zdarzeniu:

- Czekam na napięcie sieci
- Błąd instalacji na przyłączu sieci

• Sprawdzić sieć i bezpieczniki

#### Wyjaśnienie:

Przewód L albo N nie jest podłączony.

#### Rozwiązanie:

- Sprawdzić, czy podłączone są przewody zewnętrzne.
- Sprawdzić, czy jest włączony wyłącznik nadmiarowo-prądowy.
- Sprawdzić, czy kabel AC nie jest uszkodzony i jest podłączony prawidłowo.

### 11.1.16 Zdarzenie 1501

#### SPECJALISTA

#### Komunikat o zdarzeniu:

• Zakłócenie ponownego włączenia sieci

#### Wyjaśnienie:

Zmieniony zestaw danych krajowych lub wprowadzona wartość jakiegoś parametru nie odpowiada miejscowym wymaganiom. Falownik nie może podłączyć się do publicznej sieci elektroenergetycznej.

#### Rozwiązanie:

 Ustawić prawidłowy zestaw danych krajowych. W tym celu wybrać parametr Ustaw normę krajową i sprawdzić wartość.

### 11.1.17 Zdarzenie 3501

#### SPECJALISTA

#### Komunikat o zdarzeniu:

- Uszkodzenie izolacji
- Sprawdzić generator.

#### Wyjaśnienie:

Falownik stwierdził zwarcie doziemne po stronie modułów fotowoltaicznych.

#### Rozwiązanie:

• Sprawdzić instalację fotowoltaiczną pod kątem występowania zwarcia doziemnego.

### 11.1.18 Zdarzenie 3601

#### A SPECJALISTA

#### Komunikat o zdarzeniu:

- Wysokie natężenie prądu upływu
- Sprawdzić generator.

#### Wyjaśnienie:

Prądy upływu falownika i modułów fotowoltaicznych są za wysokie. Przyczyną może być usterka uziemienia, wystąpienie prądu uszkodzeniowego lub nieprawidłowe działanie.

Falownik przerywa pracę w trybie dostarczania energii natychmiast po przekroczeniu wartości granicznej. Po usunięciu usterki falownik podłącza się z powrotem automatycznie do publicznej sieci elektroenergetycznej.

#### Rozwiązanie:

• Sprawdzić instalację fotowoltaiczną pod kątem występowania zwarcia doziemnego.

### 11.1.19 Zdarzenie 3701

#### A SPECJALISTA

#### Komunikat o zdarzeniu:

- Prąd uszkodzeniowy za duży
- Sprawdzić generator.

#### Wyjaśnienie:

Falownik wykrył prąd uszkodzeniowy wskutek krótkotrwałego uziemienia modułów fotowoltaicznych.

#### Rozwiązanie:

• Sprawdzić instalację fotowoltaiczną pod kątem występowania zwarcia doziemnego.

### 11.1.20 Zdarzenie 3901

#### ▲ SPECJALISTA

#### Komunikat o zdarzeniu:

- Czekam na warunki startowe DC
- Warunki startowe nieosiągnięte

#### Wyjaśnienie:

Nie są spełnione warunki konieczne dla oddawania energii do publicznej sieci elektroenergetycznej.

#### Rozwiązanie:

- Sprawdzić, czy moduły fotowoltaiczne nie są pokryte śniegiem lub w inny sposób zacienione.
- Poczekać na większe nasłonecznienie.
- Jeśli ten komunikat będzie często wyświetlany w godzinach porannych, należy zwiększyć wartość graniczną napięcia wymaganą do rozpoczęcia zasilania. W tym celu należy zmienić wartość parametru Napięcie graniczne do uruchomienia zasilania.
- Jeżeli ten komunikat często pojawia się przy średnim nasłonecznieniu, sprawdzić, czy moduły fotowoltaiczne są prawidłowo dobrane.

### 11.1.21 Zdarzenie 3902

#### SPECJALISTA

#### Komunikat o zdarzeniu:

- Czekam na warunki startowe DC
- Warunki startowe nieosiągnięte

#### Wyjaśnienie:

Nie są spełnione warunki konieczne dla oddawania energii do publicznej sieci elektroenergetycznej.

#### Rozwiązanie:

- Sprawdzić, czy moduły fotowoltaiczne nie są pokryte śniegiem lub w inny sposób zacienione.
- Poczekać na większe nasłonecznienie.
- Jeśli ten komunikat będzie często wyświetlany w godzinach porannych, należy zwiększyć wartość graniczną napięcia wymaganą do rozpoczęcia zasilania. W tym celu należy zmienić wartość parametru Napięcie graniczne do uruchomienia zasilania.
- Jeżeli ten komunikat często pojawia się przy średnim nasłonecznieniu, sprawdzić, czy moduły fotowoltaiczne są prawidłowo dobrane.

### 11.1.22 Zdarzenie 4301

#### SPECJALISTA

#### Komunikat o zdarzeniu:

• AFCI rozpoznał szeregowy łuk świetlny w ciągu [s0]

#### Wyjaśnienie:

Falownik rozpoznał łuk elektryczny we wskazanym ciągu ogniw fotowoltaicznych. W przypadku wyświetlenia komunikatu "String N/A" nie można jednoznacznie przyporządkować ciągu ogniw fotowoltaicznych.

Falownik przerywa oddawanie energii do publicznej sieci elektroenergetycznej.

#### Rozwiązanie:

- Odłączyć falownik spod napięcia.
- Sprawdzić moduły fotowoltaiczne oraz okablowanie w danym ciągu ogniw fotowoltaicznych, a w przypadku niewyświetlenia informacji o ciągu ogniw fotowoltaicznych - we wszystkich ciągach pod względem uszkodzeń.
- Upewnić się, że przyłącze DC w falowniku jest sprawne.
- Naprawić lub wymienić uszkodzone moduły fotowoltaiczne, kable DC lub przyłącze DC w falowniku.
- W stosownym przypadku przeprowadzić ręczny rozruch.

### 11.1.23 Zdarzenie 6001-6499

#### SPECJALISTA

#### Komunikat o zdarzeniu:

- Samodiagnoza
- Usterka urządzenia

#### Wyjaśnienie:

Przyczynę musi stwierdzić serwis.

#### Rozwiązanie:

• Skontaktować się z serwisem.

### 11.1.24 Zdarzenie 6501

#### ▲ SPECJALISTA

#### Komunikat o zdarzeniu:

- Samodiagnoza
- Nadmierna temperatura

#### Wyjaśnienie:

Falownik wyłączył się wskutek zbyt wysokiej temperatury.

#### Rozwiązanie:

- Za pomocą miękkiej szczotki wyczyścić żebra chłodzące znajdujące się z tyłu obudowy i kanały wentylacyjne umieszczone u góry falownika.
- Zapewnić odpowiednią wentylację falownika.
- Zapewnić, aby falownik nie był wystawiony na bezpośrednie działanie promieni słonecznych.
- Zapewnić, aby nie doszło do przekroczenia maksymalnej temperatury otoczenia.

### 11.1.25 Zdarzenie 6511

#### ▲ SPECJALISTA

#### Komunikat o zdarzeniu:

Nadmierna temperatura

#### Wyjaśnienie:

W obszarze dławików wykryto zbyt wysoką temperaturę.

#### Rozwiązanie:

- Za pomocą miękkiej szczotki wyczyścić żebra chłodzące znajdujące się z tyłu obudowy i kanały wentylacyjne umieszczone u góry falownika.
- Zapewnić odpowiednią wentylację falownika.

• Zapewnić, aby falownik nie był wystawiony na bezpośrednie działanie promieni słonecznych.

### 11.1.26 Zdarzenie 6512

#### Komunikat o zdarzeniu:

• Poniżej min. temperatury roboczej

#### Wyjaśnienie:

Falownik oddaje prąd do publicznej sieci elektroenergetycznej, gdy temperatura wynosi powyżej -25°C.

### 11.1.27 Zdarzenie 6602

#### ▲ SPECJALISTA

#### Komunikat o zdarzeniu:

• Przepięcie w sieci (wartość progowa)

#### Wyjaśnienie:

Wartość skuteczna napięcia sieciowego przez określony czas przekracza dopuszczalne wartości progowe napięcia sieciowego (progowa wartość graniczna).

#### Rozwiązanie:

• Sprawdzić napięcie sieciowe i przyłącze sieciowe falownika.

Jeśli napięcie sieciowe znajduje się poza dopuszczalnym zakresem z powodu lokalnych warunków dotyczących sieci, należy wyjaśnić z operatorem sieci przesyłowej, czy istnieje możliwość dopasowania napięcia w punkcie zasilania lub czy zgadza się on na zmianę kontrolowanych wartości granicznych.

### 11.1.28 Zdarzenie 7001

#### A SPECJALISTA

#### Komunikat o zdarzeniu:

• Zakł. czujnika temp. wnętrza

#### Wyjaśnienie:

W czujniku temperatury w falowniku wystąpiła usterka i falownik przerywa pracę w trybie zasilania. Przyczynę musi stwierdzić serwis.

#### Rozwiązanie:

• Skontaktować się z serwisem.

### 11.1.29 Zdarzenie 7014

#### SPECJALISTA

#### Komunikat o zdarzeniu:

• Zakłócenie czujnika temperatury przekształtnika podwyższającego napięcie

#### Wyjaśnienie:

Wentylator ciągle pracuje.

#### Rozwiązanie:

• Skontaktować się z serwisem.

### 11.1.30 Zdarzenie 7015

#### SPECJALISTA

#### Komunikat o zdarzeniu:

• Zakł. czujnika temp. wnętrza

#### Wyjaśnienie:

W czujniku temperatury w falowniku wystąpiła usterka i falownik przerywa pracę w trybie zasilania. Przyczynę musi stwierdzić serwis.

#### Rozwiązanie:

• Skontaktować się z serwisem.

### 11.1.31 Zdarzenie 7702

#### ▲ SPECJALISTA

#### Komunikat o zdarzeniu:

- Samodiagnoza
- Usterka urządzenia

#### Wyjaśnienie:

Przyczynę musi stwierdzić serwis.

#### Rozwiązanie:

• Skontaktować się z serwisem.

### 11.1.32 Zdarzenie 7703

#### SPECJALISTA

#### Komunikat o zdarzeniu:

• Samodiagnoza

• Usterka urządzenia

#### Wyjaśnienie:

Przyczynę musi stwierdzić serwis.

#### Rozwiązanie:

• Skontaktować się z serwisem.

### 11.1.33 Zdarzenie 7801

#### ▲ SPECJALISTA

#### Komunikat o zdarzeniu:

• Zakł. ochronnika przepięciowego

#### Wyjaśnienie:

Zadziałał przynajmniej jeden ochronnik przepięciowy lub przynajmniej jeden ochronnik przepięciowy jest nieprawidłowo podłączony.

#### Rozwiązanie:

- Podłączyć prawidłowo ochronniki przepięciowe.
- W przypadku zadziałania ochronnika przepięciowego, dany ochronnik przepięciowy należy wymienić na nowy.

### 11.1.34 Zdarzenie 8501

#### A SPECJALISTA

#### Komunikat o zdarzeniu:

• Offset czujnika prądu DC C.

#### Rozwiązanie:

• Jeśli ten komunikat pojawi się ponownie, należy skontaktować się z serwisem.

### 11.1.35 Zdarzenie 8708

#### A SPECJALISTA

#### Komunikat o zdarzeniu:

• Tim. w kom. dla ogr. mocy cz.

#### Wyjaśnienie:

Brak komunikacji ze sterownikiem instalacji. W zależności od ustawień awaryjnych falownik zachowa ostatnie otrzymane wartości zadane lub ograniczy moc czynną do wartości określonej w procentach w stosunku do swojej mocy znamionowej.

#### Rozwiązanie:

• Zapewnić prawidłowe połączenie ze sterownikiem instalacji oraz sprawdzić, czy kable nie są uszkodzone i czy wtyczki są podłączone.

### 11.1.36 Zdarzenie 8709

#### ▲ SPECJALISTA

#### Komunikat o zdarzeniu:

• Tim. w kom. dla zad.mocy bier.

#### Wyjaśnienie:

Brak komunikacji ze sterownikiem instalacji.

#### Rozwiązanie:

 Zapewnić prawidłowe połączenie ze sterownikiem instalacji oraz sprawdzić, czy kable nie są uszkodzone i czy wtyczki są podłączone.

### 11.1.37 Zdarzenie 8710

#### ▲ SPECJALISTA

#### Numer zdarzenia:

• Time. w kom. dla zadan. cos fi

#### Wyjaśnienie:

Brak komunikacji ze sterownikiem instalacji.

#### Rozwiązanie:

 Zapewnić prawidłowe połączenie ze sterownikiem instalacji oraz sprawdzić, czy kable nie są uszkodzone i czy wtyczki są podłączone.

### 11.1.38 Zdarzenie 9002

#### SPECJALISTA

#### Komunikat o zdarzeniu:

• Kod SMA Grid Guard niedopusz.

#### Wyjaśnienie:

Wprowadzono nieprawidłowy kod SMA Grid Guard. Parametry są nadal objęte ochroną i nie można ich modyfikować.

#### Rozwiązanie:

• Wprowadzić prawidłowy kod SMA Grid Guard.

### 11.1.39 Zdarzenie 9003

#### SPECJALISTA

#### Komunikat o zdarzeniu:

• Parametry sieciowe zablokowane

#### Wyjaśnienie:

Parametry sieciowe są zablokowane i nie można ich modyfikować.

#### Rozwiązanie:

 Aby móc zmieniać parametry sieciowe, użytkownik musi być zalogowany w interfejsie użytkownika jako Administrator lub Instalator. Na zmianę głównych parametrów jakości energii elektrycznej musi wyrazić zgodę operator sieci przesyłowej.

### 11.1.40 Zdarzenie 9007

#### A SPECJALISTA

#### Komunikat o zdarzeniu:

Przerwanie autotestu

#### Wyjaśnienie:

Autotest został przerwany.

#### Rozwiązanie:

- Wykonać prawidłowe przyłącze AC.
- Upewnić się, że ustawiono prawidłowy zestaw danych krajowych.
- Ponownie uruchomić autotest.

### 11.1.41 Zdarzenie 9033

#### A SPECJALISTA

#### Komunikat o zdarzeniu:

• Aktywacja szybkiego rozłączenia

#### Wyjaśnienie:

Falownik wykrył zadziałanie funkcji szybkiego wyłączenia ("Rapid Shutdown"). Strona AC falownika została rozłączona.

### 11.1.42 Zdarzenie 9034

#### ▲ SPECJALISTA

#### Komunikat o zdarzeniu:

• Błąd w systemie szybkiego wyłączania

#### Wyjaśnienie:

Wyświetlenie komunikatu może mieć następujące przyczyny:

- Funkcja "Rapid Shutdown" nie została prawidłowo skonfigurowana.
- Moduły fotowoltaiczne nie zostały prawidłowo odłączone. Na wejściach DC falownika może występować napięcie.
- Napięcie w stanie gotowości wszystkich przełączników modułów fotowoltaicznych w jednym ciągu modułów wynosi >30 V.

#### Rozwiązanie:

- Sprawdzić ustawienie funkcji "Rapid Shutdown" i wybrać tryb pracy odpowiedni dla zastosowanego urządzenia rozłączającego DC.
- Sprawdzić sprawność przełączników modułów fotowoltaicznych.
- Sprawdzić napięcie w stanie gotowości zamontowanych przełączników modułów fotowoltaicznych i upewnić się, że napięcie w stanie gotowości wszystkich przełączników modułów fotowoltaicznych w jednym ciągu modułów wynosi <30 V.</li>

### 11.1.43 Zdarzenie 9035

#### A SPECJALISTA

#### Komunikat o zdarzeniu:

• Szybkie wyłączenie przeprowadzone pomyślnie.

#### Wyjaśnienie:

Napięcie na wejściach DC i wyjściu AC falownika zostało rozładowane.

### 11.1.44 Zdarzenie 9038

#### SPECJALISTA

#### Komunikat o zdarzeniu:

• Nie zapewniono redundantnej funkcji szybkiego wyłączania i rozładunku.

#### Wyjaśnienie:

Przyczynę musi stwierdzić serwis.

#### Rozwiązanie:

• Skontaktować się z serwisem.

### 11.2 Obliczenie rezystancji izolacji

Łączną rezystancję instalacji fotowoltaicznej lub jednego ciągu ogniw fotowoltaicznych można obliczyć na podstawie poniższego wzoru:

Informację o dokładnej wartości rezystancji izolacji modułu fotowoltaicznego można uzyskać u producenta modułu lub znaleźć w parametrach technicznych.

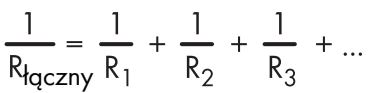

Informację o dokładnej wartości rezystancji izolacji modułu fotowoltaicznego można uzyskać u producenta modułu lub znaleźć w parametrach technicznych.

Jako przeciętną wartość rezystancji modułu można przyjąć dla cienkowarstwowych modułów fotowoltaicznych wartość ok. 40 MΩ, a w przypadku modułów polikrystalicznych i monokrystalicznych – ok. 50 MΩ.

#### Patrz również:

 Sprawdzanie instalacji fotowoltaicznej pod kątem występowania zawarcia doziemnego ⇒ strona 104

# 11.3 Sprawdzanie instalacji fotowoltaicznej pod kątem występowania zawarcia doziemnego

#### SPECJALISTA

Gdy świeci się czerwona dioda LED i na interfejsie użytkownika falownika w menu **Zdarzenia** wyświetlone są numery zdarzeń 3501, 3601 lub 3701, może występować zwarcie doziemne. Elektryczna izolacja instalacji fotowoltaicznej względem ziemi jest uszkodzona lub niewystarczająca.

### A NIEBEZPIECZEŃSTWO

## Zagrożenie życia na skutek porażenia prądem elektrycznym w przypadku dotknięcia będących pod napięciem elementów instalacji przy zwarciu

Przy wystąpieniu zwarcia doziemnego na elementach instalacji może się pojawić napięcie. Dotknięcia elementów przewodzących napięcie lub kabli prowadzi do śmierci lub odniesienia ciężkich obrażeń ciała wskutek porażenia prądem elektrycznym.

- Przed rozpoczęciem prac produkt należy odłączyć spod napięcia i zabezpieczyć przed ponownym włączeniem.
- Kable modułu fotowoltaicznego wolno dotykać tylko za izolację.
- Nie wolno dotykać elementów konstrukcji nośnej i ramy generatora fotowoltaicznego.
- Nie wolno podłączać do falownika ciągów modułów fotowoltaicznych ze zwarciem doziemnym.

### **A** OSTRZEŻENIE

## Zagrożenie życia wskutek porażenia prądem elektrycznym w przypadku zniszczenia przyrządu pomiarowego przez nadmierne napięcie

Nadmierne napięcie może doprowadzić do uszkodzenia urządzenia pomiarowego i wystąpienia napięcia na jego obudowie. Dotknięcie będącej pod napięciem obudowy urządzenia pomiarowego prowadzi do śmierci lub odniesienia ciężkich obrażeń ciała wskutek porażenia prądem elektrycznym.

 Używać tylko przyrządów pomiarowych z minimalnym zakresem napięcia wejściowego DC 1000 V lub z większym zakresem.

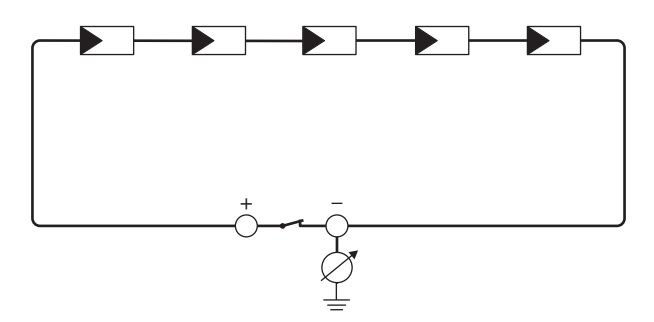

Ilustracja 16: Schemat pomiaru

#### Potrzebne środki pomocnicze:

- 🛛 Odpowiednie urządzenie do bezpiecznego rozłączania i zwierania obwodów
- 🗆 Miernik rezystancji izolacji

## i Wymagane jest urządzenie do bezpiecznego rozłączania i zwierania obwodów modułów fotowoltaicznych

Pomiar rezystancji izolacji można wykonać tylko przy stosowaniu odpowiedniego urządzenia do bezpiecznego rozłączania i zwierania obwodów modułów fotowoltaicznych. Bez odpowiedniego urządzenia nie wolno wykonywać pomiaru rezystancji izolacji.

#### Sposób postępowania:

- 1. Obliczyć przewidywaną wartość rezystancji izolacji w ciągu ogniw fotowoltaicznych.
- 2. Zamontować urządzenie do zwierania obwodów.
- 3. Podłączyć miernik rezystancji izolacji.
- 4. Stworzyć obwód zwarciowy w pierwszym ciągu ogniw fotowoltaicznych.
- Ustawić napięcie probiercze. Napięcie probiercze powinno być jak najbardziej zbliżone do maksymalnej wartości napięcia w modułach fotowoltaicznych, lecz nie może go przekraczać (patrz parametry techniczne modułów fotowoltaicznych).
- 6. Zmierzyć rezystancję izolacji.
- 7. Usunąć zwarcie doziemne.
- 8. Wykonać w ten sam sposób pomiar rezystancji izolacji w pozostałych ciągach ogniw fotowoltaicznych.
  - ☑ Jeśli zmierzona w danym ciągu ogniw fotowoltaicznym wartość rezystancji izolacji znacznie odbiega od wartości obliczonej teoretycznie, to w danym ciągu występuje zwarcie doziemne.
- Ciąg ogniw fotowoltaicznych, w którym występuje zwarcie doziemne, wolno podłączyć z powrotem do falownika dopiero po usunięciu zwarcia.
- 10. Podłączyć z powrotem do falownika wszystkie pozostałe ciągi ogniw fotowoltaicznych.

- 11. Ponownie uruchomić falownik.
- 12. Jeśli falownik nadal sygnalizuje usterkę izolacji, należy skontaktować się z serwisem. Ewentualnie może mieć miejsce sytuacja, w której do falownika podłączona jest nieodpowiednia ilość modułów fotowoltaicznych.

#### Patrz również:

- Obliczenie rezystancji izolacji ⇒ strona 103
- Odłączanie falownika spod napięcia ⇒ strona 83

### 11.4 Czyszczenie wentylatorów

Jeżeli ze względu na zbyt wysoką temperaturę falownik zmniejsza swoją moc lub w ogóle się wyłącza, może to oznaczać, że wentylator umieszczony od spodu falownika nie działa prawidłowo. Wyczyścić wentylator zgodnie z poniższym opisem.

- 1. Odłączyć falownik spod napięcia (patrz rozdział 9, strona 83).
- Ścisnąć zapadki, aby zwolnić szufladę wentylatora i wysunąć obudowę z wentylatorem ostrożnie do dołu.

 Wyciągnąć wtyczkę wentylatora w stanie odblokowanym.

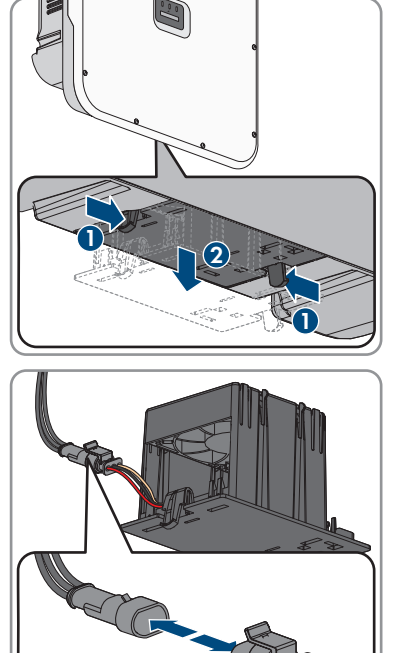

- 4. Wyczyścić zespół wentylatorów miękką szczotką lub odkurzaczem.
- 5. Zamontować oczyszczony moduł wentylatora z powrotem w falowniku.
- 6. Ponownie uruchomić falownik (patrz rozdział 7.3, strona 66).

# 11.5 Ręczne ponowne uruchomienie po łuku elektrycznymA SPECJALISTA

Za pomocą następujących parametrów można ponownie włączyć tryb dostarczania energii po wykrytym łuku elektrycznym.

| Kanał           | Nazwa             | Nastawy |
|-----------------|-------------------|---------|
| Operation.OpMod | Ogólny stan pracy | Start   |

### 12 Wyłączenie produktu z eksploatacji

#### A SPECJALISTA

Aby po zakończeniu okresu eksploatacji falownika wyłączyć go całkowicie z użytkowania, należy wykonać czynności opisane w niniejszym rozdziale.

### A PRZESTROGA

#### Niebezpieczeństwo odniesienia obrażeń ciała wskutek dużej masy produktu

Wskutek niewłaściwego podnoszenia i upadku produktu podczas transportu lub montażu można odnieść obrażenia ciała.

- Przy podnoszeniu i transporcie produktu należy zachować ostrożność. Należy przy tym mieć na uwadze masę produktu.
- Produkt należy transportować przy użyciu wpuszczanych uchwytów lub urządzenia podnośnikowego. W celu zamocowania urządzenia podnośnikowego należy wkręcić śruby oczkowe do przeznaczonych do tego otworów, znajdujących się po prawej i lewej stronie zawieszki produktu.
- Podczas wykonywania wszystkich prac przy produkcie należy stosować odpowiednie środki ochrony indywidualnej.

#### Sposób postępowania:

- 1. Odłączyć falownik spod napięcia (patrz rozdział 9, strona 83).
- 2.

### A PRZESTROGA

#### Niebezpieczeństwo poparzenia się o gorące elementy obudowy

- Poczekać 30 minut, aby obudowa mogła się schłodzić.
- Jeżeli dostępna jest osłona przyłącza DC, zdemontować ją. W tym celu odkręcić śruby M5x14 (za pomocą wkrętaka TX25).
- 4. Wyjąć z falownika przewód AC. W tym celu przestawić dźwignię zabezpieczającą listwę zaciskową do góry aż do oporu i wyjąć z listew zaciskowych żyły przyłącza AC.
- 5. Docisnąć do dołu dźwignię zabezpieczającą listew zaciskowych przyłącza AC.
- 6. Usunąć dodatkowe uziemienie, jeśli je wykonano.
- 7. Jeśli stosowany jest przekaźnik wielofunkcyjny, to należy odłączyć przewód przyłączeniowy od falownika.
- 8. Jeśli podłączono inne przewody (np. przewód sieciowy albo sygnałowy), to należy odłączyć je od falownika.
- 9. Jeśli zamontowano moduł, to należy wyjąć go z falownika.
- 10. Zamknąć pokrywę obudowy falownika.
- 11. Jeśli falownik jest zabezpieczony przed kradzieżą, otworzyć i zdjąć kłódkę.
- Wykręcić wkrętakiem (TX25) 2 śruby M5x14 zabezpieczające falownik przed zdemontowaniem.
- 13. Zdjąć falownik z uchwytu ściennego, przesuwając go ku górze.
- 14. Jeśli falownik będzie przechowywany lub wysłany w opakowaniu, to należy zapakować falownik. W tym celu należy użyć oryginalnego opakowania lub kartonu odpowiedniego do ciężaru i rozmiarów falownika.

# 13 Utylizacja

Produkt musi zostać zutylizowany zgodnie z obowiązującymi w miejscu instalacji przepisami dotyczącymi utylizacji zużytego sprzętu elektrycznego i elektronicznego.

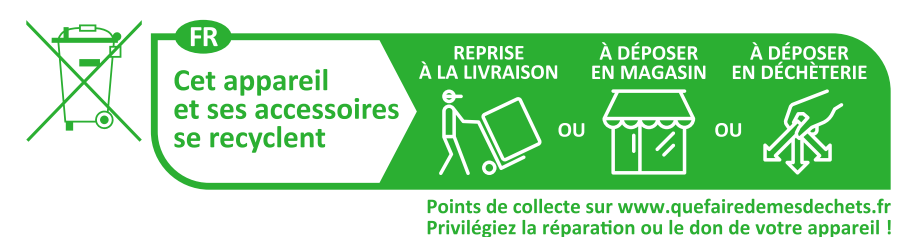

## 14 Dane techniczne

## 14.1 Dane ogólne

| Szerokość x wysokość x głębokość                                                                                 | 728 mm x 762 mm x 266 mm                               |
|----------------------------------------------------------------------------------------------------|--------------------------------------------------------|
| Masa                                                                                                    | 35 kg                                                  |
| Długość x szerokość x wysokość opakowania                                                                        | 800 mm x 880 mm x 400 mm                               |
| Masa transportowa                                                                                                | 40,5 kg                                                |
| Klasa klimatyczna wg IEC 60721-3-4                                                                               | 4K26                                                   |
| Kategoria środowiskowa                                                                                           | Do eksploatacji na zewnątrz                            |
| Stopień zanieczyszczenia wszystkich elemen-<br>tów obudowy                                                       | 2                                                      |
| Zakres temperatur pracy                                                                                          | od -25°C do +60°C                                      |
| Maksymalnie dopuszczalna wilgotność względ-<br>na (powodująca skraplanie)                                        | 100 %                                                  |
| Maksymalna wysokość miejsca instalacji pro-<br>duktu n.p.m.                                                      | 4000 m                                                 |
| Typowy poziom emisji hałasu                                                                                      | 59 dB(A)                                               |
| Strata mocy w trybie nocnym                                                                                      | < 5 W                                                  |
| Topologia                                                                                                    | brak separacji galwanicznej                            |
| Rodzaj chłodzenia                                                                                                | SMA OptiCool                                           |
| Liczba wentylatorów                                                                                              | 3                                                      |
| Stopień ochrony elektroniki wg IEC 60529                                                                         | IP65                                                   |
| Kategoria korozyjności wg IEC 61701 (w przy-<br>padku odstępu od brzegu morza wynoszącego<br>co najmniej 0,5 km) | C5                                                     |
| Klasa ochronności wg IEC 62109-1                                                                                 | I                                                      |
| Technologia komunikacji radiowej                                                                                 | WLAN 802.11 b/g/n                                      |
| Pasmo częstotliwości                                                                                             | 2,4 GHz                                                |
| Maksymalna moc nadawcza                                                                                          | 100 mW                                                 |
| Zasięg sieci WLAN na wolnej przestrzeni                                                                          | 10 m                                                   |
| Liczba maksymalnie dostępnych sieci WLAN                                                                         | 32                                                     |
| Układy sieci                                                                                                    | TN-C, TN-S, TN-C-S, TT (jeśli U <sub>N PE</sub> <20 V) |

# 14.2 Wejście DC

|                                                                  | STP 12-50            | STP 15-50      | STP 20-50      | STP 25-50            |
|------------------------------------------------------------------|----------------------|----------------|----------------|----------------------|
| Maksymalna moc<br>modułów fotowol-<br>taicznych                  | 18000 Wp STC         | 22500 Wp STC   | 30000 Wp STC   | 37500 Wp STC         |
| Maksymalne na-<br>pięcie wejściowe                               | 1000 V               | 1000 V         | 1000 V         | 1000 V               |
| Zakres napięcia<br>MPP                                           | od 210 V do<br>800 V | 260 V do 800 V | 345 V do 800 V | od 430 V do<br>800 V |
| Znamionowe na-<br>pięcie wejściowe                               | 580 V                | 580 V          | 580 V          | 580 V                |
| Minimalne napię-<br>cie wejściowe                                | 150 V                | 150 V          | 150 V          | 150 V                |
| Początkowe na-<br>pięcie wejściowe                               | 188 V                | 188 V          | 188 V          | 188 V                |
| Maksymalny uży-<br>teczny prąd wej-<br>ściowy na wejście         | 24 A                 | 24 A           | 24 A           | 24 A                 |
| Maksymalny prąd<br>zwarciowy na<br>wejściu <sup>3)</sup>         | 37,5 A               | 37,5 A         | 37,5 A         | 37,5 A               |
| Maksymalny prąd<br>wsteczny do mo-<br>dułu fotowoltaicz-<br>nego | 0 A                  | 0 A            | 0 A            | 0 A                  |
| Liczba niezależ-<br>nych wejść MPP                               | 3                    | 3              | 3              | 3                    |
| llość ciągów na<br>jednym wejściu<br>MPP                         | 2                    | 2              | 2              | 2                    |
| Kategoria przepię-<br>ciowa wg IEC<br>62109-1                    | II                   | II             | II             | II                   |

<sup>3)</sup> Wg IEC 62109-2: I<sub>SC PV</sub>

## 14.3 Wyjście AC

|                                                                                                    | STP 12-50                                                       | STP 15-50                                                       | STP 20-50                                                       | STP 25-50                                                       |
|----------------------------------------------------------------------------------------------------|-----------------------------------------------------------------|-----------------------------------------------------------------|-----------------------------------------------------------------|-----------------------------------------------------------------|
| Moc znamionowa<br>przy 230 V, 50<br>Hz                                                                                                    | 12000 W                                                         | 15000 W                                                         | 20000 W                                                         | 25000 W                                                         |
| Maksymalna moc<br>pozorna                                                                                                    | 12000 VA                                                        | 15000 VA                                                        | 20000 VA                                                        | 25000 VA                                                        |
| Znamionowa moc<br>pozorna                                                                                                    | 12000 VA                                                        | 15000 VA                                                        | 20000 VA                                                        | 25000 VA                                                        |
| Napięcie znamio-<br>nowe sieci                                                                                                    | 220 V / 380 V;<br>230 V / 400 V;<br>240 V / 415 V               | 220 V / 380 V;<br>230 V / 400 V;<br>240 V / 415 V               | 220 V / 380 V;<br>230 V / 400 V;<br>240 V / 415 V               | 220 V / 380 V;<br>230 V / 400 V;<br>240 V / 415 V               |
| Znamionowe na-<br>pięcie sieci                                                                                                    | 230 V                                                           | 230 V                                                           | 230 V                                                           | 230 V                                                           |
| Zakres napięcia <sup>4)</sup>                                                                                                    | 176 V do<br>275 V /<br>304 V do 477 V                           | 176 V do<br>275 V /<br>304 V do 477 V                           | 176 V do<br>275 V /<br>304 V do 477 V                           | 176 V do<br>275 V /<br>304 V do 477 V                           |
| Prąd znamionowy<br>przy 230 V                                                                                                    | 17,4 A                                                          | 21,7 A                                                          | 29,0 A                                                          | 36,2 A                                                          |
| Maksymalny prąd<br>wyjściowy                                                                                                    | 20 A                                                            | 25 A                                                            | 36,6 A                                                          | 36,6 A                                                          |
| Maksymalny prąd<br>wyjściowy przy<br>usterce                                                                                                    | 682,5 Apeak /<br>10 ms                                          | 682,5 Apeak /<br>10 ms                                          | 682,5 Apeak /<br>10 ms                                          | 682,5 Apeak /<br>10 ms                                          |
| Współczynnik<br>zniekształceń nieli-<br>niowych prądu<br>wyjściowego przy<br>współczynniku<br>zniekształceń nieli-<br>niowych napięcia<br>AC < 2% i mocy<br>AC > 50% mocy<br>znamionowej | < 3 %                                                           | < 3 %                                                           | < 3 %                                                           | < 3 %                                                           |
| Prąd włączenia                                                                                                    | < 10%<br>znamionowego<br>prądu AC przez<br>maksymalnie<br>10 ms | < 10%<br>znamionowego<br>prądu AC przez<br>maksymalnie<br>10 ms | < 10%<br>znamionowego<br>prądu AC przez<br>maksymalnie<br>10 ms | < 10%<br>znamionowego<br>prądu AC przez<br>maksymalnie<br>10 ms |

<sup>4]</sup> W zależności od ustawionego zestawu danych krajowych

|                                                                        | STP 12-50                                                     | STP 15-50                                                  | STP 20-50                                                  | STP 25-50                                                     |
|------------------------------------------------------------------------|---------------------------------------------------------------|------------------------------------------------------------|------------------------------------------------------------|---------------------------------------------------------------|
| Znamionowa czę-<br>stotliwość sieci                                    | 50 Hz                                                         | 50 Hz                                                      | 50 Hz                                                      | 50 Hz                                                         |
| Częstotliwość na-<br>pięcia w sieci <sup>4)</sup>                      | 50 Hz / 60 Hz                                                 | 50 Hz / 60 Hz                                              | 50 Hz / 60 Hz                                              | 50 Hz / 60 Hz                                                 |
| Zakres roboczy<br>przy częstotliwo-<br>ści napięcia w sie-<br>ci 50 Hz | 44 Hz do 56 Hz                                                | od 44 Hz do 56<br>Hz                                       | od 44 Hz do 56<br>Hz                                       | 44 Hz do 56 Hz                                                |
| Zakres roboczy<br>przy częstotliwo-<br>ści napięcia w sie-<br>ci 60 Hz | 54 Hz do 66 Hz                                                | od 54 Hz do 66<br>Hz                                       | od 54 Hz do 66<br>Hz                                       | od 54 Hz do 66<br>Hz                                          |
| Współczynnik mo-<br>cy przy mocy zna-<br>mionowej                      | 1                                                             | 1                                                          | 1                                                          | 1                                                             |
| Współczynnik<br>przesuwu fazowe-<br>go, regulowany                     | od 0,0<br>(przewzbudzenie)<br>do 0,0<br>(niedowzbudzenie<br>) | 0,0<br>(przewzbudzenie)<br>do 0,0<br>(niedowzbudzenie<br>) | 0,0<br>(przewzbudzenie)<br>do 0,0<br>(niedowzbudzenie<br>) | od 0,0<br>(przewzbudzenie)<br>do 0,0<br>(niedowzbudzenie<br>) |
| Liczba faz zasila-<br>jących                                           | 3                                                             | 3                                                          | 3                                                          | 3                                                             |
| Liczba faz podłą-<br>czonych                                           | 3-(N)-PE                                                      | 3-(N)-PE                                                   | 3-(N)-PE                                                   | 3-(N)-PE                                                      |
| Kategoria przepię-<br>ciowa wg IEC<br>62109-1                          | III                                                           | III                                                        | III                                                        | III                                                           |

### 14.4 Wejścia cyfrowe

#### Wejścia cyfrowe

| Liczba                   | 6       |
|--------------------------|---------|
| Napięcie wejściowe       | 12 V DC |
| Maksymalna długość kabla | 100 m   |

## 14.5 Wyjście cyfrowe (przekaźnik wielofunkcyjny)

| Liczba | 1                                   |
|--------|-------------------------------------|
| Wersja | Bezpotencjałowe styki przekaźnikowe |

| Maksymalne napięcie łączeniowe                                                                                    | 30 V <sub>DC</sub>        |
|----------------------------------------------------------------------------------------------------|---------------------------|
| Maksymalny prąd łączeniowy                                                                                        | 1 A                       |
| Minimalny prąd łączeniowy                                                                                         | 10 mA                     |
| Minimalna żywotność przy nieprzekraczaniu<br>wartości maksymalnego napięcia i prądu<br>łączeniowego <sup>5)</sup> | 100000 cykli łączeniowych |
| Czas odbicia                                                                                                    | 5 ms                      |
| Czas resetu                                                                                                    | 5 ms                      |
| Maksymalna długość kabla                                                                                          | 100 m                     |

#### 14.6 Komunikacja

| Urządzenia firmy SMA       | Maks. 5 falowników z SMA Speedwire i<br>1 licznikiem energii, 100 Mbit/s |
|----------------------------|--------------------------------------------------------------------------|
| Moduły we/wy oraz liczniki | Ethernet, 10/100 Mbps, Modbus TCP                                        |

#### 14.7 Pojemność pamięci danych

| Wartości z 1 min   | 7 dni          |
|--------------------|----------------|
| Wartości z 5 min   | 7 dni          |
| Wartości z 15 min  | 30 dni         |
| Wartości z 60 min  | 3 lat          |
| Komunikaty zdarzeń | 1024 zdarzenia |

#### 14.8 Sprawność

|                                                              | STP 12-50 | STP 15-50 | STP 20-50 | STP 25-50 |
|--------------------------------------------------------------|-----------|-----------|-----------|-----------|
| Maksymalny<br>współczynnik<br>sprawności η <sub>max</sub>    | 98,2 %    | 98,2 %    | 98,2 %    | 98,2 %    |
| Europejski współ-<br>czynnik sprawno-<br>ści η <sub>EU</sub> | 97,6 %    | 97,8 %    | 97,9 %    | 98 %      |

### 14.9 Zabezpieczenia

| Dioda zwarciowa          |
|--------------------------|
| Rozłącznik izolacyjny DC |
|                          |

<sup>&</sup>lt;sup>5)</sup> Odpowiada okresowi pracy wynoszącemu 20 lat przy 12 przełączeniach dziennie

| Ochrona przeciwprzepięciowa DC                                          | Ochronnik przepięciowy typu 1+2 albo typu 2<br>(opcjonalnie) |
|-------------------------------------------------------------------------|--------------------------------------------------------------|
| Wytrzymałość zwarciowa AC                                               | Regulacja natężenia prądu                                    |
| Monitorowanie sieci                                                     | SMA Grid Guard 10.0                                          |
| Maksymalnie dopuszczalne zabezpieczenie<br>(po stronie AC)              | 50 A                                                         |
| Wykrywanie przebicia                                                    | Kontrola izolacji: R <sub>iso</sub> > 100 kΩ                 |
| Uniwersalny moduł monitorowania prądu uszko-<br>dzeniowego              | Tak                                                          |
| Zabezpieczenie łukoochronne SMA ArcFix                                  | Tak                                                          |
| Aktywne wykrywanie trybu pracy wyspowej                                 | Przesunięcie częstotliwości                                  |
| 14.10 Warunki klimatyczne<br>Ustawienie wg normy IEC 60721-3-4, klasa 4 | 4K26                                                         |
| Rozszerzony zakres temperatury                                          | od -25 °C do +60 °C                                          |
| Rozszerzony zakres wilgotności powietrza                                | od 0% do 100%                                                |
| Maksymalna wilgotność względna powietrza,<br>bez kondensacji            | 100 %                                                        |
| Rozszerzony zakres ciśnienia powietrza                                  | od 79,5 kPa do 106 kPa                                       |

#### Transport wg normy IEC 60721-3-4, klasa 2K12

| Zakres temperatury | od -40°C do +70°C |
|--------------------|-------------------|
|--------------------|-------------------|

# 14.11 Wyposażenie

| Wtyk DC SUNCLIX    |
|--------------------|
| Zaciski sprężynowe |
| Seryjnie           |
| Seryjnie           |
| Opcjonalne         |
|                    |

#### 14.12 Momenty dokręcania

| Śruby zabezpieczające falownik przed demon-<br>tażem (M5x14) | 1,5 Nm |
|--------------------------------------------------------------|--------|
| Nakrętka złączkowa SUNCLIX                                   | 2 Nm   |

#### SMA Solar Technology AG

Śruby dodatkowego uziemienia (TX25)

Śruby w pokrywie obudowy (TX25)

4 Nm

6 Nm ± 0,5 Nm

# 15 Akcesoria

Poniższe zestawienie zawiera akcesoria do posiadanego produktu. W razie potrzeby można je zamówić w firmie SMA Solar Technology AG lub u sprzedawcy urządzenia.

| Akcesoria                                                                                                    | Numer katalogowy firmy<br>SMA |
|----------------------------------------------------------------------------------------------------|-------------------------------|
| Ochrona przeciwprzepięciowa DC typu 1/2<br>Ochrona przeciwprzepięciowa DC jako element wyposażenia fa-<br>lowników fotowoltaicznych Sunny Tripower X składająca się z coko-<br>łu wraz z kablem przyłączeniowym oraz wtykowych ochronników<br>przepięciowych typu 1+2 | DC_SPD_KIT7_T1T2              |
| Ochrona przeciwprzepięciowa DC typu 2<br>Ochrona przeciwprzepięciowa DC jako element wyposażenia fa-<br>lowników fotowoltaicznych Sunny Tripower X składająca się z coko-<br>łu wraz z kablem przyłączeniowym i wtykowych ochronników prze-<br>pięciowych typu 2      | DC_SPD_KIT6-10                |
| Osłona przyłącza DC<br>Osłona przyłącza DC jako element wyposażenia do falowników fo-<br>towoltaicznych Sunny Tripower X, składająca się z obudowy, pokry-<br>wy i materiałów mocujących                                                                              | DC-TERM-COVER                 |
| SMA Sensor Module<br>SMA Sensor Module ze złączami na różne czujniki jako element<br>wyposażenia do falowników fotowoltaicznych Sunny Tripower X<br>oraz Sunny Tripower CORE1, składający się z modułu, materiałów<br>mocujących i listew zaciskowych                 | MD.SEN-40 <sup>6)</sup>       |

<sup>&</sup>lt;sup>6)</sup> W wersji sprzętowej A3 lub nowszej kompatybilny z falownikiem Sunny Tripower X

## 16 Kontakt

W przypadku problemów technicznych z naszymi produktami prosimy o kontakt z infolinią serwisową firmy SMA. Aby ułatwić nam rozwiązanie konkretnego problemu, prosimy przygotować następujące dane:

- Typ urządzenia
- Numer seryjny
- Wersja oprogramowania sprzętowego
- Konfiguracja urządzenia (System Manager lub urządzenie podrzędne)
- Specjalne krajowe ustawienia (w stosownym przypadku)
- Komunikat o zdarzeniu
- Miejsce i wysokość montażu
- Typ i liczba modułów fotowoltaicznych
- Wyposażenie opcjonalne (np. zastosowanie akcesoria)
- Nazwa instalacji na portalu Sunny Portal (jeżeli jest)
- Dane dostępu do portalu Sunny Portal (jeżeli są)
- Informacje o odbiorniku sterowania częstotliwością akustyczną (jeśli jest stosowany)
- Tryb pracy przekaźnika wielofunkcyjnego (jeżeli jest stosowany)
- Szczegółowy opis problemu

Dane kontaktowe dla Twojego kraju znajdują się poniżej:

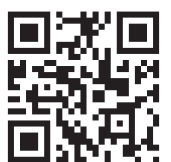

https://go.sma.de/service

(F

## 17 Deklaracja zgodności UE

zgodna z wymogami dyrektyw UE

- Dyrektywa w sprawie urządzeń radiowych 2014/53/UE (22.5.2014 L 153/62) (RED)
- Dyrektywa w sprawie ograniczenia stosowania niektórych niebezpiecznych substancji 2011/65/UE (8.6.2011 L 174/88) i 2015/863/UE (31.3.2015 L 137/10) (RoHS)

Firma SMA Solar Technology AG oświadcza niniejszym, że produkty opisane w niniejszym dokumencie spełniają zasadnicze wymagania i inne istotne wymogi określone przez ww. dyrektywy. Szczegółowe informacje dotyczące miejsca udostępnienia pełnej deklaracji zgodności można znaleźć pod adresem https://www.sma.de/en/ce-ukca.

| Technologia komunikacji radiowej | WLAN 802.11 b/g/n |
|----------------------------------|-------------------|
| Pasmo częstotliwości             | 2,4 GHz           |
| Maksymalna moc nadawcza          | 100 mW            |

## 18 Deklaracja zgodności UK

zgodnie z rozporządzeniami Anglii, Walii i Szkocji

- Electromagnetic Compatibility Regulations 2016 (SI 2016/1091)
- Electrical Equipment (Safety) Regulations 2016 (SI 2016/1101)
- Radio Equipment Regulations 2017 (SI 2017/1206)
- The Restriction of the Use of Certain Hazardous Substances in Electrical and Electronic Equipment Regulations 2012 (SI 2012/3032)

Firma SMA Solar Technology AG oświadcza niniejszym, że produkty opisane w niniejszym dokumencie spełniają zasadnicze wymagania i inne istotne wymogi określone przez ww. rozporządzenia. Szczegółowe informacje dotyczące miejsca udostępnienia pełnej deklaracji zgodności można znaleźć pod adresem https://www.sma.de/en/ce-ukca.

| Technologia komunikacji radiowej | WLAN 802.11 b/g/n |
|----------------------------------|-------------------|
| Pasmo częstotliwości             | 2,4 GHz           |
| Maksymalna moc nadawcza          | 100 mW            |

#### SMA Solar UK Ltd.

Countrywide House 23 West Bar, Banbury Oxfordshire, OX16 9SA United Kingdom

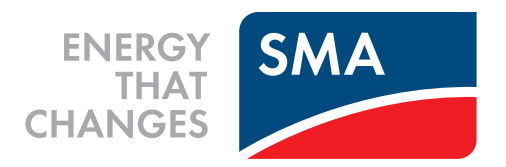

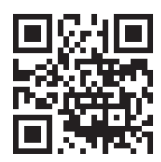

www.SMA-Solar.com

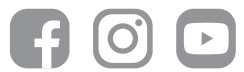